# 882IS and 882IS Plus

Intrinsically Safe Indicator/Controller Version 2.0

# **Technical Manual**

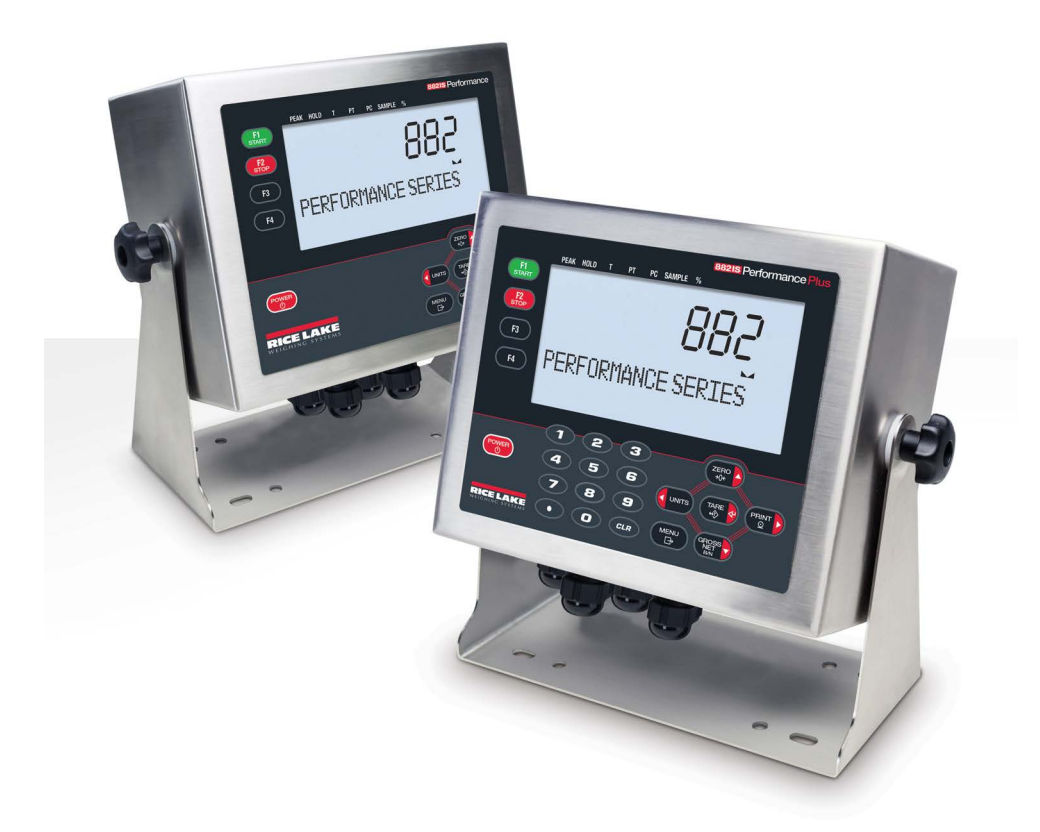

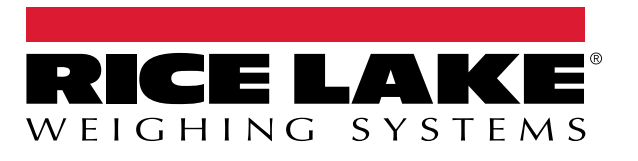

PN 183532 Rev M

 $\ensuremath{\mathbb{C}}$  Rice Lake Weighing Systems. All rights reserved.

Rice Lake Weighing Systems<sup>®</sup> is a registered trademark of Rice Lake Weighing Systems. All other brand or product names within this publication are trademarks or registered trademarks of their respective companies.

All information contained within this publication is, to the best of our knowledge, complete and accurate at the time of publication. Rice Lake Weighing Systems reserves the right to make changes to the technology, features, specifications and design of the equipment without notice.

The most current version of this publication, software, firmware and all other product updates can be found on our website:

www.ricelake.com

# **Revision History**

| Revision | Date              | Description                                                                                                    |
|----------|-------------------|----------------------------------------------------------------------------------------------------|
| -        | June 7, 2019      | Initial manual release with the launch of the product; firmware version 1.0                                                                                                    |
| I        | February 17, 2022 | Revision history established after Rev I                                                                                                    |
| J        | December 22, 2022 | Updates made to clarify power saving modes and the 30-second sleep timer; cord grip specifications and UKCA declaration of conformity added                                                    |
| К        | September 9, 2024 | Added configurable sleep timer; Firmware version 1.10; added time and date details                                                                                                    |
| L        | January 29, 2024  | Added battery charging updates                                                                                                    |
| М        | July 9, 2025      | Added configurable baud setting details; updated fiber-optic menu parameters; added PCB changes (applies to units with blue circuit boards); peak hold function and fiber optic features added |
|          |                   |                                                                                                    |
|          |                   |                                                                                                    |

This section tracks and describes the manual revisions for awareness of major updates.

Table i. Revision Letter History

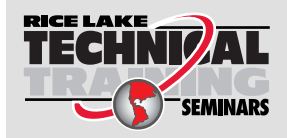

Technical training seminars are available through Rice Lake Weighing Systems. Course descriptions and dates can be viewed at **www.ricelake.com/training** or obtained by calling 715-234-9171 and asking for the training department.

# Contents

| 1.0 | Intro | luction                                          | 9          |
|-----|-------|--------------------------------------------------|------------|
|     | 11    | Ontions                                          | q          |
|     | 1.1   | Safety 1                                         | ñ          |
|     | 1.2   | ECC Compliance                                   | ĥ          |
|     | 1.0   | 1 00 0011pilaile                                 | 1          |
|     | 1.4   | Dispusal                                         | 1          |
|     | 1.0   | rw Appioval                                      | 1          |
|     | 1.0   |                                                  | 2          |
|     | 1./   |                                                  | 2          |
|     | 1.8   | Front Panel Display                              | 3          |
|     | 1.9   | General Navigation                               | 4          |
|     |       | 1.9.1 Edit Parameter Values                      | 5          |
|     |       | 1.9.2       Alphanumeric Entry Procedure       1 | 5          |
|     | 1.10  | Indicator Operations                             | 5          |
|     |       | 1.10.1 Toggle Gross/Net Mode                     | 5          |
|     |       | 1.10.2 Toggle Units                              | 5          |
|     |       | 1.10.3 Zero Scale                                | 5          |
|     |       | 1.10.4 Acquire Tare                              | 5          |
|     |       | 1.10.5 Remove Tare Value                         | 6          |
|     |       | 1.10.6 Preset Tare (Keved Tare)                  | 6          |
|     |       | 1 10 7 Print Ticket                              | 6          |
|     |       | 1 10.8 Front Panel User Setun                    | 6          |
|     |       | 1 10.9 Displaying Audit Trail Information        | 6          |
|     |       | 1 10 10 Display Accumulator                      | 7          |
|     |       | 1 10 11 Clear the Accumulator                    | 7          |
|     |       | 1.10.11 Ciedi (ile Accumulator                   | 7          |
|     |       | 1.10.12 Display Tale                             | 1          |
| 2.0 | Insta | lation                                           | 8          |
|     | 2.1   | Unpacking and Assembly                           | 8          |
|     | 2.2   | Hazardous Area Installation                      | 8          |
|     | 23    | Product Dimensions                               | 9          |
|     | 24    | Mounting Instructions                            | 0          |
|     | 2.1   | 2 4 1 Backnlate Removal                          | 20         |
|     | 25    | Cable Connections on the 8821S                   | 21         |
|     | 2.0   | 251 Cord Crin Specifications                     | . i<br>)1  |
|     |       | 2.5.1 Colu Onp Opecifications                    | . I<br>)1  |
|     |       | 2.5.2 Fower Suppry to Indicator                  | . I<br>) 1 |
|     |       | 2.5.5 AC FOWEI WIIIII                            | . I<br>ภา  |
|     |       | 2.5.4 Ballery Option                             | .2         |
|     |       |                                                  | :Z         |
|     |       | 2.5.6 Cable Snield Grounding                     | 3          |
|     |       | 2.5.7 CPU Board Replacement                      | 3          |
|     |       | 2.5.8 Serial Communications - Port 1 (COM) 2     | 4          |
|     | 2.6   | CPU Board                                        | :5         |
|     | 2.7   | Audit Trail                                      | :6         |
|     | 2.8   | Digital Inputs                                   | :6         |
|     | 2.9   | Backplate Attachment                             | :6         |
|     | 2.10  | Legal for Trade Sealing                          | 27         |
|     | 2.11  | I/O Module Option Cards                          | 27         |
|     | 2.12  | Rechargeable Battery Usage                       | 27         |
|     | 2.13  | Replacement Parts                                | 28         |
|     | • •   | • • • • • • • • • • • • • • • • • • • •          |            |

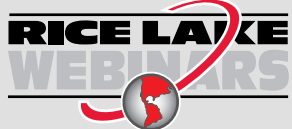

Rice Lake continually offers web-based video training on a growing selection of product-related topics at no cost. Visit **www.ricelake.com/webinars** 

| 3.0 | Conf         | figuratio           | nn                                                            | . 29        |
|-----|--------------|---------------------|---------------------------------------------------------------|-------------|
|     | 3.1          | Configura           | ation Methods                                                 | . 29        |
|     | 3.2          | User Set            | up Menu                                                       | . 30        |
|     |              | 3.2.1               | Audit Menu                                                    | . 30        |
|     |              | 3.2.2               | User ID.                                                      | . 30        |
|     |              | 3.2.3               | Setup Menu                                                    | . 31        |
|     |              | 3.2.4               | Scale Menu                                                    | . 31        |
|     |              | 3.2.5               | Scale Format Menu - if Split = Off                            | . 33        |
|     |              | 3.2.6               | Scale Format Menu - if split = 2 RNG, 3 RNG, 2 INTVL, 3 INTVL | . 34        |
|     |              | 3.2.7               | Calibration Menu                                              | . 35        |
|     |              | 3.2.8               | Features Menu                                                 | . 36        |
|     |              | 3.2.9               |                                                               | . 37        |
|     |              | 3.2.10              | Region - Regulation - Indust                                  | . 38        |
|     |              | 3.2.11              | Keylock Menu.                                                 | . 39        |
|     |              | 3.2.12              |                                                               | . 39        |
|     |              | 3.2.13              |                                                               | . 40        |
|     |              | 3.2.14              |                                                               | . 41        |
|     |              | 3.2.15              |                                                               | . 42        |
|     |              | 3.2.10<br>2.0.17    |                                                               | . 43        |
|     |              | 3.2.17<br>2.0.10    |                                                               | . 40        |
|     | 22           | J.Z. 10<br>Tost Mor |                                                               | . 49        |
|     | 3.3<br>3.1   | Time and            | 10                                                            | . 49        |
|     | 35           |                     | ator Menu                                                     | . 49        |
|     | 3.6          | Peak Hol            | Id Menu                                                       | 50          |
|     | 37           | Tare Mer            | nu                                                            | . 00        |
|     | <b>•</b> ••• |                     |                                                               |             |
| 4.0 | Call         | oration .           |                                                               | . 52        |
|     | 4.1          | Front Par           | nel Calibration                                               | . 53        |
|     |              | 4.1.1               | Five-Point Linearization                                      | . 54        |
|     |              | 4.1.2               | Rezero                                                        | . 54        |
|     | 4.2          | Last Zero           | )                                                             | . 55        |
|     | 4.3<br>4.4   | lempora             | ry Zero                                                       | . 55        |
|     |              | Adjusting           | I Final Calibration (Trimming)                                | . 55        |
|     | 4.5          | Gravity C           | compensation.                                                 | . 55        |
|     | 4.0          | EDP Con             | nmana Galibration                                             | . 33        |
|     | 4.7          | Revolutio           |                                                               | . 50        |
| 5.0 | Usin         | ig Revol            | ution                                                         | . 57        |
|     | 5.1          | Commun              | ication With the Indicator                                    | . 57        |
|     | 5.2          | Configura           | ation                                                         | . 58        |
|     |              | 5.2.1               | New Configuration File                                        | . 58        |
|     |              | 5.2.2               | Open an Existing Configuration File.                          | . 58        |
|     |              | 5.2.3               | Saving a Configuration File                                   | . 58        |
|     | 5.3          | Revolutio           | on Help                                                       | . 58        |
| 6 0 | FDP          | Comma               | unds                                                          | 59          |
| 0.0 | 6 1          |                     | Command Cat                                                   | . <b>JJ</b> |
|     | 0.1          |                     | Vollilliallu Sel                                              | . 59        |
|     |              | 0.1.1               | Rey Fless Cullindius                                          | . 59        |
|     |              | 0.1.2               |                                                               | . 00        |
|     |              | 613                 | The RESETCONFIGURATION Command                                | 0.0         |

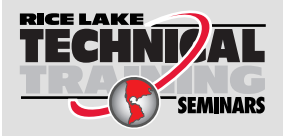

Technical training seminars are available through Rice Lake Weighing Systems. Course descriptions and dates can be viewed at **www.ricelake.com/training** or obtained by calling 715-234-9171 and asking for the training department.

|      |                                                             | $\begin{array}{c} 6.1.4\\ 6.1.5\\ 6.1.6\\ 6.1.7\\ 6.1.8\\ 6.1.9\\ 6.1.10\\ 6.1.11\\ 6.1.12\\ 6.1.13\\ 6.1.14\\ 6.1.15\\ 6.1.16\\ 6.1.17\\ 6.1.18\\ 6.1.19\\ 6.1.20\\ 6.1.20\\ 6.1.21\end{array}$ | Parameter Setting Commands.<br>Scales Menu<br>Format Menu<br>Calibration Menu<br>Fiber Optic Ports Menu<br>Stream Tokens Menu<br>Feature Menu<br>Regulatory Menu<br>Passwords Menu<br>Keypad Lock Menu<br>Digital I/O Configuration Menu<br>Weigh Mode Commands<br>Setup Mode Commands<br>Setup Mode Commands<br>Analog Output Parameters.<br>Analog Output Commands. | 60<br>61<br>62<br>63<br>63<br>64<br>64<br>65<br>66<br>66<br>66<br>67 |
|------|-------------------------------------------------------------|----------------------------------------------------------------------------------------------------|----------------------------------------------------------------------------------------------------|----------------------------------------------------------------------|
| 70   | Drint                                                       | Eormo                                                                                                    |                                                                                                    | 07<br>CO                                                             |
| 7.0  | 7.1<br>7.2<br>7.3                                           | Print For<br>Default F<br>Customiz<br>7.3.1<br>7.3.2<br>7.3.3                                                                                                    | matting Tokens<br>Print Formats<br>zing Print Formats<br>Using the EDP Commands<br>Using the Front Panel<br>Using Revolution                                                                                                    | 58<br>69<br>69<br>69<br>70<br>70                                     |
| 8.0  | Setp                                                        | oints .                                                                                                    |                                                                                                    | 71                                                                   |
|      | 8.1<br>8.2<br>8.3<br>8.4<br>8.5<br>8.6<br>8.7<br>8.8<br>8.9 | Hardward<br>Software<br>Connect<br>920i iRite<br>920i Setu<br>882IS/88<br>Setpoint<br>Setpoint<br>920i Bate                                                                                      | <ul> <li>Requirements.</li> <li>Requirements.</li> <li>the Fiber-Optic Cable</li> <li>Software Setup Procedure</li> <li>up Procedure</li> <li>US Plus Setup Procedure</li> <li>Configuration Procedure</li> <li>Batching</li> <li>ch Operations.</li> </ul>                                                                                                    | 72<br>72<br>73<br>74<br>74<br>74<br>75<br>75                         |
| 9.0  | I/O N                                                       | lodule                                                                                                    |                                                                                                    | 76                                                                   |
|      | 9.1<br>9.2<br>9.3                                           | I/O Modu<br>9.1.1<br>9.1.2<br>USB Dev<br>Ethernet                                                                                                    | Ile Disassembly .<br>AC Wiring .<br>RS-232/RS-422 Communications .<br>/ice Communications – Port 2 .<br>Communications .                                                                                                    | 76<br>76<br>76<br>76<br>77                                           |
| 10.0 | J.4                                                         | opualing                                                                                                    |                                                                                                    | 78                                                                   |
| 10.0 | 10.1<br>10.2<br>10.3                                        | Error Me<br>10.1.1<br>Using the<br>ERROR                                                                                                    | ssages<br>Displayed Error Messages<br>e HARDWARE Command<br>Commands Output                                                                                                    | 78<br>78<br>78<br>78<br>79                                           |

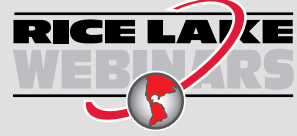

Rice Lake continually offers web-based video training on a growing selection of product-related topics at no cost. Visit **www.ricelake.com/webinars** 

| 10.4                | Status Messages.                            | 79 |
|---------------------|---------------------------------------------|----|
| 10.5                | TARE and ZERO Key Functions                 | 79 |
| 10.6                | Data Formats                                | 80 |
|                     | 10.6.1 Stream Serial Data Format            | 80 |
|                     | 10.6.2 Print Output Serial Data Format.     | 80 |
| 10.7                | Custom Stream Formatting – Input/Output     | 81 |
| 10.8                | Stream Formatting Examples                  | 83 |
|                     | 10.8.1 Toledo 8142 Indicator                | 83 |
|                     | 10.8.2 Cardinal 738 Indicator               | 84 |
|                     | 10.8.3 Weightronix WI 120 Indicator         | 84 |
| 10.9                | ASCII Character Chart                       | 85 |
| 10.10               | Digital Filtering                           | 87 |
|                     | 10.10.1 Sample Rate                         | 87 |
|                     | 10.10.2 Digital Filter                      | 87 |
| 10.11               | Updating the 882IS/882IS Plus CPU Firmware. | 87 |
| 10.12               | Analog Output Calibration                   | 88 |
| 11.0 Com            | pliance                                     | 89 |
|                     |                                             |    |
| 12.0 Specifications |                                             |    |

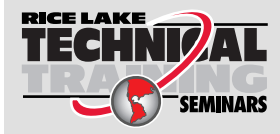

Technical training seminars are available through Rice Lake Weighing Systems. Course descriptions and dates can be viewed at **www.ricelake.com/training** or obtained by calling 715-234-9171 and asking for the training department.

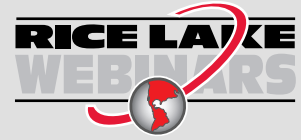

Rice Lake continually offers web-based video training on a growing selection of product-related topics at no cost. Visit **www.ricelake.com/webinars** 

# 1.0 Introduction

This manual provides information on installation, configuration, calibration and servicing of the 882IS and 882IS Plus indicator. The installer should be familiar with requirements for installation of equipment in hazardous areas. Refer to the 882IS/882IS Plus Conditions of Use document (PN 191698) for the intrinsic safety certification and classification, specific conditions of use and system limitations and restrictions for the 882IS/882IS Plus.

Configuration and calibration of the indicator can be accomplished using the indicator front panel keys, the EDP command set or Revolution<sup>®</sup> configuration utility. See Section 3.0 on page 29 for information about configuration methods.

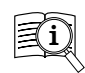

Manuals are available from Rice Lake Weighing Systems at <u>www.ricelake.com/manuals</u>

Warranty information is available at www.ricelake.com/warranties

# 1.1 Options

Options and accessories are listed below.

| Part No. | Description                                                                        |
|----------|------------------------------------------------------------------------------------|
| 180831   | Battery option, IS6V2                                                              |
| 194191   | Battery charger, IS6V2, 100-240 VAC NEMA 5-15 (NA plug)                            |
| 194189   | Battery charger, IS6V2, 100-240 VAC (EU plug)                                      |
| 194192   | Battery charger, IS6V2, 100-240 VAC (UK plug)                                      |
| 197591   | Battery charger, IS6V2, 100-240 VAC (Australian Plug)                              |
| 180837   | Power supply, 882IS mb-EPS-100-240-X2, dual output 6.8 VDC 200 mA                  |
| 195109   | Power supply, 882IS mb-EPS-100-240-X2, dual output 6.8<br>VDC 200 mA, 1/2" NPT-M20 |
| 179668   | Cable, M12 power 22" hazardous location (for battery version)                      |
| 179669   | Cable, M12 power 10' hazardous location                                            |
| 179670   | Cable, M12 power 50' hazardous location                                            |
| 179671   | Cable, M12 power 100' hazardous location                                           |
| 190979   | Lockout device for M12 device                                                      |
| 163751   | Tilt stand, 882IS                                                                  |
| 179678   | Tilt stand, 882IS battery option                                                   |
| 177850   | Panel mount option, gasketed non-NEMA seal                                         |

Table 1-1. Options and Accessories

| Part No.                                    | Description                                                                             |  |
|---------------------------------------------|-----------------------------------------------------------------------------------------|--|
| 177709                                      | Module, 882 Smart I/O interface                                                         |  |
| 196166                                      | Module, 882 Smart I/O (EU power cord)                                                   |  |
| 196165                                      | Module, 882 Smart I/O (UK power cord)                                                   |  |
| 196769                                      | Option, Fiber/RS232 6x6 FRP Enclosure, Fiber Optic-232 converter, External Power Supply |  |
| 196770                                      | Option, Fiber/RS422 6x6 FRP Enclosure, Fiber-RS422 converter, External Power Supply     |  |
| 78026                                       | Cable, Plastic Optical 100' includes polishing kit                                      |  |
| 78027                                       | Cable, Plastic Optical 200' includes polishing kit                                      |  |
| 197384                                      | Kit, polishing POF cable                                                                |  |
|                                             | Option Cards                                                                            |  |
| 190528                                      | Single analog output (0-10VDC, 0-20mA, 4-20mA)                                          |  |
| 190530                                      | 882 option, EtherNet/IP                                                                 |  |
| 190531                                      | 882 option, DeviceNet                                                                   |  |
| 190532                                      | 882 option, ProfiNet                                                                    |  |
| 190534                                      | 882 option, Profibus                                                                    |  |
| 190533                                      | 882 option, Modbus TCP                                                                  |  |
| Remote Indicator for Setpoint Functionality |                                                                                         |  |
| 203343                                      | 920i universal indicator, 115 VAC, no A/D, with 882IS iRite software for setpoints      |  |
| 203344                                      | 920i wall mount indicator, 115 VAC, no A/D, with 882IS iRite software for setpoints     |  |

Table 1-2. Optional I/O Module

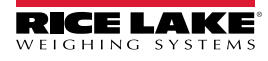

9

# 1.2 Safety

Safety Definitions:

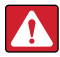

DANGER: Indicates an imminently hazardous situation that, if not avoided, will result in death or serious injury. Includes hazards that are exposed when guards are removed.

WARNING: Indicates a potentially hazardous situation that, if not avoided, could result in serious injury or death. Includes hazards that are exposed when guards are removed.

CAUTION: Indicates a potentially hazardous situation that, if not avoided, could result in minor or moderate injury.

(!)

IMPORTANT: Indicates information about procedures that, if not observed, could result in damage to equipment or corruption to and loss of data.

### **General Safety**

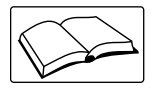

Do not operate or work on this equipment unless this manual has been read and all instructions are understood. Failure to follow the instructions or heed the warnings could result in injury or death. Contact any Rice Lake Weighing Systems dealer for replacement manuals.

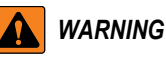

Failure to heed could result in serious injury or death.

Some procedures described in this manual require work inside the indicator enclosure. These procedures are to be performed by qualified service personnel only.

Do not allow minors (children) or inexperienced persons to operate this unit.

Do not operate without the enclosure completely assembled.

Do not use for purposes other than weight taking.

Do not place fingers into slots or possible pinch points.

Do not use this product if any of the components are cracked.

Do not exceed the rated specification of the unit (Section 12.0 on page 91).

Do not make alterations or modifications to the unit.

Do not remove or obscure warning labels.

Do not submerge.

# 1.3 FCC Compliance

#### **United States**

This equipment has been tested and found to comply with the limits for a Class A digital device, pursuant to Part 15 of the FCC Rules. These limits are designed to provide reasonable protection against harmful interference when the equipment is operated in a commercial environment. This equipment generates, uses, and can radiate radio frequency energy and, if not installed and used in accordance with the instruction manual, may cause harmful interference to radio communications. Operation of this equipment in a residential area is likely to cause harmful interference in which case the user will be required to correct the interference at his own expense.

#### Canada

This digital apparatus does not exceed the Class A limits for radio noise emissions from digital apparatus set out in the Radio Interference Regulations of the Canadian Department of Communications.

Le présent appareil numérique n'émet pas de bruits radioélectriques dépassant les limites applicables aux appareils numériques de la Class A prescites dans le Règlement sur le brouillage radioélectrique edicté par le ministère des Communications du Canada.

# 1.4 Disposal

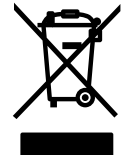

### Product Disposal

The product must be brought to appropriate separate waste collection centers at the end of its life cycle.

Proper separate collection to recycle the product helps prevent possible negative effects on the environment and to health, and promotes the recycling of the materials. Users who dispose of the product illegally shall face administrative sanctions as provided by law.

### **Battery Disposal**

Dispose of batteries at appropriate waste collection centers at the end of their life cycle in accordance with local laws and regulations. Batteries and rechargeable batteries may contain harmful substances that should not be disposed of in household waste. Batteries may contain harmful substances including but not limited to: cadmium (Cd), lithium (Li), mercury (Hg) or lead (Pb). Users who dispose of batteries illegally shall face administrative sanctions as provided by law.

WARNING: Risk of fire and explosion. Do not burn, crush, disassemble or short-circuit lithium batteries.

# 1.5 FM Approval

The 882IS/882IS Plus is a FM Entity approved for:

- · Classes I, II and III
- Division 1
- Groups A, B, C, D, E, F and G
- Class I, Zone 0, AEx/EX ia IIC
- Zone 0/20
- Zone 20 AEx ia IIIC
- IP66
- T-rating T4 = 14–104°F (-10–40°C)

Only devices that have FM Entity Approval with proper entity parameters may be used unless specifically listed in this manual or control drawings (PN 77412, PN 180848 and PN 182301) as part of the Rice Lake Weighing Systems FM systems approval. Failure to comply with this voids the FM approval.

This classification of hazardous materials are different in the US and European standards, because of this, the safety class of the 882IS/882IS Plus is declared in the US standards: Class I, II, III, DIV1 and Groups A-G.

Substitution of components may impair intrinsic safety.

To prevent ignition of flammable or combustible atmospheres, disconnect power before servicing.

Disconnect all power to this unit before installing, servicing or cleaning. Failure to do so could result in bodily harm and/or property damage.

The 882IS/882IS Plus has been certified by UL (U.S., Canada, ATEX and IECEx) with a temperature rating of 14–104°F (-10–40°C) for use in hazardous environments where auto ignition temperature of the hazardous material is below the rating. Do not install, disconnect or perform any service on this equipment before power has been switched off or the area has been secured as non-hazardous by personnel authorized to do so by the responsible person on-site.

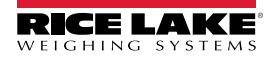

# 1.6 Hazardous Location Labels

The following labels will be affixed to the 882IS/882IS Plus.

| Indicator: 882IS and 882IS Plus<br>USA: FM18US0195X<br>CANADA: FM18CA0092X<br>Class I, Zone O, AEx/Ex ia IIC T4 Ga<br>Zone 21 AEx/Ex ib IIIC T135C Db<br>ATEX: FM18ATEX0047X<br>IEC: IECEX FMG 18.0018X<br>UK: FM22UKEX0061X<br>II 1 G Ex ia IIC T4 Ga<br>II 2 D Ex ib IIIC T135C Db<br>UK: FM22UKEX0061X<br>COMPARENT STATES<br>230 W. Coleman St., Rice Lake, WI 54868 USA                                                                                                    | WARNING: POTENTIAL ELECTROSTATIC<br>DISCHARGE HAZARD - DO NOT RUB<br>WITH DRY CLOTH<br>ATTENTION: DANGER POTENTIEL DE<br>DÉCHARGE ÉLECTROSTATIQUE – NE PAS<br>ESSUYER AVEC UN CHIFFON SEC<br>Install per RLWS DWG 221416<br>2809 |
|----------------------------------------------------------------------------------------------------|----------------------------------------------------------------------------------------------------|
| Figure 1-1. 882IS/882IS Plus Inc                                                                                                    | dicator Label                                                                                                    |
| Battery: IS6V2         USA: FM18US0195X<br>CANADA: FM18CA0092X         INTRINSICALLY SAFE<br>Class I, Jun, Division 1, Groups ABCDEFG T4<br>Class I, Zone 0, AEx/Ex ia IIC T4 Ga<br>Zone 21 AEx/Ex ib IIIC T135°C Db         ATEX: FM18ATEX0047X<br>IEC: IECEX FMG 18.0018X<br>UK: FM22UKEX0061X         III G Ex ia IIC T4 Ga<br>II 2 D Ex ib IIIC T135°C Db         SCECE Colspan="2">SCECE Colspan="2">SCECE         VIECE IACKE         VIECE IACKE         XETEMENT         230 W. Coleman St., Rice Lake, WI 54868 USA | WARNING: BATTERIES MUST BE CHARGED<br>IN A NONHAZARDOUS LOCATION ONLY<br>ATTENTION: LES BATTERIES DOIVENT<br>ÊTRE CHARGÉES DANS UN ENDROIT<br>NON DANGEREUX SEULEMENT<br>Install per RLWS DWG 186430<br>2809                     |
| Figure 1-2. IS6V2 Battery                                                                                                    | Label                                                                                                    |
| Power Supply: mb-EPS-100-240-X2                                                                                                    |                                                                                                    |
| USA: FM18US0195X<br>CANADA: FM18CA0092X<br>With IS outputs for Class I, II, III, Division 1, Groups ABCDEFG<br>Class I, Zone 1, AEX/Ex mb [ia Ga] IIC 14 Gb<br>Zone 21, AEX/Ex mb [ia Ga] IIC 14 Gb<br>Zone 21, AEX/Ex mb [ia Ga] IIC 14 Gb<br>IIC 1135'C Db<br>III 2(1) G Ex mb [ia Ga] IIC 14 Gb<br>IIC 1135'C Db<br>III 2(1) D Ex mb [ia Ga] IIC 1135'C Db<br>IIIC 1135'C Db                                                                                                    | WARNING: NOT FOR USE IN ACIDIC<br>ATMOSPHERES<br>ATTENTION: NE PAS UTILISER DANS<br>LES ATMOSPHÈRES ACIDIQUE<br>Install per RLWS<br>DWG 182301<br>2809 Ta = -10°C to +40°C                                                       |

Figure 1-3. mb-EPS-100-240-X2 Power Supply Label

### 1.7 Operating Modes

The three modes of operation for the 882IS/882IS Plus are described below.

### Weigh Mode

In this mode, the indicator displays gross or net weights to indicate the type of weight value displayed, and annunciators to indicate scale status.

### Setup Mode

Most of the procedures described in this manual, including setup and calibration, require the indicator to be in **Setup** mode. To enter setup mode, remove the fillister head screw from the bottom of the enclosure. Insert a non-conductive tool into the access hole and press the setup switch once. the indicator display changes to show the word **Scale**.

#### IMPORTANT: Breaking the seal to enter the Configuration mode will void a Legal for Trade unit.

The 882IS/882IS Plus also has an Audit Trail that can track changes to setup and calibration, allowing the setup switch to be bypassed with Jumper JP4 on the CPU board. If Audit Trail is enabled, setup mode can then be accessed through the **User Setup** mode.

### **User Setup Mode**

User Setup mode (accessed by pressing the

) is used to:

- · View the audit trail, set time & date
- View or clear the accumulator value
- · View the current tare value
- · Enter Setup/Configuration mode (if audit trail is enabled)

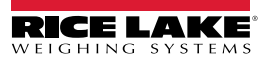

# 1.8 Front Panel Display

Figure 1-5 shows the iRev 4 front panel display and Table 1-3 describes the key functions.

The numeric or weight portion of the display consists of the seven-segmented LCD digits and below that, is a messaging area of the display which is the dot matrix and can display two-line non-configurable messages (ie: error messages).

The symbols on the keys in Figure 1-4 and Figure 1-5 (representing up, down, enter, left, right) describe the key functions when in *Configuration/Setup* mode. The keys are used to navigate through menus, select digits within numeric values, and increment/decrement values. See Section 3.2 on page 30 for information about using front panel keys in *Configuration* mode.

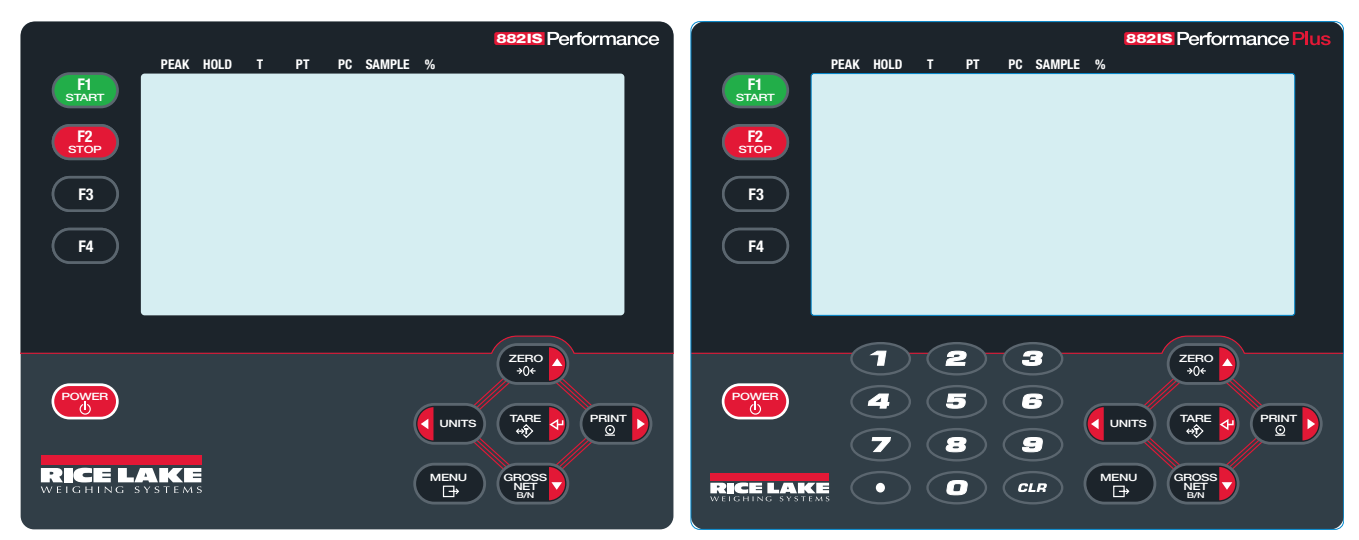

Figure 1-4. 882IS Front Panel Display

Figure 1-5. 882IS Plus Front Panel Display

| Key         | Function                                                                                                    |
|-------------|----------------------------------------------------------------------------------------------------|
|             | The Zero key sets the current gross weight to zero;                                                                                                    |
| →0€         | Also used as the up key to navigate menus                                                                                                    |
| PRINT       | The <b>Print</b> key sends an on-demand print format out a communications port, provided the conditions for standstill are met; If enabled in configuration. <i>Print</i> may display while the unit prints;    |
|             | Also used as the right key to navigate menus or to select another digit when editing a value                                                                                                    |
| 00000       | The Gross/Net key toggles the weight display between Gross and Net mode; If a tare value has been entered or acquired, the net                                                                                  |
| NET B/N     | value is the gross weight minus the tare; Gross mode is shown by the Gross/Brutto annunciator; Net mode is shown by the net annunciator;                                                                        |
|             | Also used as the down key to navigate menus                                                                                                    |
|             | The <b>Menu</b> key allows access the <b>User Setup</b> menu; This key also acts as the cancel key when editing parameter values, or as an exit key when in the <b>Configuration</b> or <b>User Setup</b> menus |
|             | The Units key switches the weight display to an alternate unit, defined in the format menu (Figure 3-7 on page 33); Units Available: lb,                                                                        |
|             | kg, oz, metric ton, ton, gram; Also used to navigate to different menus or to toggle to another digit when editing a value                                                                                      |
| TADE        | The Tare key performs one of several predetermined Tare functions dependent on the mode of operation selected in the Tare Function                                                                              |
|             | parameter; This key also acts as the Enter key for numeric or parameter entry                                                                                                    |
| POWER       | The <b>Power</b> key turns the unit on or off; Press and hold to turn on, press momentarily to turn off                                                                                                    |
| F1<br>START | Future enhancement                                                                                                    |

Table 1-3. 882IS/882IS Plus Key Functions

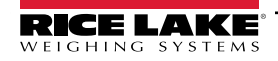

| Key        | Function                                                                                           |
|------------|----------------------------------------------------------------------------------------------------|
| F2<br>STOP | Future enhancement                                                                                 |
| F3         | Future enhancement                                                                                 |
| F4         | Future enhancement                                                                                 |
| CLR        | The <b>Clear</b> key clears the current value during a numeric entry (available in the 882IS Plus) |
|            | The <b>Decimal Point</b> key inserts a decimal point where necessary (available in the 882IS Plus) |
| 0-9        | The numeric keypad can be used to enter values (available in the 882IS Plus)                       |

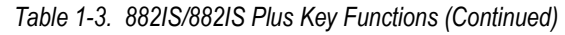

| Annunciator  | Function                                                                                                    |  |
|--------------|----------------------------------------------------------------------------------------------------|--|
| Gross/Brutto | Gross or Brutto weight mode                                                                                                    |  |
| Net          | Net weight mode                                                                                                    |  |
| →0←          | Center of Zero - Indicates that the current gross weight reading is within $\pm 0.25$ display divisions of the acquired zero, or is within the center of zero band; A display division is a resolution of the displayed weight value, or the smallest incremental increase or decrease that can be displayed or printed |  |
|              | Standstill - The scale is at a standstill or within the specified motion band; Some operations including zero, tare and printing can only be done when the standstill LCD is on                                                                                                    |  |
| Peak Hold    | Indicates that Peak Hold value is displayed                                                                                                    |  |
| Т            | Indicates that a tare has been acquired and stored by the system                                                                                                    |  |
| PT           | Indicates that a preset tare weight has been keyed in or entered via the EDP command                                                                                                    |  |
| PC           | Future enhancement                                                                                                    |  |
| Sample       | Future enhancement                                                                                                    |  |
| %            | Future enhancement                                                                                                    |  |

Table 1-4. Annunciator Functions

# 1.9 General Navigation

•

The front panel keys are used to navigate through the menus in *Configuration* mode (Section 3.0 on page 29).

- and PRINT D move left and right (horizontally) in a menu level
- and GROSS move up and down (vertically) to different menu levels
- serves as the Enter key for selecting parameter values within the menus

Press 🕻 UNITS) or PRINT 🕟 to scroll left or right until the desired menu group appears on the display. Press (Ress ) to move

down to the sub-menu or parameter to be edited. When moving through the menu parameters, the current selected value appears first on the display.

### 1.9.1 Edit Parameter Values

To change a parameter value, scroll left or right to view the values for that parameter. When the desired value appears on the

display, press to select the value and move back up one level. To edit numerical values, use the navigation keys to select the digit and to increment or decrement the value. Alternatively, use the numeric keypad (882IS Plus), to enter the digits. The decimal point will begin flashing if a decimal value is allowed. Use the navigation keys, to move the decimal point left or

right. Press

### 1.9.2 Alphanumeric Entry Procedure

Use the following navigation path for alphanumeric entry when using the five button keypad.

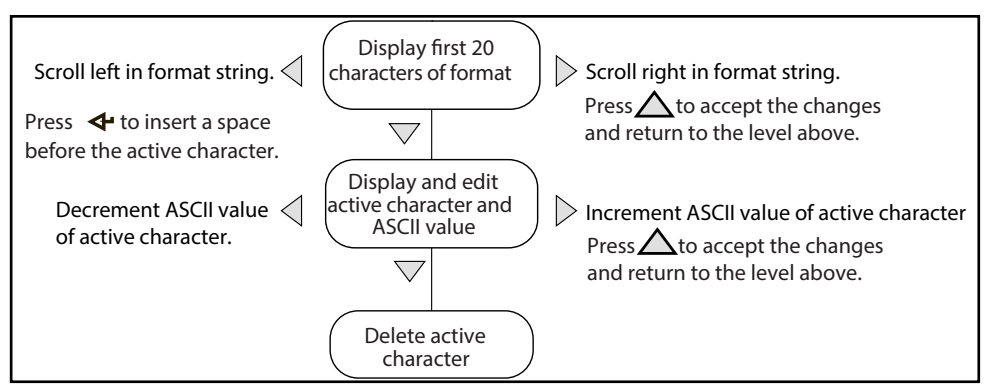

Figure 1-6. Editing Procedure for Numeric Values

### 1.10 Indicator Operations

Basic 882IS/882IS Plus operations are summarized below.

### 1.10.1 Toggle Gross/Net Mode

so to toggle the display mode between gross and net.

NOTE: Net mode is available when a tare value has been entered or acquired (Net = Gross minus Tare). If a tare has not been entered or acquired, the display remains in Gross mode. The B (Brutto), G (Gross) or NET icons on the LCD indicate the current mode.

### 1.10.2 Toggle Units

Press **C** units to switch between primary and secondary units. The current units are displayed on the LCD.

### 1.10.3 Zero Scale

1. In *Gross* mode, remove all weight from the scale and wait for **a** to display.

2. Press  $( \xrightarrow{\text{reso}} )$ .  $\rightarrow 0 \leftarrow$  displays and indicates the scale is zeroed.

NOTE: The scale must be stable and within the configured zero range for the scale to be zeroed. If the scale cannot be zeroed, no zero will display.

Press (

### 1.10.4 Acquire Tare

- 1. Place a container on the scale and wait for **a** to display.
- 2. Press TARE to acquire the tare weight of the container. The Net weight displays and the T annunciator displays to show the tare value is entered.

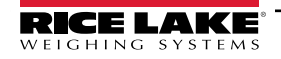

### 1.10.5 Remove Tare Value

- 1. Remove all weight from the scale and wait for  $\mathbf{r}$ . The display reads  $\rightarrow 0 \leftarrow$ .
- 2. Press  $\left( \sum_{\substack{z \in \mathbb{N}^{O} \\ y \in \mathbb{N}^{O}}} \right)$  to zero the scale if needed.
- 3. Press TARE (or CERC ) in OIML mode). The display shifts to gross weight and the Gross icon is lit.
- 4. To clear the tare, press  $T_{\Rightarrow 0}^{\text{TARE}} \checkmark$  again.

### 1.10.6 Preset Tare (Keyed Tare)

NOTE: If keyed tares are allowed, press TARE 🕢 to open the keyed tare prompt.

Tare mode must be set to keyed or both for the preset tare feature to function.

- 1. With scale empty and zero weight displayed, press (TARE 4). One flashing 0 displays with the focused digit flashing.
- 2. Key in the value using the keypad on the 882IS Plus (Section 1.10 on page 15).
  - Press
  - Press  $\left( \begin{array}{c} 2 \\ + 0 \\ + 0 \end{array} \right)$  or  $\left( \begin{array}{c} 3 \\ 0 \\ + 0 \\ + 0 \end{array} \right)$  to increment or decrement the value
  - Press TARE to move to the decimal point entry
  - Press ( Distance of Control Press ) or ( Print ) to adjust the decimal point placement
  - Press TARE when the value is correct

NOTE: The display will change to the Net mode and PT lights to show the preset tare was entered. Entering a keyed tare of zero will remove the stored tare value.

#### 1.10.7 Print Ticket

- Wait for ▶ ▲ to light.
- 2. Press  $(P_{\odot}^{\text{PRINT}})$  to send data to the configured communications port.

### 1.10.8 Front Panel User Setup

Press

to enter **User Setup** mode. Use **User Setup** mode to:

- · View audit trail information
- Enter Configuration mode if audit trail is enabled
- · View or clear the accumulator
- · View the current tare value
- · Time and date
- Test menu

### 1.10.9 Displaying Audit Trail Information

The Audit Trail Configuration and Calibration counters can be viewed in User Setup mode.

- 1. Press MENU . Audit displays.
- 2. Press Reserve to display the Legally Relevant Firmware version.
- 3. Press PRINT b to display **Calibration**.

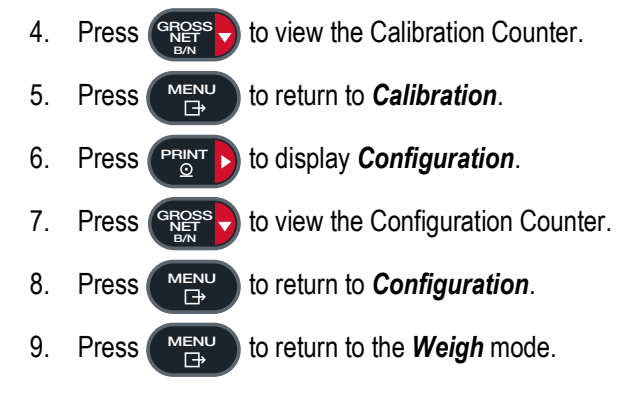

### 1.10.10 Display Accumulator

Enable the accumulator before use in *Weigh* mode. Once enabled, weight (net weight if a tare is in the system) is accumulated whenever a print operation is performed using the **Print** key, digital input, or *KPRINT* EDP command. The scale must return to below the threshold value before the next accumulation.

- 1. Press MENU to enter the **User Setup** mode, **Audit** displays.
- 2. Press virts or **PRINT** until **Accumulator** displays.
- NOTE: Accumulator is only displayed if the accumulator is enabled (Section 3.2.4 on page 31). The Print operation only performs one accumulation, and only if the weight is above the accumulator threshold. Weight must return to below the accumulator threshold value before another accumulation is allowed. The EDP command SC.THRESH#n is configured in the setup menu (Section 3.2.4 on page 31).
  - 3. Press GROSS . View displays.
  - 4. Press Reserved to view the current accumulator value.
  - 5. While the accumulator value displays, press (PRINT ) to print the value.
  - 6. Press  $(M_{\text{E}})$  to return to the **Weigh** mode.

### 1.10.11 Clear the Accumulator

- 1. Press (MENU to enter the **User Setup** mode. **Audit** displays.
- 2. Press **C** UNITS or **PRINT** until **Accumulator** displays.
- 3. Press (Ross), then press (UNITS) or (Ross) until Clear Accumulator displays.
- 4. Press TARE 4 to clear the accumulator. *Clear* will display briefly and display returns to *Clear Accumulator*.
- 5. Press ( menu by to return to the **Weigh** mode.

### 1.10.12 Display Tare

When a tare value displays, the Gross and Net icons will be off and  $\rightarrow 0 \leftarrow$  is lit. To display a tare:

Press PRINT : to Tare and press Prost to view the current tare value.
 Press Press twice to return to Weigh mode.

NOTE: If there is not a tare in the system, the value displayed is zero and the Gross and Net icons are turned off.

# 2.0 Installation

This section describes procedures for connecting power, load cells, digital inputs and data communications cables to the 882IS and 882IS Plus indicator.

IMPORTANT: Use anti-static protection for grounding and to protect components from electrostatic discharge (ESD) when working inside the indicator enclosure.

Procedures requiring work inside the indicator must be performed by qualified service personnel only.

Disconnect the indicator from power source before opening enclosure.

Component level repair, excluding board-swapping, is not permitted on FM Approved equipment by anyone other than the manufacturer. It is mandatory to return unit to Rice Lake Weighing Systems for repairs.

The entire indicator must be shipped back to Rice Lake Weighing Systems for repair. Please contact a local dealer or Rice Lake Weighing Systems to obtain a return material authorization (RMA). There are no user serviceable parts within the unit except CPU board replacement. All repairs are to be performed by gualified service personnel only.

### 2.1 Unpacking and Assembly

Immediately after unpacking, visually inspect the unit to ensure all components are included and undamaged.

The shipping carton should contain the indicator and manual. If any parts were damaged in shipment, notify Rice Lake Weighing Systems and the shipper immediately.

### 2.2 Hazardous Area Installation

The following information is provided to help the installer with the correct installation of the 882IS/882IS Plus system. See the following diagram of a typical intrinsically safe system.

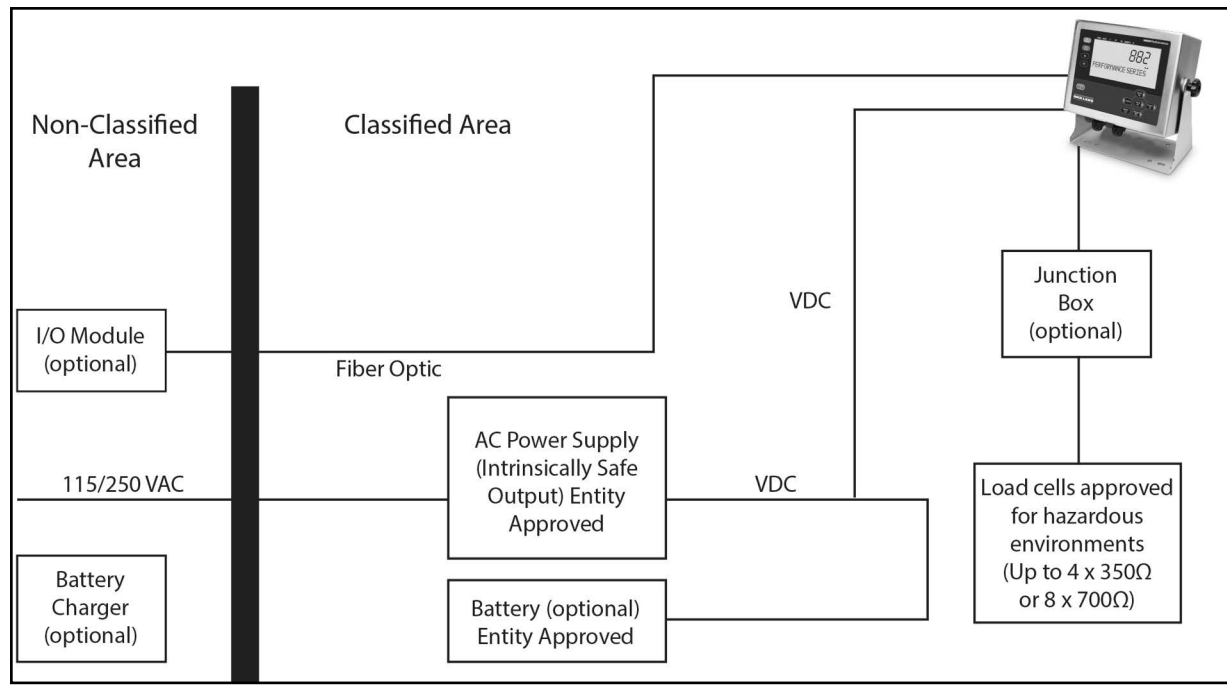

Figure 2-1. Intrinsically Safe System Diagram Example

# 2.3 Product Dimensions

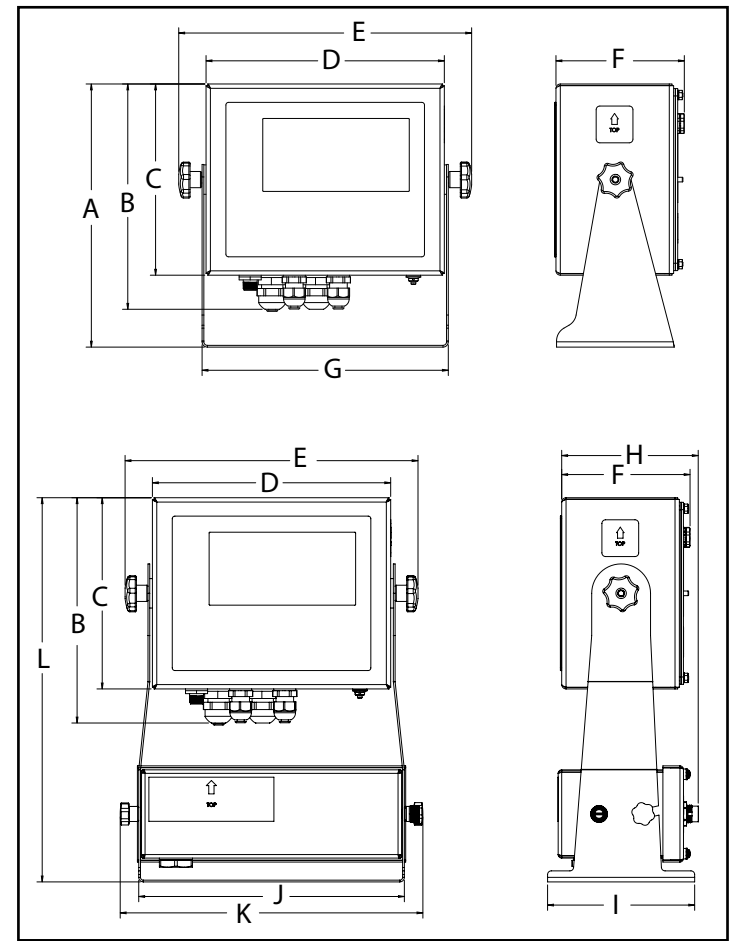

Figure 2-2. Product Dimensions (Universal and Optional Battery Versions Shown)

| Dimensions Without Battery                      |                   |  |
|-------------------------------------------------|-------------------|--|
| A                                               | 8.94 in (227 mm)  |  |
| В                                               | 7.66 in (195 mm)  |  |
| С                                               | 6.50 in (165 mm)  |  |
| D                                               | 8.10 in (206 mm)  |  |
| E                                               | 9.96 in (253 mm)  |  |
| F                                               | 4.36 in (111 mm)  |  |
| G                                               | 8.37 in (213 mm)  |  |
| Dimensions with Optional Battery and Tilt Stand |                   |  |
| Н                                               | 4.64 in (118 mm)  |  |
| I                                               | 5.00 in (127 mm)  |  |
| J                                               | 9.03 in (229 mm)  |  |
| K                                               | 10.29 in (261 mm) |  |
| L                                               | 13.06 in (332 mm) |  |

Table 2-1. Product Dimensions

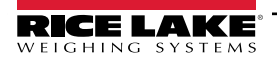

# 2.4 Mounting Instructions

The 882IS/882IS Plus includes a universal mount. The universal mount can be mounted on a wall, tabletop or any flat surface.

NOTE: The universal mount comes attached to the unit. Rice Lake Weighing Systems recommends removing the 882IS/882IS Plus from the universal mount prior to mounting.

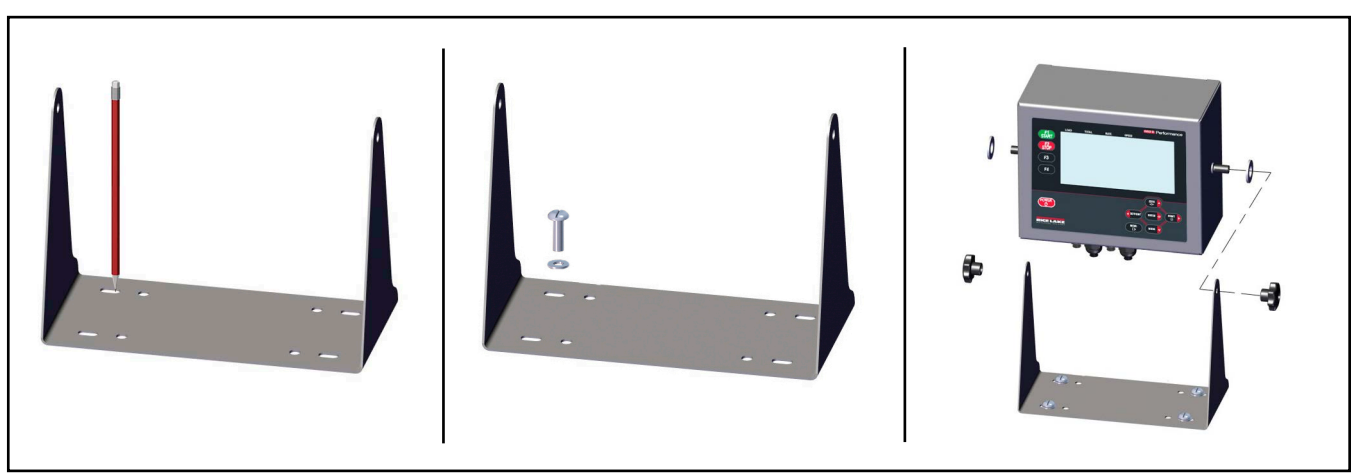

Figure 2-3. Mounting the 882IS/882IS Plus

- 1. Using the mount as a template, mark the screw locations.
- 2. Drill holes for the screws.
- 3. Secure the universal mount using the appropriate length 1/4" or M6 hardware (not included).
- 4. Reattach the 882IS to the universal mount.

### 2.4.1 Backplate Removal

Remove the backplate of the universal mount assembly to gain access to the inside of the enclosure and CPU board.

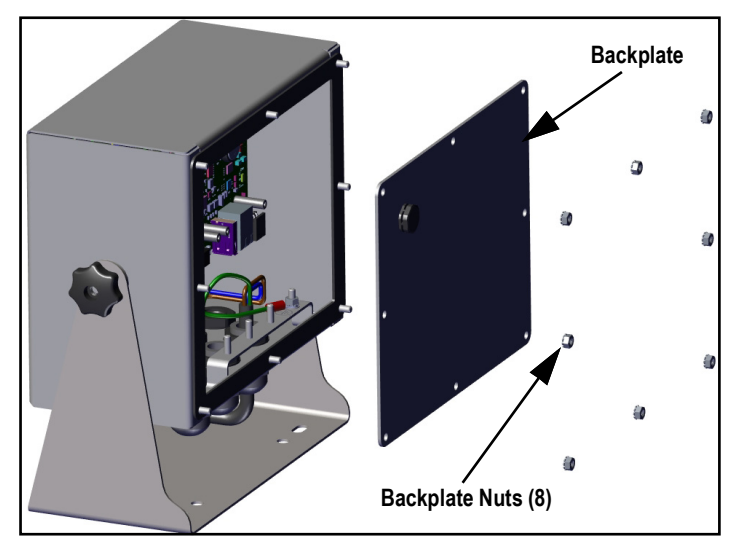

Figure 2-4. Remove Enclosure Backplate

1. Remove the nuts that attach the backplate to the enclosure.

NOTE: The unit ships with Backplate Nut (4) installed.

2. Remove the backplate.

WARNING: Disconnect power to the indicator prior to removing the backplate.

# 2.5 Cable Connections on the 882IS

The 882IS has four cord grips at the bottom of the enclosure for cabling into the enclosure. One stainless steel cord grip is used for the power supply and other cord grips are for the load cell cable, communications and the fiber optic cable. Two of the four cord grips come with a plug installed to prevent moisture from entering the enclosure. Depending on the application, remove the plug from the cord grip that will be used and install cables as required. Figure 2-5 shows the recommended 882IS cord grip assignments.

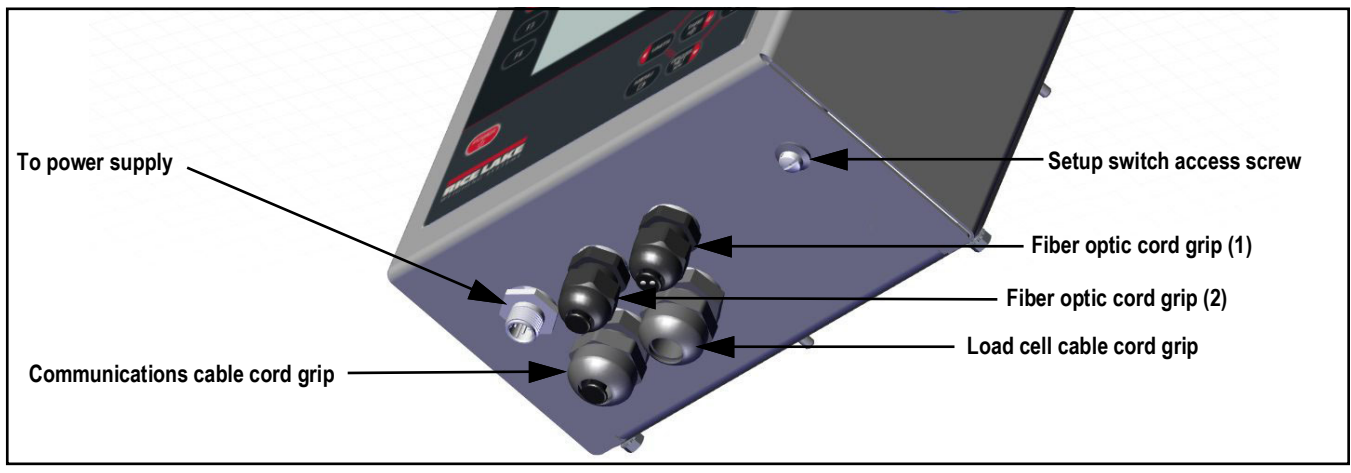

Figure 2-5. Recommended Cord Grip Assignments

### 2.5.1 Cord Grip Specifications

| Cord Grip       | Diameter Range                |
|-----------------|-------------------------------|
| PG9 (PN 15626)  | 0.138 - 0.315 in (3.5 - 8 mm) |
| PG11 (PN 68600) | 0.197 - 0.394 in (5 - 10 mm)  |

Table 2-2. Cord Grip Diameter Ranges

| Torque                            | in-lb | Nm  |
|-----------------------------------|-------|-----|
| Cord grip nut (to enclosure)      | 33    | 3.7 |
| Cord grip dome nut (around cable) | 22    | 2.5 |

Table 2-3. Cord Grip Torque Values

### 2.5.2 Power Supply to Indicator

WARNING: Do not under any circumstances, connect or disconnect the DC wire from the indicator while the AC power is applied to the power supply. This will cause the power supply fuse to blow.

The 882IS/882IS Plus must be powered by an FM-approved Rice Lake power supply or optional battery.

The power requirements of the 882IS indicator are as follows:

- Minimum input voltage 5.8 VDC
- Maximum input voltage 7.9 VDC
- Peak current consumption .25 W
- Average input current (with four load cells) 100-175 mA

NOTE: The DC power cable should be attached to connector J4 (Figure 2-9 on page 24).

### 2.5.3 AC Power Wiring

Units are powered by an FM-approved power supply. 100-240 VAC into Rice Lake Weighing Systems mb-EPS-100-240-X2 intrinsically safe power supply is recommended. See the mb-EPS-100-240-X2 Power Supply Instruction sheet (PN 194894) for information on wiring and power specifications.

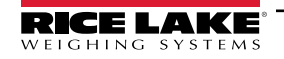

### 2.5.4 Battery Option

The optional IS6V2 battery (PN 180831) provides an intrinsically safe battery that can replace the power supply. The battery is approved for use in hazardous environments. A low battery error message displays on the 882IS to indicate that the battery needs to be recharged. A fully charged battery is one that has been charged for a minimum of 12 hours.

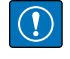

IMPORTANT: To avoid battery damage, ensure the indicator is powered off before connecting or disconnecting the battery.

NOTE: To keep the battery at full capacity, it is recommended to leave the battery connected to the charger, in float charge mode, until ready to use. The battery can remain on the charger in float charge mode indefinitely without damaging the battery. See 882IS IS6VS Battery Instructions (PN 194893) for instructions on charging the battery.

| Load Cell Size    | Quantity of Cells | Estimated Operating Time |
|-------------------|-------------------|--------------------------|
| 350 Ohm Load Cell | 1                 | 80-95 hours              |
|                   | 4                 | 60-80 hours              |
| 700 Ohm Load Cell | 1                 | 85-100 hours             |
|                   | 4                 | 70-90 hours              |

| Table 2-4. Estimated Battery Operating Time |
|---------------------------------------------|
|---------------------------------------------|

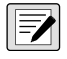

NOTE: While connected to the DC battery pack with the indicator off, the 882IS still draws a small amount of current that will shorten battery run time. To preserve battery life, disconnect the battery when not in use.

### 2.5.5 Load Cells

To attach a cable from a load cell or junction box, route the cable to the J1 connector. Wire the load cell cable from the load cell or junction box to connector J1 as shown in Table 2-5. If using 6-wire load cell cable (with sense wires), open the unit (see Section 2.4.1 on page 20) and remove jumpers JP1 and JP2.

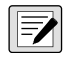

NOTE: For 4-wire installation, leave jumpers JP1 and JP2 on (Figure 2-10 on page 25). Ensure Pins 3 and 4 are left empty for a 4-wire installation.

| Connector                         | Pin    | Function |  |
|-----------------------------------|--------|----------|--|
| J1                                | 1      | +SIG     |  |
|                                   | 2      | -SIG     |  |
|                                   | 3      | +SENSE   |  |
|                                   | 4      | -SENSE   |  |
|                                   | 5 +EXC |          |  |
| 6 –EXC                            |        |          |  |
| For 6-wire load cell connections, |        |          |  |
| remove jumpers JP1 and JP2.       |        |          |  |

Table 2-5. J1 Pin Assignments

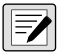

NOTE: The shield wire will attach to the ground clamp on the backplate.

Installation

### 2.5.6 Cable Shield Grounding

Except for the power cord, all cables routed through the cord grips must be shield grounded against the enclosure.

- Use hardware provided in the parts kit to install shielding clamps on the grounding studs at the bottom of the enclosure
- Install only the necessary amount of shielding clamps for the cord grips to be used; finger tighten nuts at this time
- Route cables through the cord grips and shielding clamps to determine the cable lengths required to reach the
  appropriate cable connectors
- · Mark the cables to remove the insulated jackets and shielding as described in the next two sections

### Foil Shielded Cable

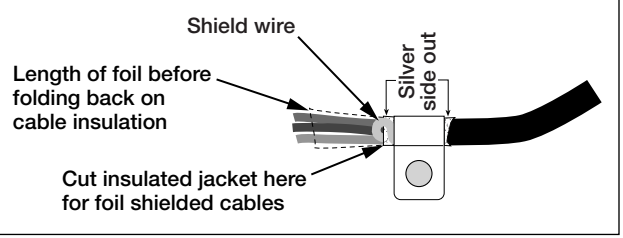

Figure 2-6. Foil Shielded Cable

- 1. Strip the insulated jacket and foil 1/2" (15 mm) past the shielding clamp.
- 2. Strip another 1/2" of the insulated jacket, leaving the foil shielding exposed.
- 3. Fold the foil shielding back on the cable where the cable passes through the clamp.
- 4. Ensure the silver (conductive) side of the foil is turned outward.
- 5. Wrap the shield wire around the cable so it contacts the foil where the cable passes through the clamp.
- 6. Torque the shielding clamp nut to 10 in-lb (1.13 N-m) so the clamp is around the cable and contacting the shield wire.

### **Braid Shielded Cable**

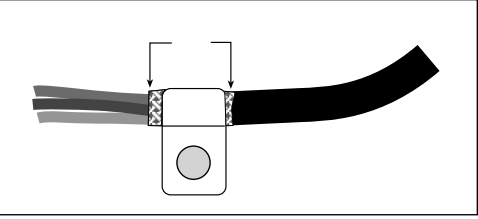

Figure 2-7. Braid Shielded Cable

- 1. Strip the insulated jacket and braided shielding from a point just past the shielding clamp.
- 2. Strip another 1/2" (15 mm) of the insulated jacket, leaving the braid exposed where the cable passes through the clamp.
- 3. Tighten the shielding clamp nut.

### 2.5.7 CPU Board Replacement

- 1. Disconnect power to the indicator.
- 2. Remove the backplate from the enclosure (Section 2.4.1 on page 20).

### NOTE: Label connections for re-installation of board.

- 3. Disconnect cables from the CPU board.
- 4. Remove the four screws from the CPU board.
- 5. Lift the CPU board out of the enclosure.

NOTE: To install the new board, reverse the above procedure. Be sure to reinstall cable ties to secure all cables inside the indicator enclosure.

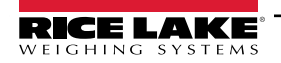

### DC Cable Grounding in 882IS

To ground the DC cable, see the following information:

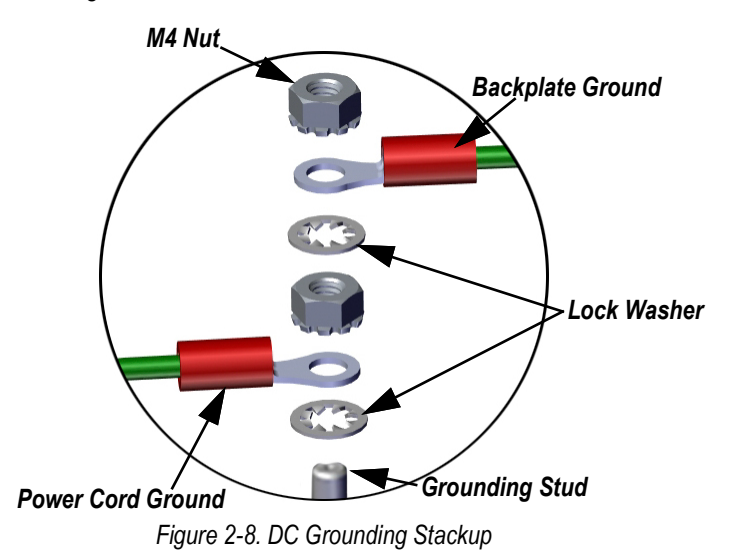

- 1. Run DC power cable (not included) up through the cord grip.
- 2. Run three (not included) 22-16 AWG wires (5-10 mm diameter) up through the cord grip.
- 3. One wire will be terminated (grounded) at a stud near the cord grip using the grounding stackup (Figure 2-8).
- 4. Run the other two wires up the side of the indicator and connect the three pin plug (PN 15888) to the power supply board as shown in Figure 2-9 and Table 2-6 on page 24.

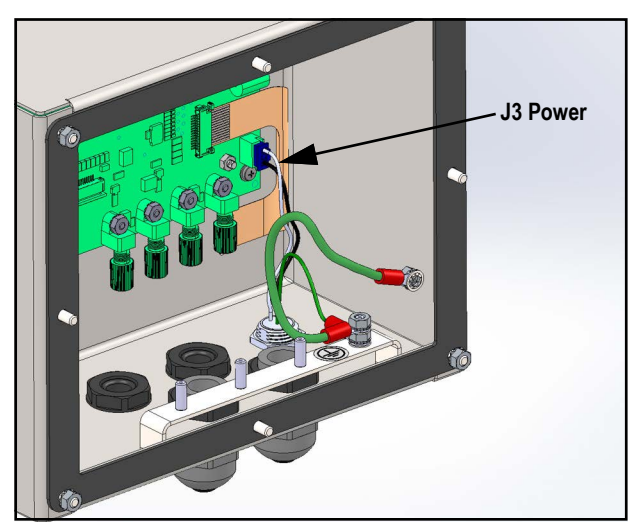

Figure 2-9. Connect DC Wiring

### 2.5.8 Serial Communications - Port 1 (COM)

Connector J3A (Figure 2-10 on page 25) provides connections for the four-wire RS-422 serial communications. Figure 2-6 shows the pin assignments.

| Pin | RS-422  |
|-----|---------|
| 1   | GND     |
| 2   | DRX (-) |
| 3   | DRX (+) |
| 4   | DTX (-) |
| 5   | DTX (+) |

Table 2-6. J3A Pin Assignments (Port 1 Serial Communications)

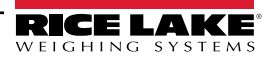

# 2.6 CPU Board

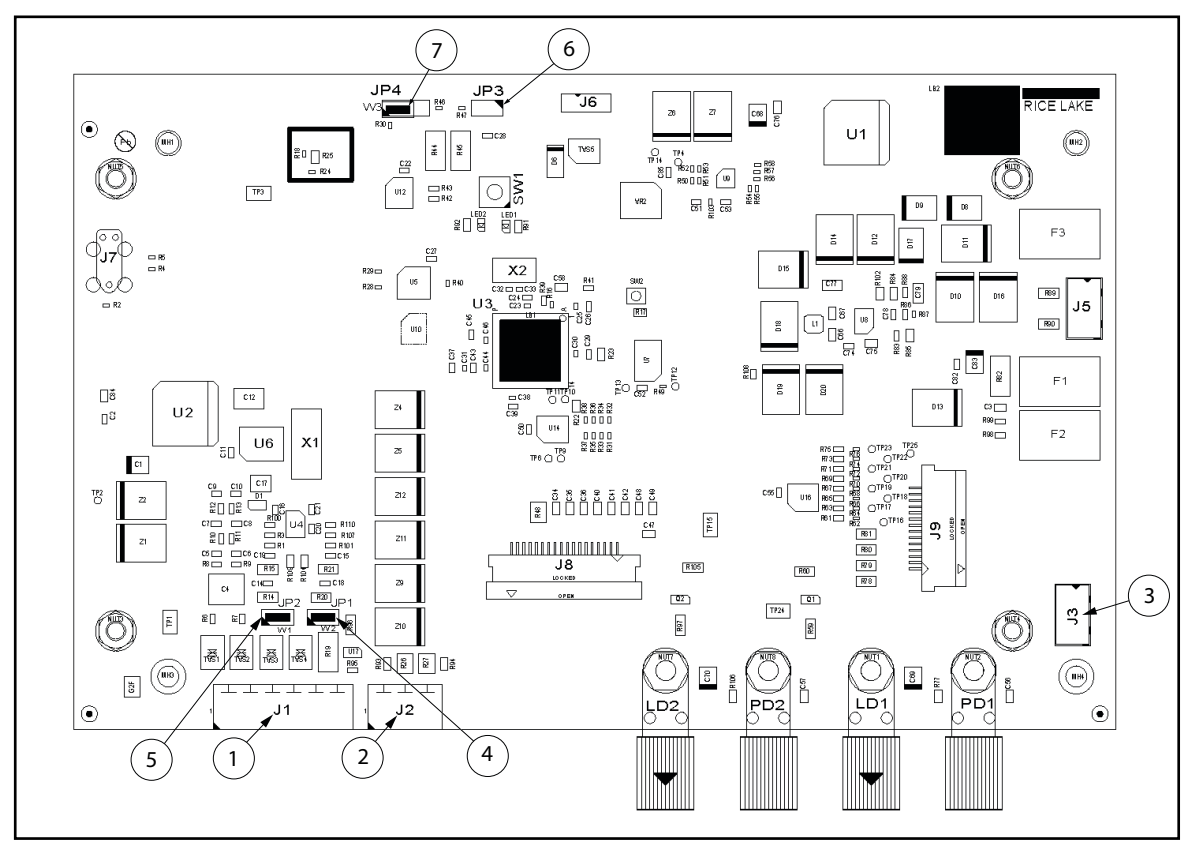

Figure 2-10. 882IS CPU Board

| Item No. | Connector | Description          |
|----------|-----------|----------------------|
| 1        | J1        | Load Cell Connection |
| 2        | J2        | Digital Input        |
| 3        | J3        | Power Connection     |
| 4        | JP1       | Load Cell Sense      |
| 5        | JP2       |                      |
| 6        | JP3       | Configuration/Setup  |
| 7        | JP4       | Audit Trail          |

Table 2-7. CPU Board Connectors

|              | Fiber Optic Transmit | Fiber Optic Receive |
|--------------|----------------------|---------------------|
| Fiber Port 1 | LD1                  | PD1                 |
| Fiber Port 2 | LD2                  | PD2                 |

Table 2-8. Fiber Port Connections

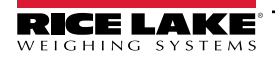

# 2.7 Audit Trail

The 882IS includes an audit trail feature that keeps track of the calibration count and the configuration count.

On the top of the CPU board is a 3-pin jumper (JP4) that enables or disables this feature. If the jumper is set to on, the 882IS allows entry to the setup and calibration menus using only the front panel **Menu** key.

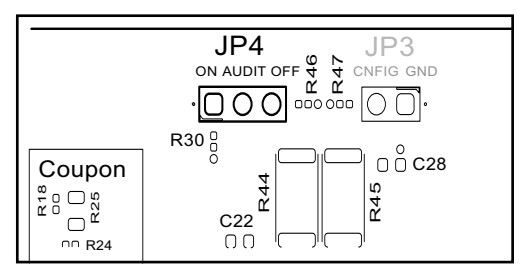

Figure 2-11. Audit Trail Jumper Position

- To use the audit trail and allow the use of the **Menu** key to enter the configuration and calibration mode, place the jumper in the **On** position
- To prevent the use of the **Menu** key to enter the configuration and calibration mode, instead requiring use of the externally seal-able setup switch located inside the enclosure (Figure 3-1 on page 29), place the jumper in the **Off** position

The audit trail counters operates in either position of the audit jumper.

# 2.8 Digital Inputs

Digital inputs can be set to provide many indicator functions, including all keypad functions except MENU. Digital inputs are active low (0 VDC) and inactive high (5 VDC). Use the Digital Inputs menu (Section 3.2.15 on page 42) to configure the digital inputs.

Table 2-9 shows the digital inputs pin assignments for connector J2.

| Connector | Pin | Signal |
|-----------|-----|--------|
| J2        | 1   | GND    |
|           | 2   | DI2    |
|           | 3   | DI1    |

Table 2-9. J2 Pin Assignments (Digital Inputs)

### 2.9 Backplate Attachment

Once cabling is complete, reattach the backplate ground wire to the backplate. Position the backplate over the enclosure and install the eight backplate nuts. Use the torque pattern shown in Figure 2-12 to prevent distorting the backplate gasket. Torque nuts to 15 in-lb (1.7 N-m).

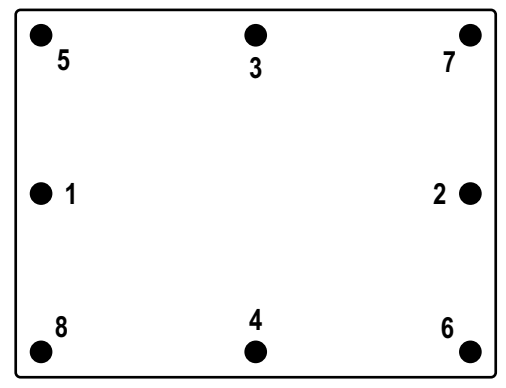

Figure 2-12. Torque Pattern

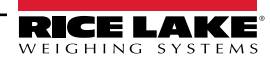

# 2.10 Legal for Trade Sealing

In certain Legal for Trade applications, it may be necessary to seal the indicator to restrict access from the setup switch.

Use the following steps to seal the indicator.

- 1. Place the sealing wire through the fillister head screws on the backplate, then through the fillister head screw at the bottom of the indicator, as shown in Figure 2-13.
- 2. Seal the wire to secure.

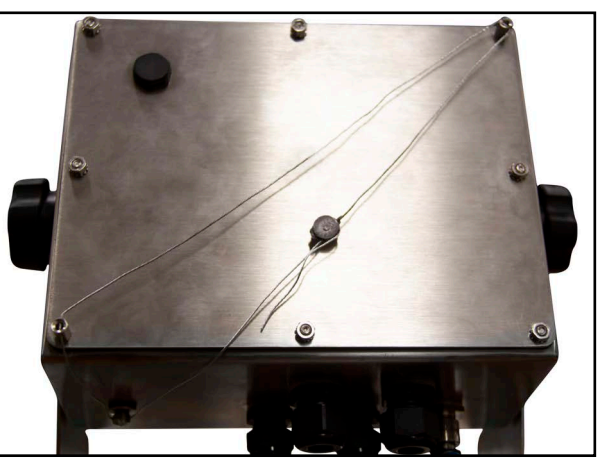

Figure 2-13. Sealing the Indicator

# 2.11 I/O Module Option Cards

The following interfaces are available through an I/O module connected to the 882IS via fiber optics.

Connector J8 is reserved for the option cards. Table 2-10 lists the options available for the 882IS indicator. Each kit includes instructions for installing and setting up the option.

| Part No. | Option Kit    | Manual Part No. |
|----------|---------------|-----------------|
| 190528   | Analog Output | 156858          |
| 190535   | EtherCat      | 195260          |
| 190530   | EtherNet/IP   |                 |
| 190532   | ProfiNet      |                 |
| 190533   | Modbus TCP    |                 |
| 190532   | DeviceNet     |                 |
| 190534   | Profibus DP   |                 |

Table 2-10. Available Option Cards

# 2.12 Rechargeable Battery Usage

The 882IS uses an optional, FM approved, rechargeable, IS6V2 battery (PN 180831). When the battery voltage on connector J3 reaches approximately 5.55 volts, the indicator display shows *Low Battery Life Replace or Charge*. Replace/recharge the battery when this warning displays to prevent data loss before a complete shutdown. Battery life will vary depending on use and power saving mode (Section 3.2.17 on page 48). To preserve battery life, disconnect the battery when not in use.

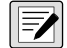

NOTE: Even if the 882IS is turned off, the indicator still draws a small amount of power while connected.

NOTE: For additional IS6V2 battery pack information, see the 882IS IS6VS Battery Instructions (PN 194893).

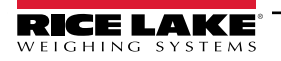

# 2.13 Replacement Parts

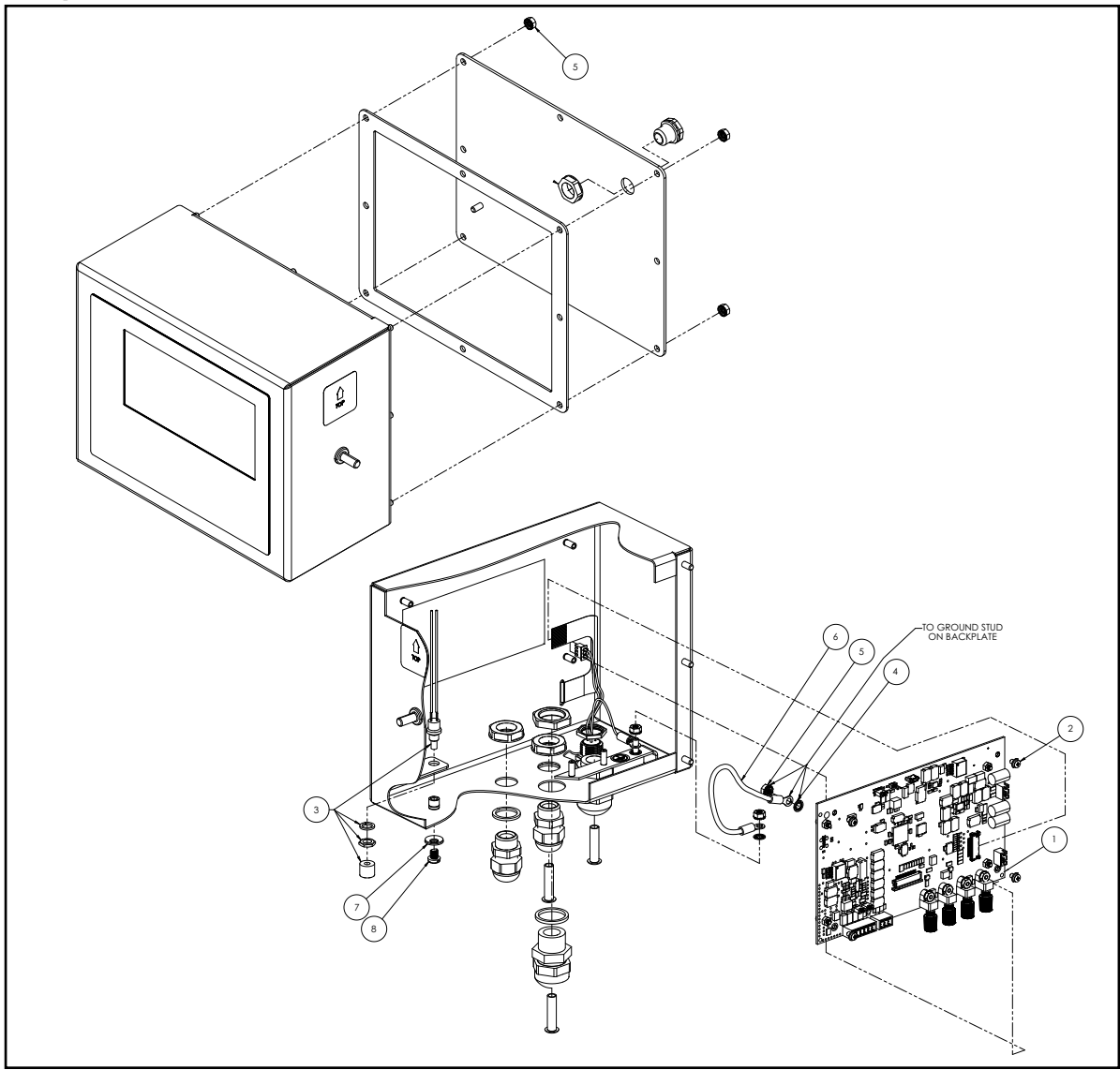

Figure 2-14. 882IS Indicator Parts Drawing

| Item No. | Part No. | Description                                            | Qty. |
|----------|----------|--------------------------------------------------------|------|
| 1        | 221062   | Board Assembly, CPU 882IS Display, ROHS Compliant      | 1    |
| 2        | 180824   | Machine Screw, Phillips Pane Head 18-8 SST             | 4    |
| 3        | 44845    | Setup Switch Assembly                                  | 1    |
| 4        | 180856   | Washer, M4 Internal Tooth SST                          | 3    |
| 5        | 180826   | Nut, Kep M4 x 0. 7 External Tooth Lock Washer 18-8 SST | 7    |
| 6        | 15601    | Ground Wire 6" with Number 8 Eye Connector             | 1    |
| 7        | 46381    | #10 Bonded Sealing Washer, 18-8 Stainless Steel        | 1    |
| 8        | 180861   | Screw, Machine Slotted Drilled Cheese Head, SST        | 1    |

Table 2-11. 882IS Replacement Parts for PN 177707 and PN 180829

# 3.0 Configuration

To configure the 882IS/882IS Plus indicator, the indicator must be placed in setup mode. The setup switch is accessed through a small hole on the bottom of the enclosure. Insert a non-conductive tool into the access hole and press the setup switch to put the indicator into setup mode.

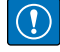

IMPORTANT: Use caution when inserting the non-conductive tool into the bottom of the enclosure. Only press the tool in about 3/4" (19 mm) to engage the setup switch. Do not use excessive force that may damage the switch.

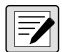

NOTE: If the audit trail is enabled, setup mode may be accessed by pressing

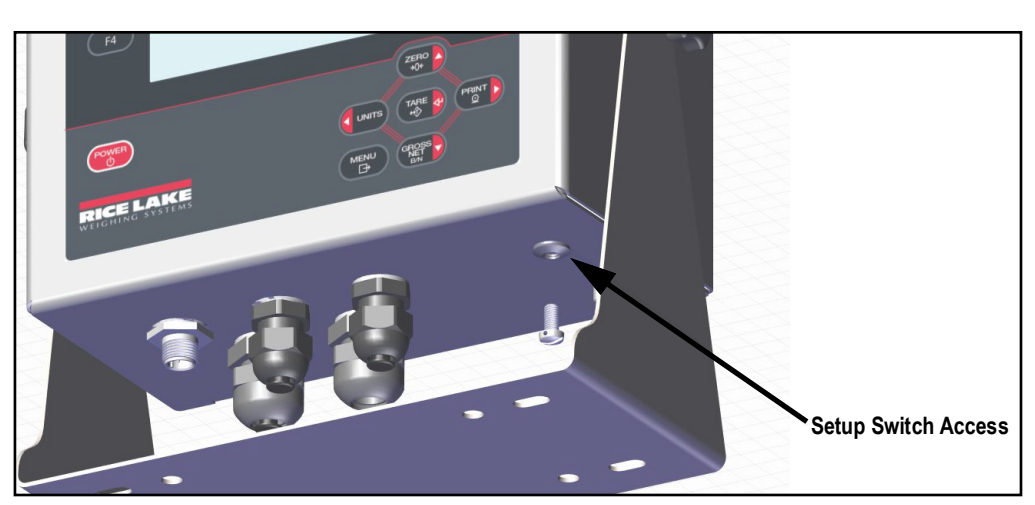

Figure 3-1. Bottom View – Setup Switch Access

When the indicator is placed in setup mode, the word **Scale** displays. The **Scale** menu is the first of eight second-level menus used for configuring the indicator. Detailed descriptions of these menus are given in Section 3.2.3 on page 31.

# 3.1 Configuration Methods

The 882IS/882IS Plus indicator can be configured by using the front panel keys to navigate through a series of configuration menus or by sending commands or configuration data to the data communication port. Configuration using the menus is described in Section 3.2 on page 30.

Configuration using a data communication port can be accomplished using either the EDP command set (Section 6.0 on page 59) or the Revolution configuration utility (Section 5.2 on page 58).

# 3.2 User Setup Menu

The 882IS/882IS Plus indicator can be configured using a series of menus accessed through the indicator front panel. Table 3-1 summarizes the functions of the **User Setup** menu.

| Audit ID Setup Test Time | e & Date Accumulator Tare |
|--------------------------|---------------------------|
|--------------------------|---------------------------|

Figure 3-2. 882IS/882IS Plus Menu Layout

| Menu        | Description                                                                                                    |
|-------------|----------------------------------------------------------------------------------------------------|
| Audit       | Audit Trail - Displays the (LRV) legally relevant firmware version, configuration count and calibration count (Section 3.2.1) |
| ID          | Used to enter a User ID (Section 3.2.2)                                                                                       |
| Setup       | Used to enter Configuration mode, if audit trail is enabled (Section 3.2.3 on page 31)                                        |
| Test        | System test functions (Section 3.3 on page 49)                                                                                |
| Time & Date | Used to view or set time and date (Section 3.4 on page 49)                                                                    |
| Accumulator | View, print or clear the current accumulator value, if enabled (Section 3.5 on page 50)                                       |
| Tare        | Views the current tare value (Section 3.7 on page 51)                                                                         |

Table 3-1. 882IS/882IS Plus Menu Summary

The following sections provide graphic representations of the 882IS/882IS Plus menu structures. In the actual menu structure, the settings under each parameter are arranged horizontally. To save page space, menu choices are shown in vertical columns. The factory default setting appears at the top of each column in **bold** letters. Parameters shown surrounded by a dotted-line box only appear under the special circumstances explained inside each box.

Most menu diagrams are accompanied by one or more tables that describe all parameters and parameter values associated with that menu.

### 3.2.1 Audit Menu

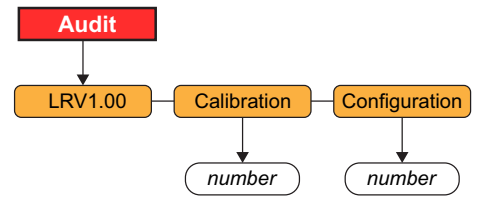

Figure 3-3. Audit Menu Structure

| Menu          | Description                                     |
|---------------|-------------------------------------------------|
| LRV           | Legally relevant firmware version (read only)   |
| Calibration   | Displays total calibration events (read only)   |
| Configuration | Displays total configuration events (read only) |

Table 3-2. Audit Menu Parameters

### 3.2.2 User ID

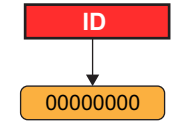

Figure 3-4. User ID Menu Structure

| Menu | Description                                                                                                    |
|------|----------------------------------------------------------------------------------------------------|
| ID   | Enter User ID; The User ID is an alphanumeric string with a maximum of 16 characters <b>NOTE: The User ID does not survive a power cycle and is used only for printing a token in a print format</b> . |

Table 3-3. User ID Menu Parameter

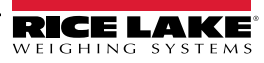

| Menu           | Description                                                                                                    |
|----------------|----------------------------------------------------------------------------------------------------|
| Scale          | Use the Scale menu to configure and calibrate the scale; See Figure 3-6 for the Scale menu structure                                      |
| Features       | Use the Features menu to set miscellaneous system attributes; See Figure 3-10 on page 36 for the Features menu structure                  |
| Ports          | Use the <b>Ports</b> menu to configure communication ports; See Figure 3-14 on page 39 for the <b>Ports</b> menu structure                |
| Print Format   | Use the Print Format menu to set the print format used for header, gross, net and accumulator formats;                                    |
|                | See Figure 3-16 on page 41 for the <i>Print Format</i> menu structure                                                                     |
| Digital Inputs | Use the Digital Inputs menu to assign digital input functions; See Figure 3-17 on page 42 for the Digital Inputs menu structure           |
| I/O Module     | Use the I/O Module menu to configure the I/O module features (if installed); See Figure 3-22 on page 48 for the I/O Module menu structure |
| Power Savings  | Use the Power Savings menu to configure the power saving mode, wake threshold, backlight control and battery support                      |
| Version        | Use the Version menu to display the installed firmware version number; See Section 3.2.18 on page 49 for the Version menu structure       |

Table 3-4. Setup Menu Parameters

# 3.2.4 Scale Menu

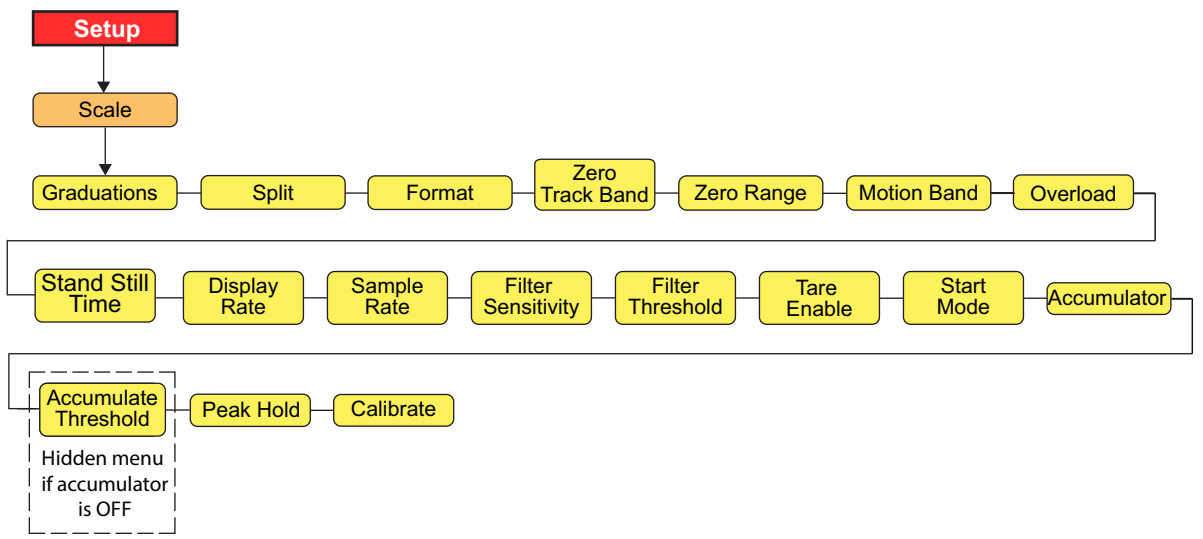

#### Figure 3-6. Scale Menu Structure

| Menu        | Choices                                 | Description                                                                                                    |
|-------------|-----------------------------------------|----------------------------------------------------------------------------------------------------|
| Graduations | <b>10000</b><br>1-100000                | Graduations – Specifies the number of full scale graduations if Split=OFF; (for multi-range and multi-interval scales (SPLIT is not Off), Graduations value is derived from capacity and display divisions specified for range or interval);<br>The value entered must be in the range 1–100000 and should be consistent with legal requirements and environmental limits on system resolution;<br>To calculate Graduations, use the formula: Graduations = <i>Capacity / Display Divisions</i> ;<br>Display divisions are specified under the <i>Format</i> submenu |
| Split       | OFF<br>2RNG<br>3RNG<br>2INTVL<br>3INTVL | Multi-range/Interval – Specifies whether the scale is full-range (OFF), multi-range (2RNG, 3RNG), or multi-interval (2INTVL, 3INTVL); For multi-range and multi-interval scales, see the submenu shown in Figure 3-8 on page 34 and parameter descriptions in Table 3-7 on page 34                                                                                                    |
| Format      | <b>Primary</b><br>Format                | See Figure 3-8 on page 34 for menu structures; For standard scales see " <i>If SPLIT</i> = <i>OFF</i> ", for multi-range/interval scales see " <i>If SPLIT</i> = <i>2RNG</i> , <i>3RNG</i> , <i>2INTVL</i> , or <i>3INTVL</i> " or secondary format                                                                                                    |

Table 3-5. Scale Menu Parameters

| Menu                    | Choices                                  | Description                                                                                                    |
|-------------------------|------------------------------------------|----------------------------------------------------------------------------------------------------|
| Zero Track Band         | <b>0</b><br>0.0-100                      | Zero Track Band – Automatically zeros the scale when within the range specified, as long as the weight is within the Zero Range and scale is at standstill; Specify the zero tracking band in ± display divisions; The maximum legal value varies depending on local regulations                                                                                                    |
| Zero Range              | <b>1.900000</b><br>0.0-100               | Zero Range – selects the range within which the scale can be zeroed; The 1.900000 default value is ±1.9% around the calibrated zero point, for a total range of 3.8%. Indicator must be at standstill to zero the scale; Maximum legal value varies depending on local regulations                                                                                                    |
| Motion Band             | <b>1</b><br>0-100                        | Motion Band – Sets the level, in display divisions, at which scale motion is detected; If motion is not detected for the time defined by the standstill parameter, the standstill symbol lights; Some operations, including print, tare, and zero, require the scale to be at standstill; Maximum legal value varies depending on local regulations; If this parameter is set to 0 the standstill annunciator is always lit; Operations normally requiring standstill (zero, tare, print) are performed regardless of scale motion; If 0 is selected, Zero Track Band must also be set to 0 |
| Overload                | <b>FS+2%</b><br>FS+1D<br>FS+9D<br>FS     | Overload – Determines the point at which the display blanks and an out-of-range error message displays;<br>Maximum legal value varies depending on local regulations                                                                                                    |
|                         | FS+Percentage                            | If FS+Percentage is selected, a sub-menu is enabled. At FS+Percentage, press the down arrow to access the <i>Enter</i><br><i>Percentage</i> parameter; Press the down arrow at Enter Percentage to view the current value; Edit as needed;<br>Values are 0.0 - 150.0                                                                                                    |
| Standstill Time         | <b>10</b><br>1-65535                     | Standstill Time – Specifies the length of time the scale must be out of motion, in 0.1-second intervals, before the scale is considered to be at standstill                                                                                                    |
| Display Rate            | <b>1</b><br>1-80                         | Display update rate – Specifies the display update rate, in the number of 100-millisecond intervals between updates                                                                                                    |
| Sample Rate             | 60HZ<br>120HZ<br>7.5HZ<br>15HZ<br>30HZ   | Sample rate – Selects measurement rate, in samples per second, of the analog-to-digital converter; Lower sample rate values provide greater signal noise immunity;<br>A setting of 120 Hz may be too fast to provide the desired stability in some static weighing applications                                                                                                    |
| Filter Sensitivity      | <b>LIGHT</b><br>MEDIUM<br>HEAVY          | Digital filtering sensitivity – The amount of influence the current A/D cycle has on the running averaged value;<br>The Light setting will respond quicker to an applied weight to immediately impact the displayed value; Medium and<br>Heavy settings are for applications where weighing times are longer and expected weight changes are larger                                                                                                    |
| Filter Threshold        | <b>0</b><br>0-99999                      | Digital filter cutout threshold – Controls the response of the filter and must be set above the noise disturbances in the system; Value is in grads<br>If set to zero there is no filtering                                                                                                    |
| Tare Enable             | <b>BOTH</b><br>NOTARE<br>PBTARE<br>KEYED | Tare function – Enables or disables push-button and keyed tare;<br>BOTH – Both push-button and keyed tares are enabled<br>NOTARE – No tare allowed ( <i>Gross</i> mode only)<br>PBTARE – Push-button tares enabled<br>KEYED – Keyed tare enabled                                                                                                    |
| Start Mode              | <b>GO</b><br>DELAY                       | Start mode;<br>GO – The indicator goes into operation immediately after a brief power up display test;<br>DELAY – The indicator performs a power up display test, then enters a 30-second warm up period; If no motion<br>is detected during the warm up period, the indicator becomes operational when the warm up period ends;<br>If motion is detected, the delay timer is reset and the warm up period repeated                                                                                                    |
| Accumulator             | OFF<br>ON                                | Accumulator – Specifies if the scale accumulator is enabled or disabled; If enabled, accumulation occurs every time a print operation is performed, while the weight is above zero, as long as the weight returns to a value lower than the threshold between print operations                                                                                                    |
| Accumulate<br>Threshold | <b>0</b><br>0-999999                     | Accumulator Reset Threshold - When the weight falls below the value set, the accumulator is rearmed                                                                                                    |
| Peak Hold               | Off<br>NORMAL<br>BI-DIR<br>AUTO          | Peak hold – Determines the greatest net weight reading during a weighing cycle. When enabled, the Peak Hold annunciator will light (see Section 3.6 on page 50).  • The [F1], [F3] and [F4] keys have no Peak Hold functionality • The [F2] key resets the captured Peak Hold value                                                                                                    |

Table 3-5. Scale Menu Parameters (Continued)

| Menu      | Choices | Description                                                                                                    |
|-----------|---------|----------------------------------------------------------------------------------------------------|
| Calibrate | WZERO   | Calibration – See Figure 3-9 on page 35 for descriptions, and see Section 4.0 on page 52 for calibration procedures |
|           | WVAL    |                                                                                                    |
|           | WLIN    |                                                                                                    |
|           | REZERO  |                                                                                                    |
|           | TEMP    |                                                                                                    |

Table 3-5. Scale Menu Parameters (Continued)

### 3.2.5 Scale Format Menu - if Split = Off

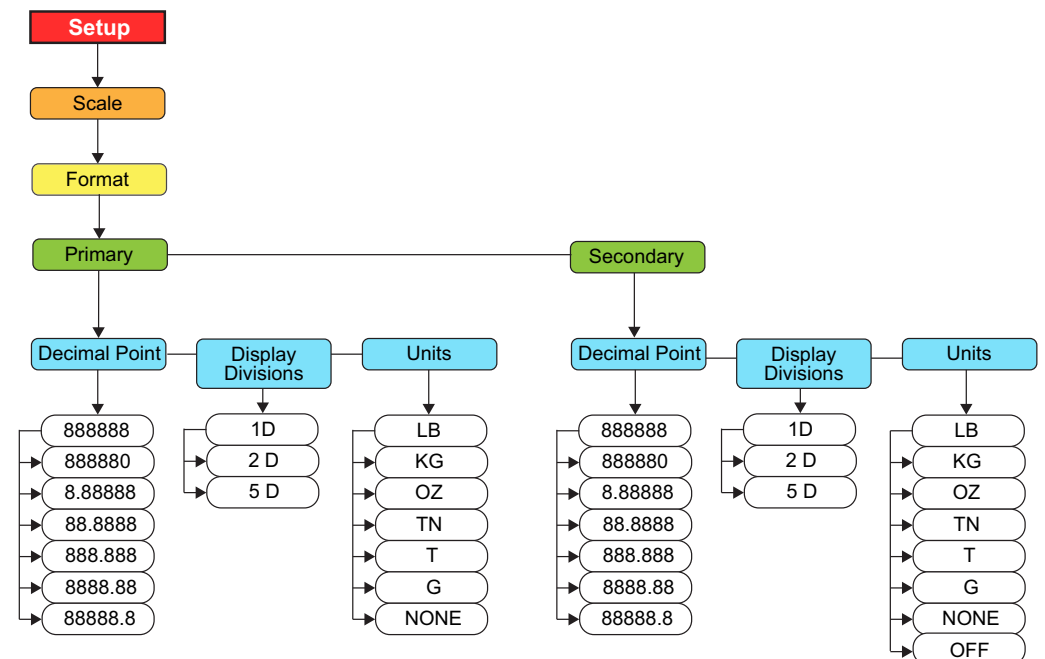

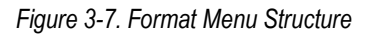

| Menu              | Choices                                                                            | Description                                                                                                    |
|-------------------|------------------------------------------------------------------------------------|----------------------------------------------------------------------------------------------------|
| Primary           | <b>Decimal Point</b><br>Display Divisions<br>Units                                 | Primary Units – Settings determine the scale capacity and specifies the decimal point, display division and units used                                                                                                    |
| Secondary         | <b>Decimal Point</b><br>Display Divisions<br>Units                                 | Secondary Units – Settings determine the Secondary, or Alternate, units value, decimal location, and display division size                                                                                                    |
| Decimal Point     | 888888<br>888880<br>8.88888<br>88.8888<br>888.888<br>888.888<br>8888.88<br>8888.88 | Decimal Point Location – when combined with the display divisions, specifies the location of the decimal point or<br>dummy zeroed in the unit display<br>Defaults:<br>Primary – 888888<br>Secondary – 88888.8                                           |
| Display Divisions | 1D<br>2D<br>5D                                                                     | Display Divisions – when combined with the decimal point location, specifies the minimum division size for the<br>displayed weight<br>Example: (88888.8 X 1D) X 5000 grads = 500 lb scale, counting by 1<br>Defaults:<br>Primary – 1D<br>Secondary – 5D |

Table 3-6. Format Menu Parameters

| Menu  | Choices | Description                                                                                          |
|-------|---------|----------------------------------------------------------------------------------------------------|
| Units |         | Units – Specifies units for displayed and printed weight                                             |
|       | LB      | LB = pound – Primary default                                                                         |
|       | KG      | KG = kilogram – Secondary default                                                                    |
|       | OZ      | OZ = ounces                                                                                          |
|       | TN      | TN = short ton                                                                                       |
|       | Т       | T = metric ton                                                                                       |
|       | G       | G = gram                                                                                             |
|       | NONE    | NONE = no units icon is shown on the display and no units text is included in print or stream output |
|       | OFF     | OFF = prevents the 882IS/882IS Plus from displaying secondary units                                  |

Table 3-6. Format Menu Parameters (Continued)

#### 3.2.6 Scale Format Menu - if split = 2 RNG, 3 RNG, 2 INTVL, 3 INTVL

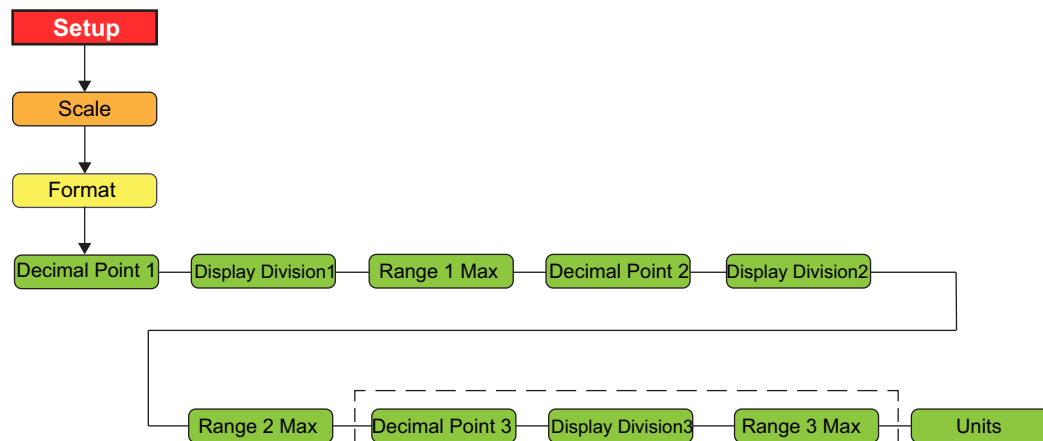

Figure 3-8. Split Format Menu Structure

Range 3 Max

Decimal Point 3

| Menu                | Choices | Description                                                                                                    |
|---------------------|---------|----------------------------------------------------------------------------------------------------|
| Decimal Point-1     | 888888  | Decimal Point Location – Specifies the location of the decimal point or dummy zeroed in the unit display       |
| Decimal Point-2     | 888880  | Defaults:                                                                                                    |
| Decimal Point-3     | 8.88888 | Decimal point 1 - 888888                                                                                       |
|                     | 88.8888 | Decimal point 2 - 88888.8                                                                                      |
|                     | 888.888 | Decimal point 3 - 8888.88                                                                                      |
|                     | 8888.88 |                                                                                                    |
|                     | 88888.8 |                                                                                                    |
| Display Divisions 1 | 1D      | Display Divisions – When combined with the decimal point location, specifies the minimum division size for the |
| Display Divisions 2 | 2D      | displayed weight                                                                                               |
| Display Divisions 3 | 5D      | Defaults:                                                                                                    |
|                     |         | Display divisions 1 - 1D                                                                                       |
|                     |         | Display divisions 2 and display divisions 3 - 5D                                                               |
| Range 1 Max         | Decimal | Range Max - specifies the upper weight limit of the given interval or range                                    |
| Range 2 Max         |         | Defaults:                                                                                                    |
| Range 3 Max         |         | Range 1 max - 2000.0                                                                                           |
|                     |         | Range 2 max - 5000.0                                                                                           |
|                     |         | Range 3 max - 10000.0                                                                                          |
| Units               | LB      | Units – Specifies units for displayed and printed weight                                                       |
|                     | KG      | LB = pound                                                                                                    |
|                     | OZ      | KG = kilogram                                                                                                  |
|                     | TN      | OZ = ounces                                                                                                    |
|                     | Т       | TN = short ton                                                                                                 |
|                     | G       | T = metric ton                                                                                                 |
|                     | NONE    | G = gram                                                                                                    |
|                     |         | NONE = no unit icon is shown on the display and no units text is included in print or stream format            |

Table 3-7. Split Format Menu Parameters

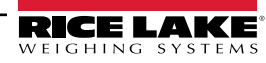

### 3.2.7 Calibration Menu

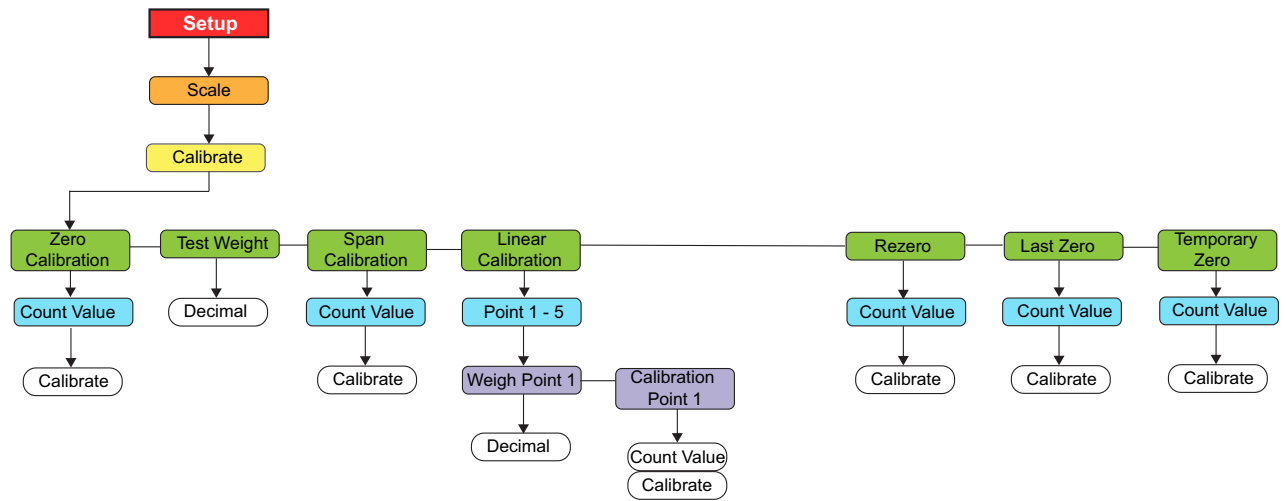

Figure 3-9. Calibration Menu Structure

| Menu               | Choices                 | Description                                                                                                    |
|--------------------|-------------------------|----------------------------------------------------------------------------------------------------|
| Zero Calibration   | -                       | Press Enter to display previous A/D raw counts; Press Enter again to perform a zero calibration, press Menu to cancel                                                                                             |
| Test Weight        | 0.00001 —<br>99999999.0 | Press Enter to display and edit the test weight value                                                                                                    |
| Span Calibration   | —                       | Press Enter to display previous A/D raw counts; Press Enter again to perform a span calibration, press Menu to cancel                                                                                             |
| Linear Calibration | Point-1 —<br>Point-5    | Press <b>Enter</b> to display and edit test weight and calibration values for up to five linearization points;<br>Perform linear calibration only after Zero calibration and Span calibration have been performed |
| Rezero             | -                       | Press Enter to remove an offset value from the zero and span calibrations                                                                                                    |
|                    |                         | Note: Use Rezero only after Zero Calibration and Span Calibration have been set. See Section 4.1 on page 53 for more information about using Rezero                                                               |
| Last               | -                       | Press <b>Enter</b> to recall the last established push button zero to allow calibration without removing weight from scale (Section 4.2 on page 55)                                                               |
| Temporary Zero     | —                       | Press Enter to temporarily zero the displayed weight from a loaded scale (Section 4.3 on page 55)                                                                                                    |

Table 3-8. Calibration Menu Parameters

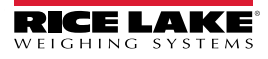

### 3.2.8 Features Menu

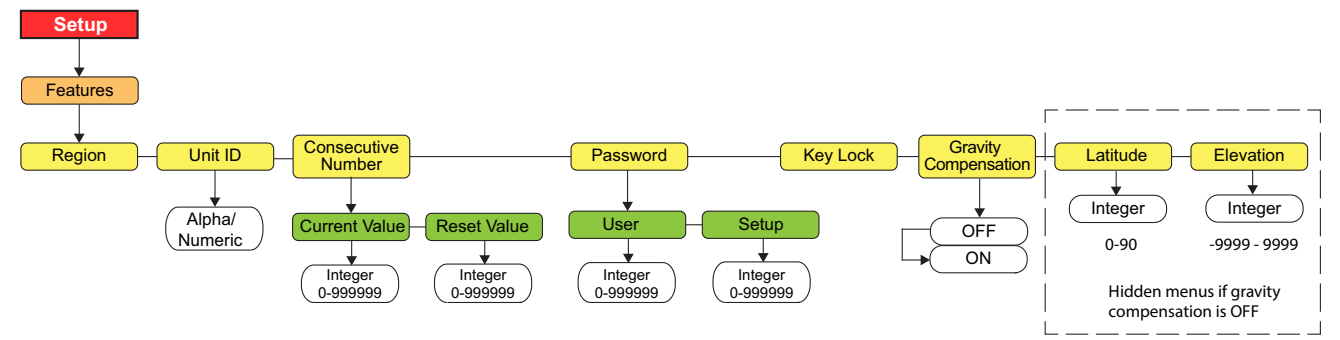

| Figure 3-10. Features Menu |  |
|----------------------------|--|
|----------------------------|--|

| Menu                  | Choices                                                                               | Description                                                                                                    |
|-----------------------|---------------------------------------------------------------------------------------|----------------------------------------------------------------------------------------------------|
| Region                | <b>Regulation</b><br>Regulation Word<br>Decimal Format                                | Selects regional settings; See Level 3 sub menus (Figure 3-11 on page 37)                                                                                                    |
| Unit ID               | 000000                                                                                | Sets the unit ID, a string of up to 6 ASCII characters, which can be set via serial port or keypad; This will be used in place of the <uid> token in a print format; The default value is "1."</uid>                                                                                                    |
| Consecutive<br>Number | Current Value<br>Reset Value                                                          | Allows sequential numbering for print operations; The consecutive number value is incremented following each print operation that includes <cn> in the ticket format; When the consecutive number is reset, it is reset to the Reset value specified in the parameter</cn>                                                                                                    |
| Password              | <b>User</b><br>Setup                                                                  | Sets a password to access the <b>Setup</b> menu, or certain sub-menus in the <b>User</b> menu; Specify a non-zero value to enable the password;<br>The setup password protects the entire Setup menu, and when set is required even when attempting entry into the <b>Setup</b> menu using the setup switch;<br>The user password restricts access to the Time/Date and Accumulator sub-menus in the <b>User</b> menu;<br>Passwords can be overridden by loading new firmware, or entering 999999 |
|                       |                                                                                       | Note: Overriding passwords will clear configuration and calibration settings. To preserve settings (i.e., ID information), use Revolution software to upload the data to a PC, then download it back to the 882IS/882IS Plus after the password override is performed                                                                                                    |
| Keylock               | Zero<br>Gross Net<br>Units<br>Print<br>Tare<br>Menu<br>Numeric Keypad<br>Function Key | Disables the listed keys; Select Lock to disable the key, and Unlock to enable the key                                                                                                    |
| Gravity               | Off                                                                                   | Gravity compensation enable/disable                                                                                                    |
| Compensation          | On                                                                                    |                                                                                                    |
| Latitude              | <b>45</b><br>0–90                                                                     | Press Enter to display and edit the latitude in degrees for gravity adjustment to calibration (Gravity compensation must be set to On)                                                                                                    |
| Elevation             | <b>345</b><br>-9999–9999                                                              | Press Enter to display and edit the elevation in meters for gravity adjustment to calibration (Gravity Compensation must be set to On)                                                                                                    |

Table 3-9. Features Menu Parameters

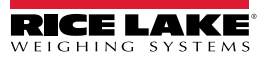
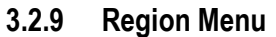

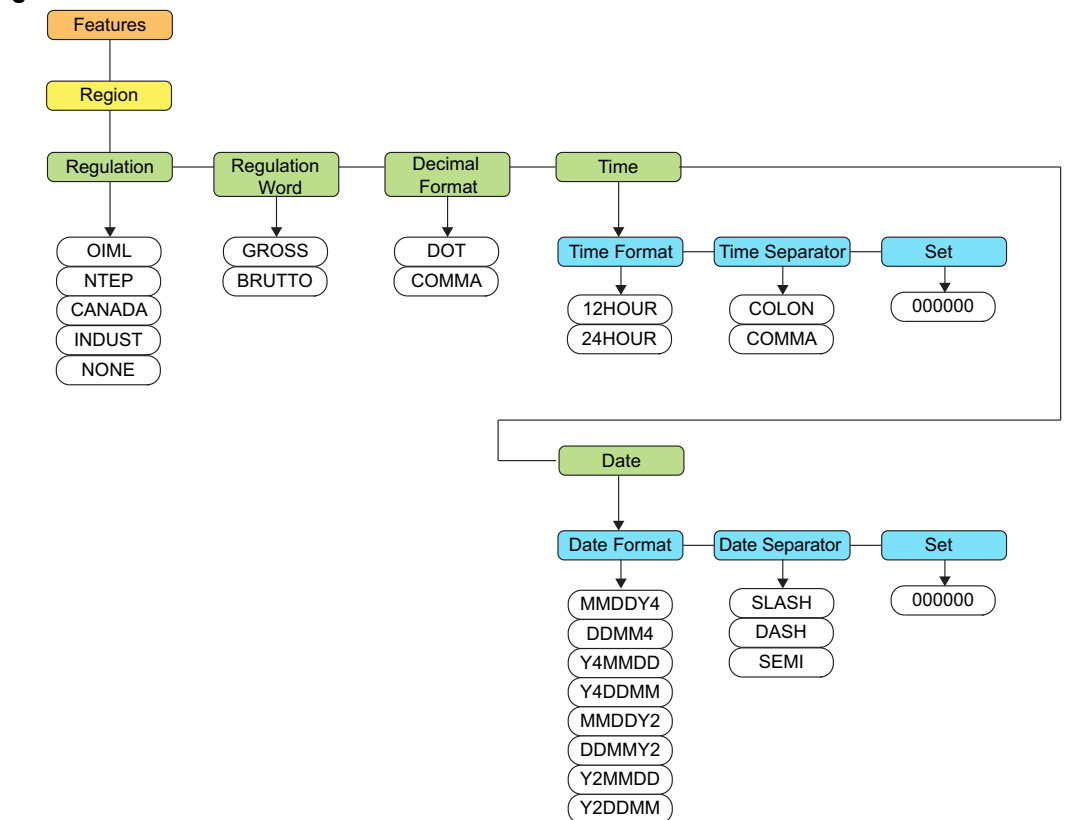

Figure 3-11. Region Menu Structure

| Menu            | Choices                                      | Description                                                                                                    |
|-----------------|----------------------------------------------|----------------------------------------------------------------------------------------------------|
| Regulation      | OIML<br>NTEP<br>Canada<br>Industrial<br>None | <ul> <li>Regulatory mode – Specifies the regulatory agency having jurisdiction over the scale site;</li> <li>Note: Value specified for Regulation affects the function of the front panel Tare and Zero keys.</li> <li>OIML, NTEP, and CANADA modes allow a tare to be acquired at any weight greater than zero;<br/>NONE allows tares to be acquired at any weight value</li> <li>OIML, NTEP, and CANADA modes allow a tare to be cleared only if the gross weight is at no load;<br/>NONE allows tares to be cleared at any weight value</li> <li>NTEP and OIML modes allow a prove tare to be acquired even if a tare is already present;</li> </ul>                                                                                                    |
|                 |                                              | <ul> <li>NTEP and ONNE industs allow a new rate to be acquired to be acquired in a rate is already present,<br/>In CANADA mode, the previous tare must be cleared before a new tare can be acquired</li> <li>NONE, NTEP and CANADA modes allow the scale to be zeroed in either <i>Gross</i> or <i>Net</i> mode as<br/>long as the current weight is within the specified Zero Range; In OIML mode, the scale must be in<br/><i>Gross</i> mode before it can be zeroed; Pressing the <i>Zero</i> key in <i>Net</i> mode will zero the scale and<br/>clear the tare, if weight is within the specified Zero Range</li> <li>Selecting a particular Regulation will default the sub-parameters items to match; The user can<br/>then change the sub-parameters as they wish</li> <li><i>NOTE: Changing the sub-parameters may violate local regulations.</i></li> </ul> |
| Regulation Word | <b>Gross</b><br>Brutto                       | Sets the term displayed when weighing in <i>Gross</i> mode; Selecting BRUTTO replaces the Gross annunciator with Brutto                                                                                                    |
| Decimal Format  | Dot<br>Comma                                 | Specifies whether decimal numbers are displayed using a period (DOT) or a comma                                                                                                    |
| Time            | Time Format<br>Time Separator<br>Set         | Allows selection of time format and time separator character                                                                                                    |
| Date            | Date Format<br>Date Separator<br>Set         | Allows selection of date format and date separator character                                                                                                    |

Table 3-10. Region Menu Parameters

### 3.2.10 Region - Regulation - Indust

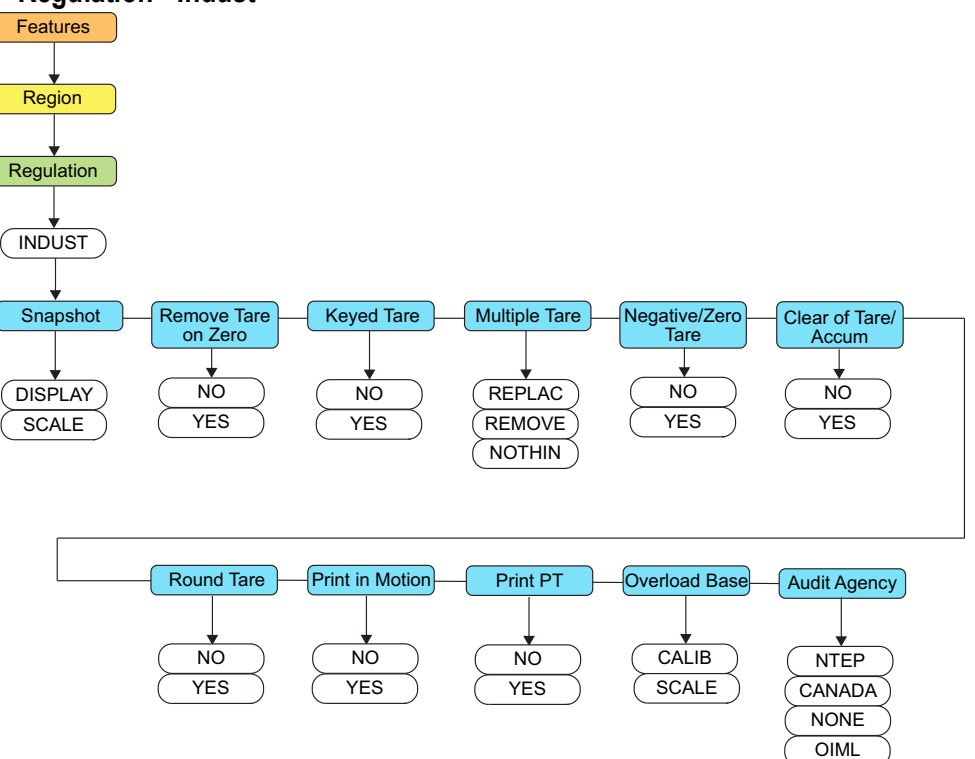

Figure 3-12. Region Regulation Menu Structure

| Menu                      | Choices                             | Description                                                                |
|---------------------------|-------------------------------------|----------------------------------------------------------------------------|
| Snapshot                  | <b>Display</b><br>Scale             | Display or scale weight source                                             |
| Remove Zero Tare          | <b>No</b><br>Yes                    | Remove tare on <b>Zero</b>                                                 |
| Keyed Tare                | Yes<br>No                           | Always allow keyed tare                                                    |
| Multiple Tare             | <b>Replace</b><br>Remove<br>Nothing | Replaces existing Tare when the Tare key is pressed                        |
| Negative/Zero Tare        | No<br>Yes                           | Allow negative or zero tare                                                |
| Clear of Tare/Accumulator | Yes<br>No                           | Allow Clear key to clear tare/accumulator                                  |
| Round Tare                | Yes<br>No                           | Round semi-automatic (pushbutton) tare to the nearest display division     |
| Print in Motion           | No<br>Yes                           | Allow print while in motion                                                |
| Print Preset Tare         | No<br>Yes                           | Add PT to keyed tare print                                                 |
| Overload Base             | Calibrate<br>Scale                  | Uses either the calibrated zero or the scale zero for overload calculation |
| Audit Agency              | NTEP<br>Canada<br>None<br>Oiml      | Regulatory agencies                                                        |

| Table 3-11. | Region | Regulation | Parameters |
|-------------|--------|------------|------------|
|-------------|--------|------------|------------|

# 3.2.11 Keylock Menu

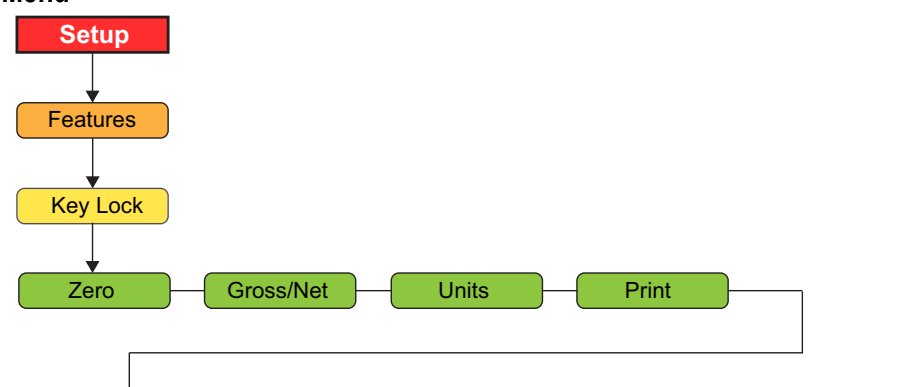

| Tare       | Menu           | Numeric Keypad | Function Keys |
|------------|----------------|----------------|---------------|
| Figure 3-1 | 3. Keylock Men | u Structure    |               |

| Menu           | Description                                                                                                    |
|----------------|----------------------------------------------------------------------------------------------------|
| Zero           | Lock or unlock individual keys; Settings: UNLOCK (default), LOCK                                                            |
| Gross/Net      | NOTE: The Numeric Keypad parameter locks or unlocks all of the numeric keys. The numeric keys cannot be individually        |
| Units          | controlled. The Function Keys parameter locks or unlocks all of the function keys. The function keys cannot be individually |
| Print          | controlled.                                                                                                    |
| Tare           |                                                                                                    |
| Menu           |                                                                                                    |
| Numeric Keypad |                                                                                                    |
| Function Keys  |                                                                                                    |

Table 3-12. Keylock Menu Parameters

## 3.2.12 Setup Ports Menu

See Section 3.2.13 on page 40 for Fiber Optic Ports menu choices.

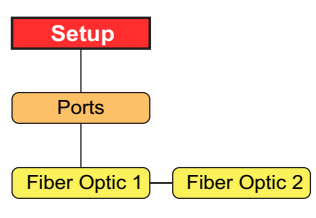

Figure 3-14. Ports Menu Structure

| Menu        | Description                                                      |
|-------------|------------------------------------------------------------------|
| Fiber Optic | See Section 3.2.13 on page 40 for Fiber Optic Ports menu choices |

Table 3-13. Ports Menu Summary

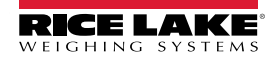

# 3.2.13 Ports - Fiber Optics Menu

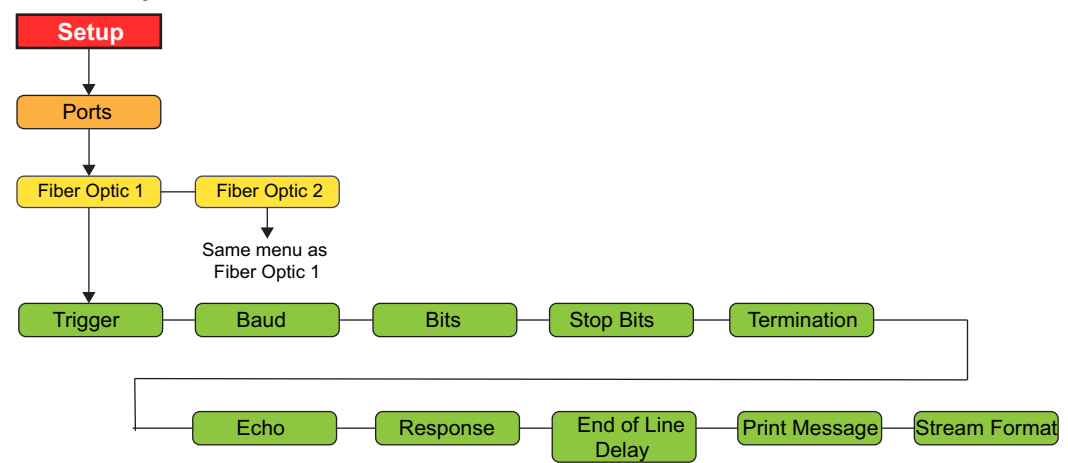

Figure 3-15. Fiber Optics Menu Structure

| Menu        | Choices                                                                           | Description                                                                                                    |
|-------------|-----------------------------------------------------------------------------------|----------------------------------------------------------------------------------------------------|
| Trigger     | Command                                                                           | Setting Trigger to command allows operation of EDP commands and can print<br>NOTE: Default for Fiber Optic Port 2                                                                                                    |
|             | Stream Industrial                                                                 | Stream Industrial scale – Data is updated up to the configured sample rate;<br>Allows operation of EDP commands and printing                                                                                                    |
|             | Stream Legal for<br>Trade                                                         | Stream Legal for Trade – Data is updated at the configured display update rate;<br>Allows operation of EDP commands and printing                                                                                                    |
|             | Remote                                                                            | Configures the fiber optic port to operate as a serial scale input;<br>When Trigger is set to REMOTE, the stream format is re-purposed to be the format for the incoming data;<br>If the 882IS is configured as local/remote, the remote indicator will control <i>Weigh</i> mode functions of the<br>local indicator<br><i>NOTE: The remote indicator does not perform Setup mode functions for the local indicator</i><br><i>NOTE: Both fiber ports can be set to Remote but only the first found will be enabled</i> |
|             | I/O Module                                                                        | Enables port to communicate with the I/O Module<br>NOTE: If using LPC board Rev K, configure baud rate to 57600<br>If using NXP board Rev D2 or older, configure baud rate to 115200<br>Default for Fiber Optic Port 1<br>Both fiber ports can be set to IO Module but only the first found will be enabled                                                                                                    |
|             | Setpoints                                                                         | Enables setpoints to function with the 920i indicator<br>NOTE: Both fiber ports can be set to Setpoint but only the first found will be enabled                                                                                                    |
| Baud        | <b>9600</b><br>19200<br>28800<br>38400<br>57600<br>115200<br>1200<br>2400<br>4800 | Port baud rate                                                                                                    |
| Bits        | 8None<br>7Even<br>7Odd                                                            | Port data bits and parity                                                                                                    |
| Stop Bits   | 1 2                                                                               | Stop Bits – Selects the number of stop bits transmitted and the number of stop bits expected to be received by the port                                                                                                    |
| Termination | CR/LF<br>CR                                                                       | Termination – Selects the termination character(s) for data sent from the port                                                                                                    |

Table 3-14. Fiber Optic Menu Parameters

| Menu              | Choices                                                                 | Description                                                                                                    |
|-------------------|-------------------------------------------------------------------------|----------------------------------------------------------------------------------------------------|
| Echo              | On<br>Off                                                               | Specifies whether characters received by the port are echoed back to the sending unit                                                                                                    |
| Response          | On<br>Off                                                               | Response – Specifies whether the port transmits replies to serial commands                                                                                                    |
| End of Line Delay | <b>0</b><br>0-255                                                       | End of Line Delay - Specifies, in 0.1 second intervals, the delay between transmitted lines of data                                                                                         |
| Print Message     | Off<br>On                                                               | Print message – Displays a message when a print is transmitted on this port                                                                                                    |
| Stream Format     | <2> <p><w7.><br/><u><m><s><br/><cr><lf></lf></cr></s></m></u></w7.></p> | Stream format – Specifies the stream format used for streaming output of scale data; When Trigger is set to REMOTE, the stream format is re-purposed to be the format for the incoming data |

Table 3-14. Fiber Optic Menu Parameters (Continued)

## 3.2.14 Print Format Menu

See Section 7.3 on page 69 for information about custom print formatting.

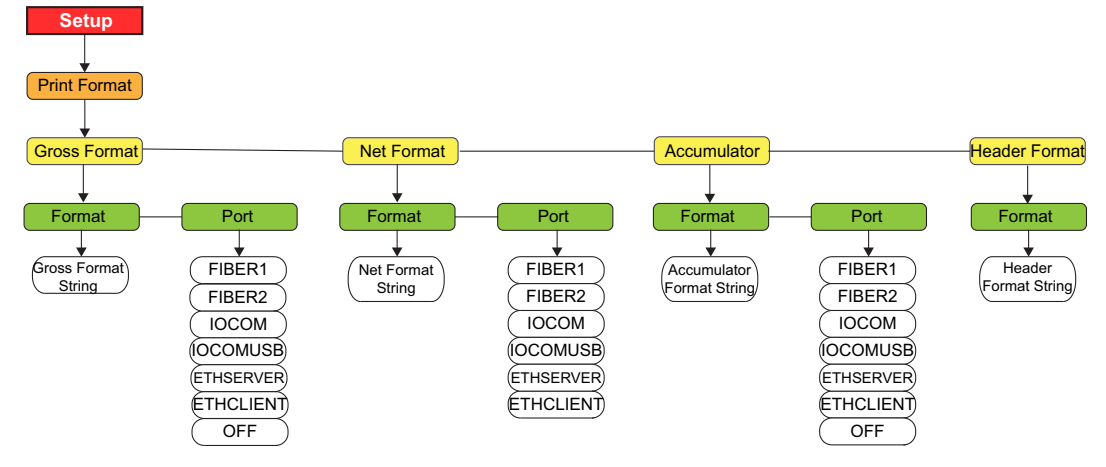

Figure 3-16. Print Format Menu Structure

| Menu          | Choices | Description                                                                                                    |           |
|---------------|---------|----------------------------------------------------------------------------------------------------|-----------|
| Gross Format  | Format  | Alphanumeric, Max Length: 1000;                                                                                                   |           |
|               |         | Weigh mode, no tare in system, GROSS <g><nl2><td><nl></nl></td></nl2></g>                                                         | <nl></nl> |
|               | Port    | The communications port the print data will be sent to: COM, FIBER, IOCOM, IOCOMUSB, ETHSERVER, ETHCLIENT, OFF                    |           |
| Net Format    | Format  | Alphanumeric, Max Length: 1000;                                                                                                   |           |
|               |         | Weigh mode, tare in system, GROSS <g><nl>TARE<sp><t><nl>NET<sp2><n><nl2><td><nl></nl></td></nl2></n></sp2></nl></t></sp></nl></g> | <nl></nl> |
|               | Port    | The communications port the print data will be sent to: COM, FIBER, IOCOM, IOCOMUSB, ETHSERVER, ETHCLIENT, OFF                    |           |
| Accumulator   | Format  | Alphanumeric, Max Length: 1000;                                                                                                   |           |
|               |         | Accumulator enabled and displayed, ACCUM <a><nl><da><ti><nl></nl></ti></da></nl></a>                                              |           |
|               | Port    | The communications port the print data will be sent to: COM, FIBER, IOCOM, IOCOMUSB, ETHSERVER, ETHCLIENT, OFF                    |           |
| Header Format | Format  | Alphanumeric, Max Length: 300                                                                                                    |           |
|               |         | Must be inserted into other print format;                                                                                         |           |
|               |         | COMPANY NAME <nl>STREET ADDRESS<nl>CITY, ST ZIP<nl2></nl2></nl></nl>                                                              |           |

Table 3-15. Print Format Menu Parameters

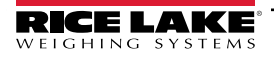

# 3.2.15 Digital Inputs Menu

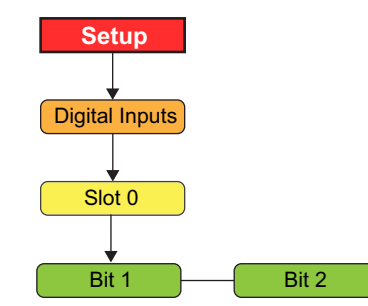

Figure 3-17. Digital Inputs Menu Structure

| Menu           | Choices                                                            | Description                                                                                                    |
|----------------|--------------------------------------------------------------------|----------------------------------------------------------------------------------------------------|
| Level 2 submen | iu                                                                 |                                                                                                    |
| Slot 0         | Bit 1<br>Bit 2                                                     | Select the bit to set the function                                                                                                    |
| Slot 0 submenu |                                                                    |                                                                                                    |
| Bit 1<br>Bit 2 | Off<br>Print                                                       | <ul> <li>Specifies the function activated by Bits 1–2;</li> <li>PRINT, ZERO, TARE, UNITS, NT/GRS provide the same functions as the five front panel keys</li> </ul>                                                                                                    |
|                | Zero<br>Tare<br>Units<br>Clear<br>DSPTAR<br>DSPACC                 | DSPTAR displays the tare     DSPACC displays the current accumulator value                                                                                                    |
|                | NT/GRS<br>CLRCN<br>KBDLOC<br>GROSS<br>NET<br>PRIM<br>SEC<br>CLBTAD | <ul> <li>CLRCN resets the consecutive number to the value specified on the Reset value parameter (<i>Features</i> menu)</li> <li>KBDLOC locks the keyboard</li> <li>GROSS, NET, PRIM and SEC select gross or net weight display, and primary or secondary units display modes</li> </ul> |
|                | CLRACC                                                             | CLRTAR clears the current tare     CLRACC clears the accumulator                                                                                                    |

Table 3-16. Digital Input Menu Parameters

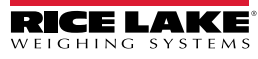

# 3.2.16 I/O Module Menu

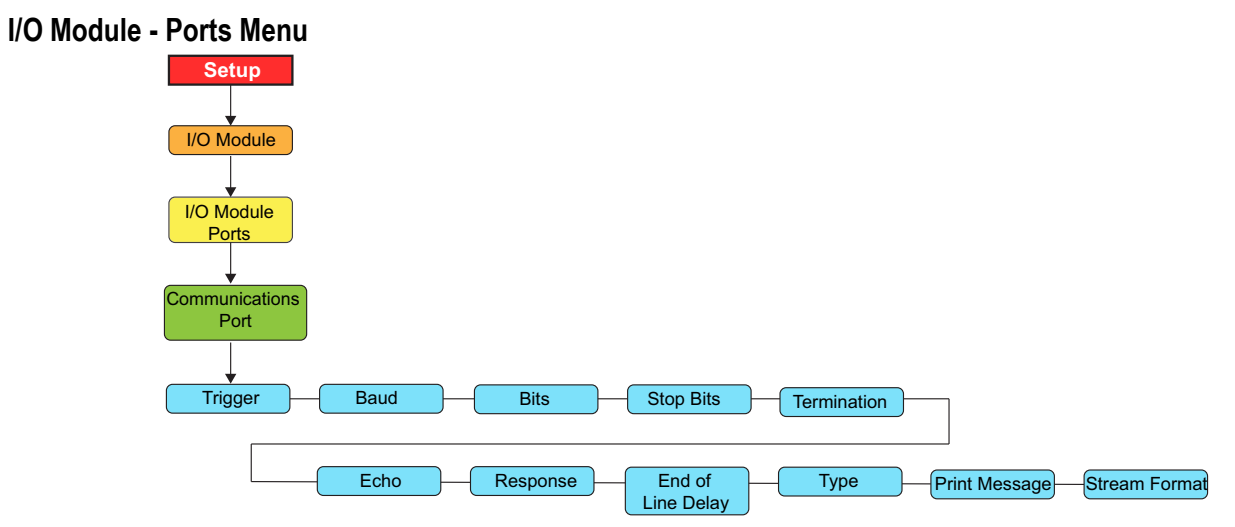

| Menu                 | Choices                                                                 | Description                                                                                                    |
|----------------------|-------------------------------------------------------------------------|----------------------------------------------------------------------------------------------------|
| Trigger              | Command                                                                 | Setting Trigger to command allows operation of EDP commands and can print;                                                                                                    |
|                      | Stream Industrial                                                       | Stream Industrial scale – Data is updated up to the configured sample rate;<br>Allows operation of EDP commands and printing                                                                |
|                      | Stream Legal for Trade                                                  | Stream Legal for Trade – Data is updated at the configured display update rate;<br>Allows operation of EDP commands and printing                                                            |
|                      | Remote                                                                  | Configures the I/O module port to operate as a serial scale input; When Trigger is set to REMOTE, the stream format is re-purposed to be the format for the incoming data                   |
| Baud                 | <b>9600</b><br>19200<br>28800<br>38400<br>57600<br>115200               | Port baud rate                                                                                                    |
| Bits                 | 8None<br>7Even<br>7Odd                                                  | Port data bits and parity                                                                                                    |
| Stop Bits            | 1<br>2                                                                  | Stop Bits – Selects the number of stop bits transmitted and the number of stop bits expected to be received by the port                                                                     |
| Termination          | CR/LF<br>CR                                                             | Termination – Selects the termination character(s) for data sent from the port                                                                                                    |
| Echo                 | <b>On</b><br>Off                                                        | Specifies whether characters received by the port are echoed back to the sending unit                                                                                                    |
| Response             | <b>On</b><br>Off                                                        | Response – Specifies whether the port transmits replies to serial commands                                                                                                    |
| End of Line<br>Delay | <b>0</b><br>0-255                                                       | End of Line Delay – Specifies, in 0.1 second intervals, the delay between transmitted lines of data                                                                                         |
| Туре                 | <b>232</b><br>422                                                       | Specifies the physical type of serial                                                                                                    |
| Print Message        | <b>Off</b><br>On                                                        | Print message – Displays a message when a print is transmitted on this port                                                                                                    |
| Stream Format        | <2> <p><w7.><br/><u><m><s><br/><cr><lf></lf></cr></s></m></u></w7.></p> | Stream format – Specifies the stream format used for streaming output of scale data; When Trigger is set to REMOTE, the stream format is re-purposed to be the format for the incoming data |

Table 3-17. I/O Module Ports Menu Parameters

### I/O Module - USB

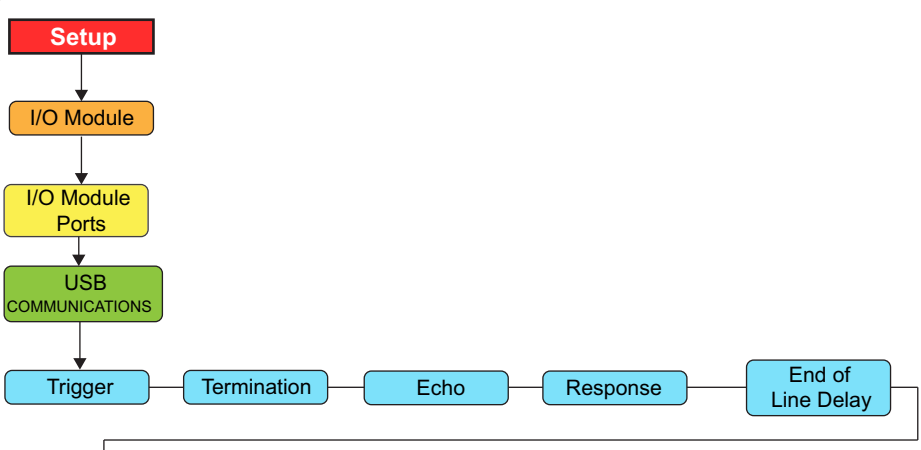

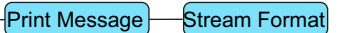

Figure 3-19. I/O Module USB Menu Structure

| Menu                 | Choices                                                                                                    | Description                                                                                                    |  |  |
|----------------------|----------------------------------------------------------------------------------------------------|----------------------------------------------------------------------------------------------------|--|--|
| Trigger              | Command                                                                                                    | Setting Trigger to command allows operation of EDP commands and can print                                                                                                    |  |  |
|                      | Stream Industrial                                                                                                    | Stream Industrial scale – Data is updated up to the configured sample rate;<br>Allows operation of EDP commands and printing                                                                |  |  |
|                      | Stream Legal forStream Legal for Trade – Data is updated at the configured display update rate;TradeAllows operation of EDP commands and printing |                                                                                                    |  |  |
|                      | Remote                                                                                                    | Configures the I/O module USB port to operate as a serial scale input; When Trigger is set to REMOTE, the stream format is re-purposed to be the format for the incoming data               |  |  |
| Termination          | <b>CR/LF</b><br>CR                                                                                                    | Termination – Selects the termination character(s) for data sent from the port                                                                                                    |  |  |
| Echo                 | <b>On</b><br>Off                                                                                                    | Specifies whether characters received by the port are echoed back to the sending unit                                                                                                    |  |  |
| Response             | <b>On</b><br>Off                                                                                                    | Response – Specifies whether the port transmits replies to serial commands                                                                                                    |  |  |
| End of Line<br>Delay | <b>0</b><br>0-255                                                                                                    | End of Line Delay – Specifies, in 0.1 second intervals, the delay between transmitted lines of data                                                                                         |  |  |
| Print Message        | <b>Off</b><br>On                                                                                                    | Print message – Displays a message when a print is transmitted on this port                                                                                                    |  |  |
| Stream Format        | <2> <p><w7.><br/><u><m><s><br/><cr><lf></lf></cr></s></m></u></w7.></p>                                                                           | Stream format – Specifies the stream format used for streaming output of scale data; When Trigger is set to REMOTE, the stream format is re-purposed to be the format for the incoming data |  |  |

Table 3-18. I/O Module USB Menu Parameters

### I/O Module - Ethernet

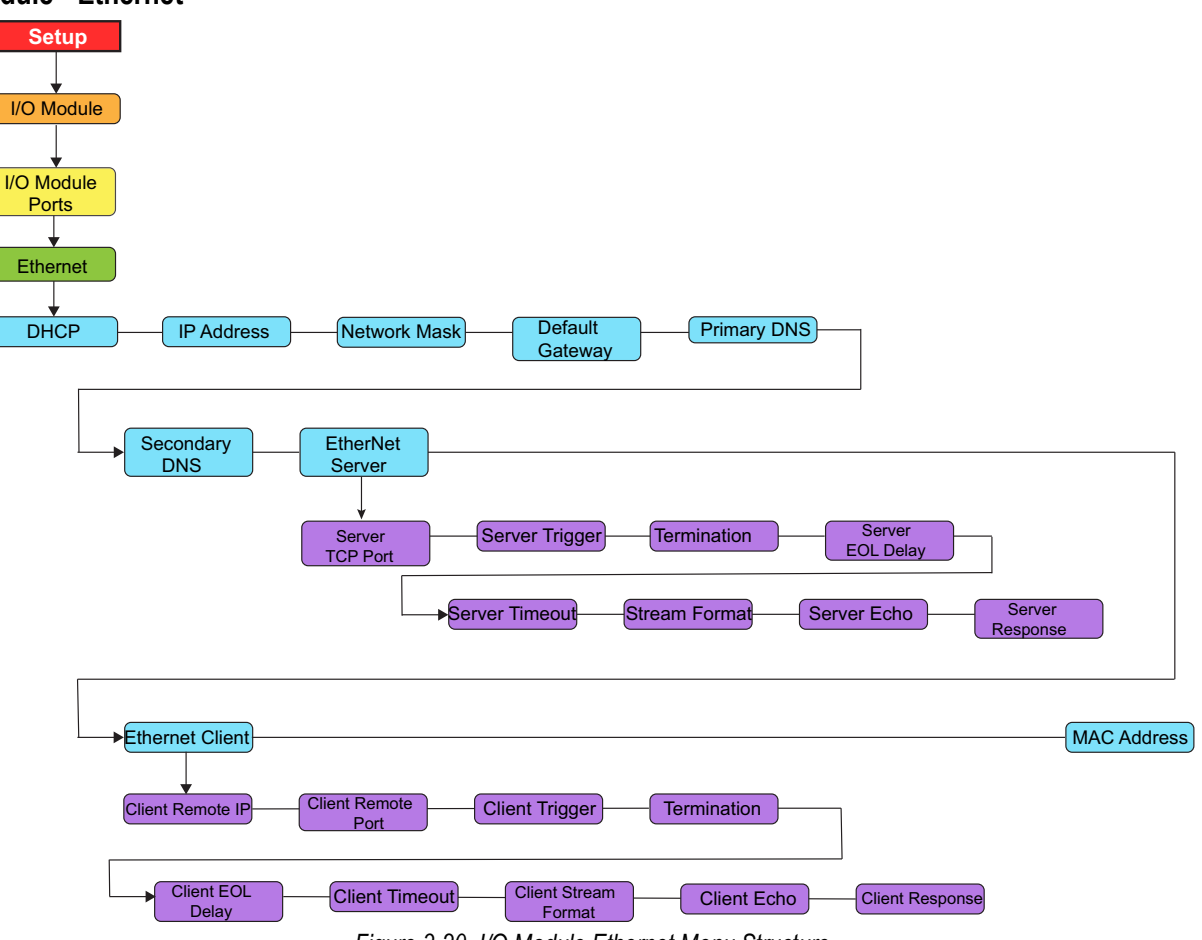

Figure 3-20. I/O Module Ethernet Menu Structure

| Menu                     | Description                                                                                                    |  |  |
|--------------------------|----------------------------------------------------------------------------------------------------|--|--|
| DHCP                     | Dynamic Host Configuration Protocol; Settings: ON (default), OFF;                                                                           |  |  |
|                          | If DHCP is ON, the five parameters below are configured and set automatically by the network's DHCP server;                                 |  |  |
|                          | It DHCP is OFF, the five parameters below must be manually configured as needed                                                             |  |  |
| IP Address               | IP address (000.000.000)                                                                                                    |  |  |
| Netmask                  | Netmask (000.000.000)                                                                                                    |  |  |
| Default Gateway          | IP address for the Default Gateway; (000.000.000.000)                                                                                       |  |  |
| Primary DNS              | IP address for the primary DNS server; (000.000.000.000)                                                                                    |  |  |
| Secondary DNS            | IP address for the secondary DNS server; (000.000.000.000)                                                                                  |  |  |
| Ethernet Server          | See sub-menu parameters below                                                                                                    |  |  |
| Ethernet Client          | See sub-menu parameters below                                                                                                    |  |  |
| Mac Address              | The MAC address for this device; (Read Only)                                                                                                |  |  |
| Server/Client Sub-menu   |                                                                                                    |  |  |
| Client Remote IP Address | Client only: The IP address of the remote server of the I/O module is connecting to (000.000.000.000)                                       |  |  |
| Server TCP Port          | The port on the 882IS/882IS Plus I/O module for a remote client to connect to                                                               |  |  |
| Server Trigger           | Select the operation of the port; Settings:                                                                                                 |  |  |
|                          | COMMAND (default) – allows operation of EDP commands and will print                                                                         |  |  |
|                          | STRIND – stream industrial scale – data is transmitted up to the configured A/D sample rate; Will also accept EDP commands and printing     |  |  |
|                          | STRLFT – stream legal for trade scale data is transmitted at the configured display update rate; Will also accept EDP commands and printing |  |  |
| Termination              | Selects the termination characters for data sent from the port                                                                              |  |  |

Table 3-19. I/O Module Ethernet Menu Parameters

| Menu                     | Description                                                                                                    |  |  |  |
|--------------------------|----------------------------------------------------------------------------------------------------|--|--|--|
| Server EOL Delay         | Specifies, in 0.1 second intervals, the delay between transmitted lines of data                                                                                                    |  |  |  |
| Server Timeout           | The connection is closed if there is no activity before the set time - 0 disables the inactivity disconnect;<br>Enter value: 0-65535 seconds, 0 (default)                                                                                                    |  |  |  |
| Stream Format            | Specifies the stream format used for streaming output of scale data (Trigger=Stream Legal for Trade or Stream industrial) or specifies the expected input for a serial scale (Trigger=REMOTE)                                                                                       |  |  |  |
| Server Echo              | Specifies whether characters received by the port are echoed back to the sending unit; Settings: OFF (default), ON                                                                                                    |  |  |  |
| Server Response          | Specifies whether the port transmits replies to serial commands; Settings: ON (default), OFF                                                                                                    |  |  |  |
|                          | NOTE: If an external device (such as a printer), that may transmit unexpected data (such as a paper low message), is connected to the 882IS/882IS Plus the response parameter should be set to OFF to prevent a reply from the 882IS/882IS Plus from confusing the external device. |  |  |  |
| Client Remote Port       | Client only: the TCP port number of the remote server of the I/O module is connecting to; Enter value: 1-65535, 1 (default)                                                                                                    |  |  |  |
| Client Trigger           | Select the operation of the port; Settings:                                                                                                    |  |  |  |
|                          | COMMAND (default) – Allows operation of EDP commands and will print                                                                                                    |  |  |  |
|                          | STRIND – Stream industrial scale – Data is transmitted up to the configured A/D sample rate; Will also accept EDP commands and printing                                                                                                    |  |  |  |
|                          | STRLFT – Stream legal for trade scale data is transmitted at the configured display update rate; Will also accept<br>EDP commands and printing                                                                                                    |  |  |  |
| Termination              | Selects the termination character(s) for data sent from the port; Settings: CR/LF (default), CR                                                                                                    |  |  |  |
| Client End of Line Delay | Specifies the delay between transmitted lines of data, in 0.1 second intervals; Enter value: 0-255, 0 (default)                                                                                                    |  |  |  |
| Client Timeout           | Connection is closed if there is no activity before the set time; 0 disables the inactivity disconnect;<br>Enter value: 0-65535 (seconds), 0 (default)                                                                                                    |  |  |  |
| Client Stream Format     | Specifies the client stream format used for streaming output of scale data (Trigger=Stream Legal for Trade or Stream industrial) or specifies the expected input for a serial scale (Trigger=REMOTE).                                                                               |  |  |  |
| Client Echo              | Specifies whether characters received by the port are echoed back to the sending unit; Settings: OFF (default), ON                                                                                                    |  |  |  |
| Client Response          | Specifies whether the port transmits replies to serial commands; Settings: ON (default), OFF                                                                                                    |  |  |  |
|                          | NOTE: If an external device (such as a printer), that may transmit unexpected data (such as a paper low message), is connected to the 882IS/882IS Plus the response parameter should be set to OFF to prevent a reply from the 882IS/882IS Plus from confusing the external device. |  |  |  |

Table 3-19. I/O Module Ethernet Menu Parameters (Continued)

## I/O Module - Option Card

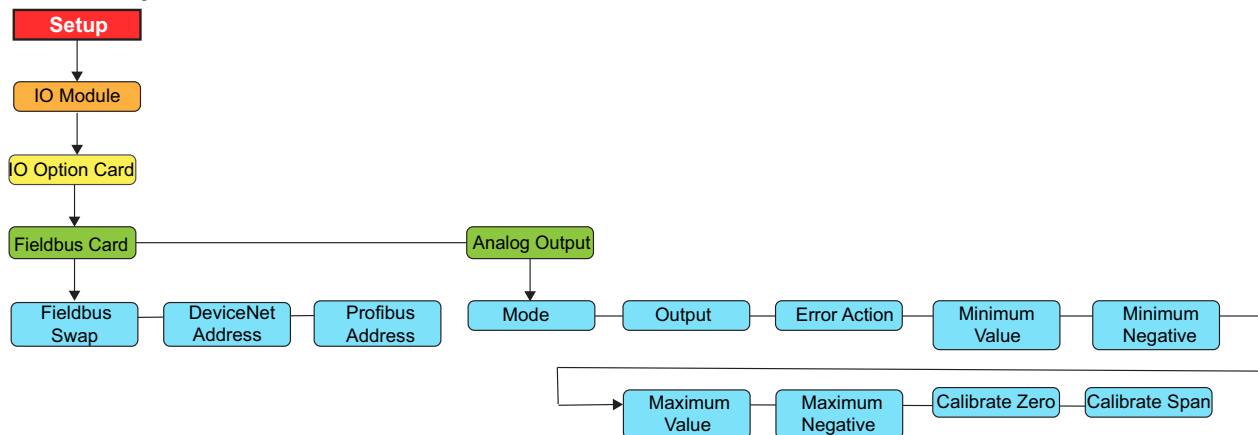

Figure 3-21. I/O Module Option Card Menu Structure

| Menu                                                                                                    | Choice                              | Description                                                                                                    |
|----------------------------------------------------------------------------------------------------|-------------------------------------|----------------------------------------------------------------------------------------------------|
| Fieldbus Card                                                                                                    | Fieldbus Swap                       | Specifies byte-swapping used for the fieldbus card; Settings: NONE, BYTE, WORD, BOTH (Default for DeviceNet is<br>BYTE; Default for all other cards is NONE);                                                                                                    |
|                                                                                                    | DeviceNet Address                   | Is the address given to a DeviceNet option card; Range 1-64, 63 (default);                                                                                                    |
|                                                                                                    | Profibus Address                    | Is the address given to a Profibus option card; Range 1-126, <b>126</b> (default)                                                                                                    |
| Analog Output                                                                                                    | Mode                                | Mode – Specifies the weight data tracked by the analog output; Settings: GROSS (default), NET                                                                                                    |
|                                                                                                    | Output<br>1-10V<br>0-20mA<br>4-20mA | Selects whether the analog output supplies voltage (0-10 V - default), current (0-20mA) or current (4-20mA)                                                                                                    |
| Error Action       Error Action – Specifies how the analog output         • FULLSC (default) – Set to full value (1         • HOLD – Hold current value         • ZEROSC – Set to zero value (0 V or 4 |                                     | <ul> <li>Error Action – Specifies how the analog output responds to system error conditions; Settings:</li> <li>FULLSC (default) – Set to full value (10 V or 20 mA)</li> <li>HOLD – Hold current value</li> <li>ZEROSC – Set to zero value (0 V or 4 mA)</li> </ul> |
| Minimum Value Specifies the minimum                                                                                                    |                                     | Specifies the minimum weight value tracked by the analog output; Enter value: 0–99999999, 000000 (default)                                                                                                    |
|                                                                                                    | Minimum Negative                    | Specify ON if the minimum weight (MIN parameter) is a negative value; Settings: OFF (default), ON                                                                                                    |
|                                                                                                    | Maximum Value                       | Specifies the maximum weight value tracked by the analog output; Enter value: 0–99999999, 10000 (default)                                                                                                    |
| Maximum Negative Specify ON if the                                                                                                    |                                     | Specify ON if the maximum weight (MAX parameter) is a negative value; Settings: OFF (default), ON                                                                                                    |
|                                                                                                    | Calibrate Zero                      | Calibrate Zero – Edit the value to match the reading on the multimeter to perform a calibration                                                                                                    |
|                                                                                                    | Calibrate Span                      | Calibrate Span – Edit the value to match the reading on the multimeter to perform a calibration                                                                                                    |

Table 3-20. I/O Module Analog Output Option Card Menu Parameters

### 3.2.17 Power Savings Menu

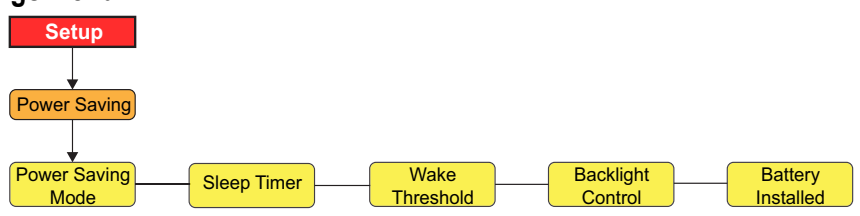

Figure 3-22. Power Savings Structure

NOTE: The conditions to enter Power Saving Mode vary depending upon the regulatory mode the unit is in (see Table 3-21). The configurable countdown time to enter Power Saving Mode is 30 seconds by default. The countdown timer starts once the conditions are met, but restarts if the conditions are no longer met (scale motion, key press, serial command received). Refer to Section 3.2.9 on page 37 for additional details on the available regulatory modes.

| Menu              | Choices                                                                                                    | Description                                                                                                    |  |
|-------------------|----------------------------------------------------------------------------------------------------|----------------------------------------------------------------------------------------------------|--|
| Level 2 submenu   |                                                                                                    |                                                                                                    |  |
| Power Saving Mode | Off                                                                                                    | No power saving performed                                                                                                    |  |
|                   | Light                                                                                                    | Turns off backlight                                                                                                    |  |
|                   | Medium                                                                                                    | Weight must be stable and the 882IS/882IS Plus must be in <b>Weigh</b> Mode<br>Turns off backlight and blanks the display                                                                                                    |  |
|                   | Aggressive OIML, Industrial or None: Weight must be stable and the 882IS/882IS Plus must be in <b>Weigh</b><br>Turns off backlight, blanks the display and turns off the excitation |                                                                                                    |  |
|                   |                                                                                                    | OIML, NTEP or Canada: Weight must be stable at gross zero and the 882IS/882IS Plus must be in <b>Weigh</b><br>Mode; A weight change will not wake the indicator; Only a key press or receipt of serial data will wake the<br>indicator from Aggressive;<br>Industrial or None: Weight must be stable and the 882IS/882IS Plus must be in <b>Weigh</b> Mode |  |
| Sleep Timer       | 15 - 99999                                                                                                    | Countdown time, in seconds, to enter Power Saving mode; Default value is 30 seconds                                                                                                    |  |
| Wake Threshold    | 0.1 - 99999999.0                                                                                                    | Once asleep, if the primary weight goes above the value, the indicator wakes; The wake threshold does not apply for the Aggressive Power Saving Mode when configured for OIML, NTEP or CANADA regulatory mode; In that case, only a key press or serial command will wake the unit                                                                         |  |
| Backlight Control | On<br>Off                                                                                                    | Manually controls whether the backlight is on or off                                                                                                    |  |
| Battery Installed | No                                                                                                    | Manually controls whether the indicator is being powered by a battery                                                                                                    |  |
|                   | Yes                                                                                                    | Power saving functionality is only activated if the battery installed is set to yes                                                                                                    |  |

Table 3-21. Power Savings Menu Parameters

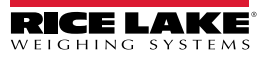

# 3.2.18 Version Menu

Version menu is used to check the firmware version installed in the indicator and set the indicator configuration to factory defaults.

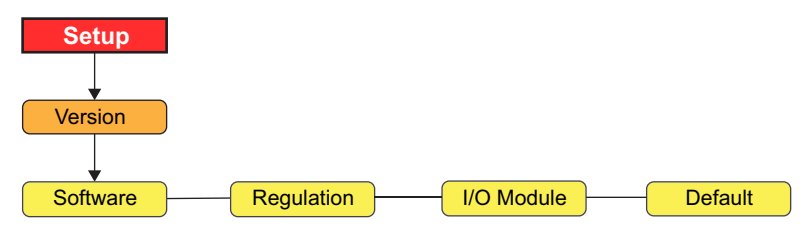

Figure 3-23. Version Menu Structure

| Menu       | Choices             | Description                                                                                                    |  |
|------------|---------------------|----------------------------------------------------------------------------------------------------|--|
| Software   | VX.XX.XX            | Displays firmware version number                                                                                                    |  |
| Regulation | LVR X.XX            | Displays the Legally Relevant firmware version number                                                                                                    |  |
| I/O Module | None<br>I/O Version | Signifies that it does not see the I/O Module'<br>Signifies that the indicator see the I/O Module and responds with the firmware version of the I/O Module |  |
| Default    | No<br>Yes           | Performs a reset of all the indicator parameters to factory default settings IMPORTANT – All configuration and load cell calibration data will be lost     |  |

Table 3-22. Version Menu Parameters

# 3.3 Test Menu

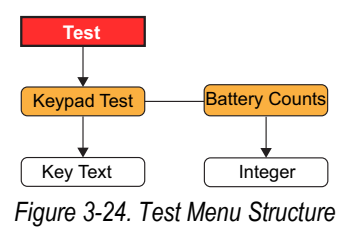

| Menu           | Choices        | Description                                                                                                    |  |
|----------------|----------------|----------------------------------------------------------------------------------------------------|--|
| Keypad Test    |                | Allows the 882IS/882IS Plus keypad to be tested; Key presses are displayed and also transmitted on the COM port                    |  |
| Battery Counts | 35064 (5.8V =  | View the current battery voltage as counts; The value shown at left is approximate; Expect the voltage to drop as it passes        |  |
|                | 3/4 charge     | through the protection barrier; Count value is an estimate of the battery voltage as measured at J3 (after the protection barrier) |  |
|                | after barrier) | and is therefore not equal to the true battery voltage as measured at the battery terminals (inside the sealed battery box)        |  |

Table 3-23. Test Menu Parameters

# 3.4 Time and Date

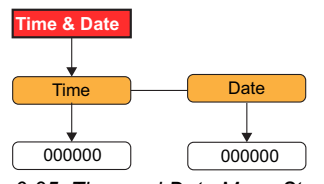

Figure 3-25. Time and Date Menu Structure

| Menu | Choices | Description          |  |
|------|---------|----------------------|--|
| Time | -       | View or set the time |  |
| Date | -       | View or set the date |  |

Table 3-24. Time and Date Menu Parameters

NOTE: Time and date are only retained when using the I/O Module option.

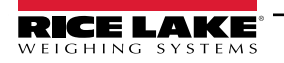

# 3.5 Accumulator Menu

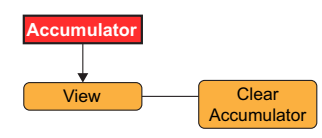

Figure 3-26. Accumulator Menu Structure

| Menu              | Choice | Description                                      |
|-------------------|--------|--------------------------------------------------|
| View              | -      | Views the current accumulator value, if enabled  |
| Clear Accumulator | -      | Clears the current accumulator value, if enabled |

Table 3-25. Accumulator Menu Parameters

# 3.6 Peak Hold Menu

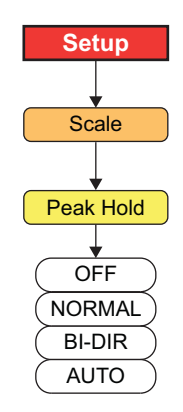

Figure 3-27. Peak Hold Menu Structure

| Menu   | Choice                                | Description                                                                                                    |  |
|--------|---------------------------------------|----------------------------------------------------------------------------------------------------|--|
| Off    | -                                     | Disables peak hold functionality.                                                                                                    |  |
| NORMAL | Positive Peak, Manual Reset           | The greatest weight applied to the scale is stored in memory until the weight is removed and the Print or Stop (F2) key is pressed.                                                                                                    |  |
| BI-DIR | Bi-Directional Peak, Manual Reset     | The greatest weight applied to the scale is stored in memory until the weight is removed<br>and the Print or Stop (F2) key is pressed. The weight reading may be represented by a<br>positive or negative value. If a positive peak displays, a negative weight of greater value<br>can update the peak information in the same cycle.                                                                     |  |
| AUTO   | Positive Peak, Auto Print, Auto Reset | The greatest weight applied to the scale is stored in memory until the weight is removed<br>and the Print or Stop (F2) key is pressed. The scale prints and resets the peak value<br>automatically after a scale load is returned to 0 +/- 10 display divisions of zero and the<br>scale is in standstill mode. Press the Stop (F2) key or Print key at any point to reset the<br>current peak hold value. |  |

Table 3-26. Peak Hold Menu Parameters

NOTE: Peak Hold tracks the net weight and operates independently from the display. For example, if the indicator is displaying gross weight but AUTO Peak Hold is active, the display remains in gross mode and the net peak weight is automatically printed when standstill is achieved at zero.

The weighing cycle ends when a print is performed (manually or automatically) or when the peak value is cleared by pressing the F2 key in net mode. Printing isn't required for Peak Hold to function.

If the display is in gross mode, press the Gross/Net key to display the peak value. The Peak Hold weight is captured in all configured units.

For the NORMAL and Bi-DIR options, use the Stop (F2) key to reset the captured weight if no print output is desired. For the AUTO option, simply set the print format Port parameter to OFF if no print output is needed. The last captured Peak Hold weight is not maintained through a power cycle.

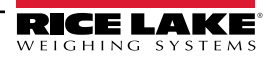

# 3.7 Tare Menu

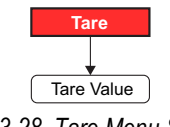

Figure 3-28. Tare Menu Structure

|                                     | Menu | Choice | Description                  |  |
|-------------------------------------|------|--------|------------------------------|--|
| Tare - Views the current tare value | Tare | -      | Views the current tare value |  |

Table 3-27. Tare Menu Parameter

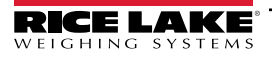

# 4.0 Calibration

The 882IS/882IS Plus can be calibrated using the front panel, EDP commands, or Revolution configuration utility.

Calibration consists of the following steps:

- Zero calibration
- · Entering the test weight value
- Span calibration
- · Optional five-point linearization
- · Optional rezero calibration for test weights using hooks or chains
- · Optional last zero calibration
- · Optional temporary zero calibration

NOTE: The 882IS/882IS Plus requires the Zero Calibration and Span Calibration to be calibrated. The linearity points are optional; they must fall between zero and span, but must not duplicate zero or span. During calibration, Tare acts as a data entry confirmation key. Tare acts as an Enter key, and accepts the value if calibration was successful.

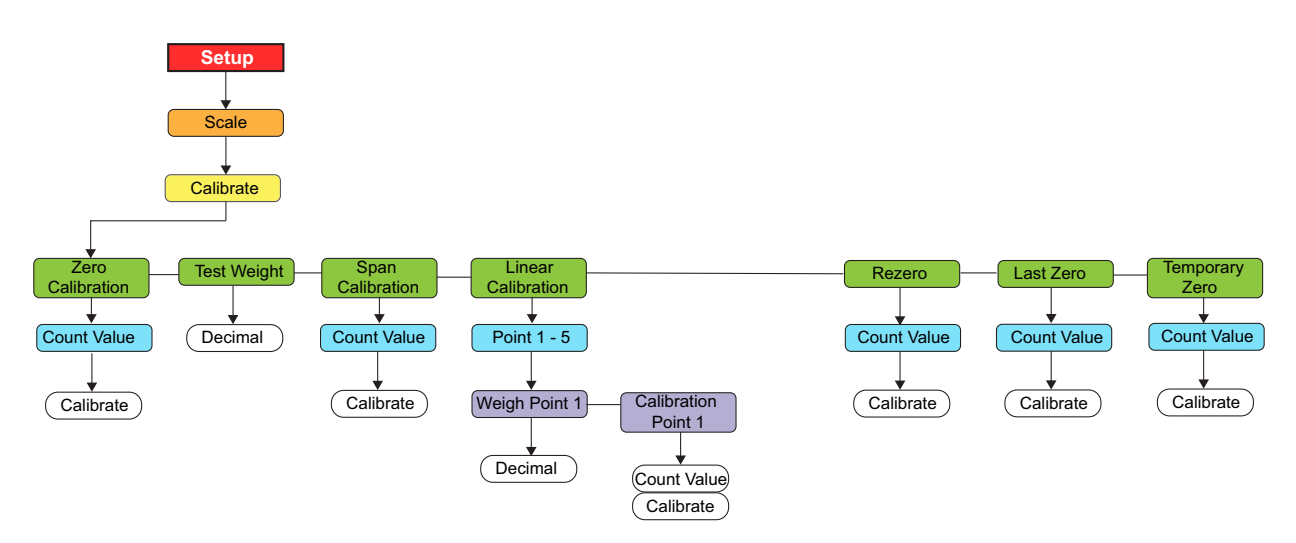

Figure 4-1. Calibration Menu

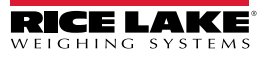

if audit trail is enabled), and navigate to

# 4.1 Front Panel Calibration

- 1. Put the indicator in setup mode (Figure 3-1 on page 29) (or use Calibrate (Figure 4-1 on page 52).
- 2. Press **TARE** or **Ress** to go to the **Zero Calibration** parameter.

NOTE: Zero Calibration is used for most normal calibrations with an empty scale. If a special situation exists, where a Last Zero or Temporary Zero are used, refer to Section 4.2 on page 55 or Section 4.3 on page 55 for more information before performing a Zero Calibration.

- 3. Press TARE or GROSS to view the previously captured A/D count value for zero.
- 4. Remove all weight from the scale. If the test weights require hooks or chains, place the hooks or chains on the scale for zero calibration.
- 5. Press  $\bigcirc_{\Rightarrow 1}^{\text{TARE}} \triangleleft$  to perform zero calibration.

NOTE: Press (MENU) to leave without performing a calibration.

- 6. The indicator displays Calibrating, Please Wait while calibration is in progress. When complete, Test Weight displays.
- NOTE: To view the new zero A/D count, press then repeat Step 3, but instead of pressing Enter while viewing the

value, press  $\square$  to exit.

- 7. With **Test Weight** displayed, press  $\overrightarrow{}_{\downarrow\uparrow\uparrow}^{TARE} \triangleleft$  to display the stored calibration weight value.
- 8. Edit the value using the keypad on the 882IS Plus or the numeric entry method for the 882IS/882IS Plus.
  - Press
  - Press ZERO A or GROSS to increment or decrement the value
  - Press TARE when the value is correct
  - Press (UNITS) or (PRINT ) to move the decimal point position
- 9. Press TARE to store the **Test Weight** value and advance to **Span Calibration**.
- 10. With **Span Calibration** displayed, press or every to view the previously captured A/D count value for span.
- 11. Place calibration weights on the scale equal to test weight value.
- 12. Press  $\bigcirc$  to perform span calibration.

NOTE: If calibration of span is not required, press

13. Press the indicator displays **Calibrating**, **Please Wait** while calibration is in progress. When complete, **Linear Calibration** displays.

F

NOTE: To view the new span A/D count, press then repeat Step 9, but instead of pressing Enter while viewing the

to exit.

value, press  $(\square)$  to exit.

14. Press

when calibration is complete, to return to **Weigh** mode.

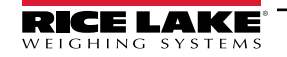

### 4.1.1 Five-Point Linearization

Five-point linearization (using the Linear Calibration parameter) provides increased scale accuracy by calibrating the indicator at up to five additional points between the zero and span calibrations. Linearization is optional: if choosing not to perform linearization, skip the *Linear Calibration* parameter; if linearization values have previously been entered, these values are reset to zero during zero calibration. To perform linearization, follow the procedure below.

1. With *Linear Calibration* displayed, press **TARE**, *Point-1* displays.

NOTE: Linear Calibration points must be less than the Span Calibration point.

- 2. Press Rest again, *Weigh Point 1* displays.
- 3. Press rest to display the value of the weigh point.
- 4. Edit the value using the keypad on the 882IS Plus or the or the numeric entry method for the 882IS.
- 5. Press TARE to confirm value. The indicator displays Calibration Point 1.
- 6. Place test weights on the scale and press (TARE ). The indicator displays the previously captured A/D counts for the linearization point.
- Press again to calibrate. The indicator displays *Calibrating, Please Wait* while calibration is in progress.
   When complete, *Weight Point 1* displays.
- 8. Press  $\left( \begin{array}{c} 2 \\ + 0 \\ + 0 \end{array} \right)$  to **Point-1**, then press  $\left( \begin{array}{c} P \\ + 0 \\ + 0 \end{array} \right)$  to **Point-2**.
- 9. Repeat for up to five linearization points. To exit the linearization parameters, press to return to *Linear Calibration*.
- 10. Press (MENU) when calibration is complete, to return to the **Weigh** mode.

### 4.1.2 Rezero

Rezero function is used to remove a calibration offset when hooks or chains are used to hang the test weights.

- 1. With *Rezero* displayed, press **TARE** or **GROSS** to access the rezero function.
- 2. Remove all weight from the scale, including all hooks and chains. The indicator displays the AD count from the previous zero calibration.
- 3. With all weight removed, press to rezero the scale. This function acquires a new ZERO calibration value. The indicator displays **Calibrating**, **Please Wait** while the zero and span calibrations are adjusted. When complete, **Last Zero** displays.
- 4. Press  $( \stackrel{\text{MENU}}{\Box} )$  to return to **Weigh** mode.

# 4.2 Last Zero

Last zero (typically platform scales) replaces the original captured zero with the last push button zero prior to a calibration and does not need to remove the test weights.

NOTE: To use this feature a pushbutton zero must have been taken while the scale was empty while in the Weigh mode.

Perform a normal calibration, except instead of using Zero Calibration to capture the zero point of an empty scale, select *Last Zero* to use the last pushbutton zero. The test weight does not need to be removed from the scale.

# 4.3 Temporary Zero

Temporary zero (typically tank scales) is only a reference for a span calibration, and allows the original zero to be retained after a span adjustment has been done.

NOTE: This procedure assumes the previously calibrated zero point is still accurate.

Perform a normal calibration, except instead of using **Zero Calibration** to capture the zero point of an empty scale, select **Temporary Zero.** After calibrating the temporary zero, enter **into Test Weight the value** of the test weights added to the scale (just the test weights, not the product loaded on the scale). Then perform the span calibration.

# 4.4 Adjusting Final Calibration (Trimming)

Calibration may be affected by environmental factors including wind, vibration, and angular loading. For example, if the scale is calibrated with 1000 lb, a strain test may determine that at 2000 lb the calibration is 3 lb high. In this case, final calibration can be adjusted by changing the test weight to 998.5 lb. This adjustment provides a linear correction of 1.5 lb per 1000 lb.

# 4.5 Gravity Compensation

This feature is used to compensate for the variance in gravitational pull from one location to another. To calibrate with gravity compensation, the Gravity Compensation parameter under the *Features* menu must be set to ON (Section 3.2.8 on page 36), and the Latitude and Elevation (elevation in meters, relative to sea level) parameters set before calibrating the indicator.

If the indicator is later installed at a different location, gravity compensation can be applied to a pre-calibrated indicator by adjusting the Latitude and Elevation parameters.

# 4.6 EDP Command Calibration

To calibrate the indicator using EDP commands an indicator or I/O Module port must be connected to a terminal or personal computer. See Section 2.5 on page 21 for cable connections.

NOTE: The indicator will respond with OK if the value of the parameter was valid, or the command executed properly. If the indicator responds with ??, then either the value for the parameter was invalid, or the command could not be

executed.

Once the indicator is connected to the sending device, do the following:

- 1. Place the indicator in setup mode and remove all weight from the scale platform. If the test weights require hooks or chains, place the hooks or chains on the scale for zero calibration.
- 2. Send the SC.WZERO#1 command to calibrate zero. The indicator displays *Calibrating, Please Wait* while calibration is in progress.
- 3. Place test weights on the scale and use the SC.WVAL#1 command to enter the test weight value in the following format:

#### SC.WVAL#1=nnnnn<CR>

- 4. Send the SC.WSPAN#1 command to calibrate span. The indicator displays *Calibrating, Please Wait* while calibration is in progress.
- 5. Up to five linearization points can be calibrated between the zero and span calibration values. Use the following commands to set and calibrate a single linearization point:

SC.WLIN.V1#1=nnnn<CR> SC.WLIN.C1#1<CR>

The SC.WLIN.V1#1 command sets the test weight value (*nnnnn*) for linearization point 1. The SC.WLIN.C1#1 command calibrates the point. Repeat using the SC.WLIN.Vn#1 and SC.WLIN.Cn#1 (where 'n' is the linearity point number) commands as required for additional linearization points.

- 6. To remove an offset value, clear all weight from the scale, including the hooks or chains used to hang test weights, then send the SC.REZERO#1 command. The indicator displays **Calibrating**, **Please Wait** while the zero and span calibrations are adjusted.
- 7. Send the KMENU or KEXIT EDP command to return to *Weigh* mode.

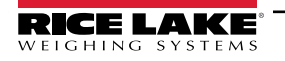

# 4.7 Revolution<sup>®</sup> Calibration

To calibrate indicator using Revolution, an indicator port must be connected to a PC running the Revolution configuration utility.

- 1. Place the indicator in Configuration mode (display reads Scale) and remove all weight from the scale platform.
- 1. Select **New** from the File menu.
- 2. The Select Indicator dialog box appears. Select the 882IS/882IS Plus icon and click OK.
- 3. Select **Connect** from the Communications menu.
- 4. Select Scale from the left-side menu and then click the Scale icon.
- 5. Select Calibration Wizard from the Tools menu and the Calibration Wizard window appears.
- 6. Select Standard Calibration (zero and span) or Standard with Multi-Point Linearization and then click Next to continue.
- 7. Enter the test weight used to calibrate the scale. If chains or hooks are used to hold the weights, check the box below the test weight value entry. This adds a Rezero step to the calibration sequence.
- 8. Remove all weights from the scale. If chains or hooks are used, place them on the scale. Click the **Calibrate Zero** button to perform the zero calibration. A message box appears when the process is complete.
- 9. Apply the test weights to the scale. Click the **Calibrate Span** button to perform the span calibration. A message box appears when the process is complete.
- 10. If the option for chains or hooks was selected in Step 7, the Rezero step displays. remove all weights from the scale including chains or hooks. Click the **Re-Zero** button to calibrate the zero offset.
- 11. If performing a multi-point linear calibration, up to five other calibration weight values can be entered on the display. The weights must be in ascending order and must not include zero or the span weight. Enter the weight values and click the **Go** button to calibrate each point.
- 12. Review the new calibration values and then click **Finish** to close the Calibration Wizard or click **Cancel** to restore the previous calibration values.

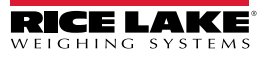

# 5.0 Using Revolution

The Revolution utility provides functions used to support configuration, calibration, customizing and backup of the 882IS/882IS Plus configuration settings using a PC.

Calibration values, scale configuration and print ticket formatting can be configured, saved and restored to the 882IS/882IS Plus using Revolution.

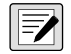

NOTE: Firmware updates for the 882IS/882IS Plus are done without using Revolution. Independent steps are noted in Section 10.11 on page 87.

882IS/882IS Plus I/O Module firmware can be updated using Revolution. The link to begin this process is available on the Revolution home screen. Updating the firmware defaults configuration settings. For more information on jumper position and steps on updating firmware, see the 882IS/882IS Plus I/O Module Installation Manual (PN 194139).

NOTE: For system requirements visit the Rice Lake Weighing Systems website at www.ricelake.com.

# 5.1 Communication With the Indicator

Communicating to the 882IS/882IS Plus can be accomplished in the following ways:

- Using a serial connection to the indicator serial (COM) port through J3
- Using a USB connection and Virtual Comm Port to the indicator's USB Micro Device (USBCOM) port through J4
- Using a TCP/IP connection through the Ethernet Port (J6)

After making the physical connection to a PC, select the Options in the Tools menu and configure the communications settings as needed to match the communications method that is being used:

- RS-422 Select the COM port that it will be connected to; Settings can be configured manually to match the indicator's current settings, or check the box for "Auto Detect Settings" to have Revolution automatically detect the settings
- USB Select RS-422 as the communication mode, the USB connection appears as a standard COM port to Revolution; The comm port for the USB connection will only show in the list of available ports if the indicator is physically connected, and powered on. The settings for baud rate, data and stop bits, and parity do not apply for a USB connection, and do not need to be set to any specific value.
- TCP/IP Requires the IP address and TCP Port of the indicator. Enter the IP Address and Port during the communications connection.

To open the communication connection, click on Connect under the Communications menu, or the Connect button in the toolbar. Revolution will attempt to establish communications with the indicator.

NOTE: If Revolution does not detect the indicator, check the:

Physical connections

Communications settings in Revolution

Current settings of the communications port in the indicator

Indicator communications port Trigger parameter is set to Command

If Revolution displays a Version Error, the indicator version of firmware does not match the module used in Revolution. A connection can be forced, but some parameters may not be enabled if they were not originally supported in that module.

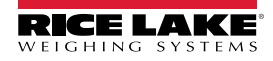

# 5.2 Configuration

The Revolution configuration utility provides the preferred method for configuring the 882IS/882IS Plus indicator. Revolution runs on a PC to set configuration parameters for the indicator. When Revolution configuration is complete, configuration data is downloaded to the indicator.

# 5.2.1 New Configuration File

1. Select *New File* on the toolbar (*NEW* under the file menu can also be used).

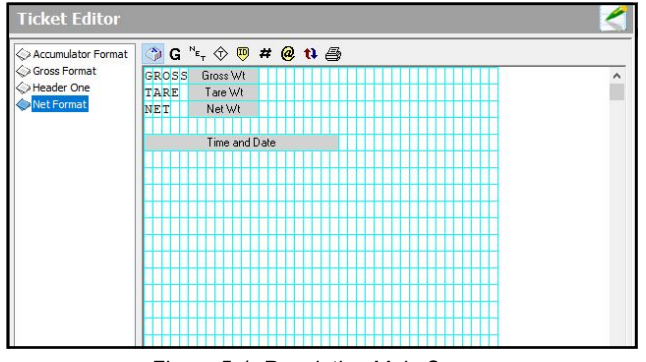

Figure 5-1. Revolution Main Screen

- 2. Select the icon for the indicator with the appropriate firmware version for which the configuration file is to be created.
- 3. Revolution will create a default configuration file. Edit the settings, upload the indicator's current settings, or download the default settings to the indicator.

### 5.2.2 Open an Existing Configuration File

- 1. Select Open File on the tool bar (Open under the file menu can also be used).
- 2. Navigate to the \*.rev file to open then click the OK button.
- 3. Revolution opens the file, selecting the correct indicator module to use with it. Edit the settings, or download the settings to the indicator.

### 5.2.3 Saving a Configuration File

Select Save File on the tool bar (Save under the file menu can also be used).

- If the file is new, enter a name when requested.
- If the file already exists, confirm to overwrite the previous file.
- Select cancel to exit the save process without saving.
- Select Save As under the file menu if saving to a different file name.

# Downloading to the Indicator

The **Send Configuration to Device** function in the Revolution Communications menu allows a Revolution configuration file (with or without scale calibration data) or ticket formats to be sent/downloaded to a connected indicator in *Setup* mode.

The **Send Section to Device** function in the Revolution Communications menu allows download of only the currently displayed section, such as the communications port configuration.

Because less data is transferred using **Send Section to Device**, it is typically faster than a full configuration download, but there is an increased possibility that the download may fail due to dependencies on other objects. If the download fails, try performing a complete download using the **Send Configuration to Device** function.

# **Uploading Configuration to Revolution**

The **Get Configuration from Device** function in the Revolution Communications menu allows the existing configuration of a connected indicator to be saved to a file on the PC. Once saved, the configuration file provides a backup that can be quickly restored to the indicator if needed. Alternatively, the file can be edited within Revolution and sent back to the indicator.

# 5.3 Revolution Help

The menu bar in Revolution contains a Help system for further assistance in using Revolution software.

The Help system contains an index of help topics and a search function. The search function allows the user to search with a keyword. When a keyword is typed into the search text box, Help searches its Index and finds the closest related topic in the help system.

#### **EDP Commands** 6.0

The 882IS/882IS Plus indicator can be controlled by a personal computer or terminal using the EDP commands, which can simulate front panel key press functions, display and change setup parameters, and perform reporting functions.

#### 6.1 The EDP Command Set

The EDP command set can be divided into seven groups: key press commands, reporting commands, the RESETCONFIGURATION special function command, parameter setting commands, Weigh mode commands, error conditions commands.

When the indicator processes an EDP command, it responds with the message **OK**. The **OK** response verifies that the command was received and has been executed. If the command is unrecognized or cannot be executed, the indicator responds with ??.

The following sections list the commands and command syntax used for each of these groups.

#### Key Press Commands 6.1.1

Key press EDP commands (Table 6-1) simulate pressing the keys on the front panel of the indicator. These commands can be used in both setup and weighing mode. Several of the commands serve as "pseudo" keys, providing functions that are not represented by a key on the front panel.

For example, to enter a 15-pound tare weight using EDP commands:

- 1. Type K1 and press Enter (or RETURN).
- 2. Type K5 and press Enter.
- 3. Type KTARE and press Enter.

| Command     | Function                                 | Command | Function                                                 |
|-------------|------------------------------------------|---------|----------------------------------------------------------|
| KMENU       | Press the Menu key                       | KSAVE   | In <i>Menu</i> mode, saves the current configuration     |
| KZERO       | Press the <b>Zero</b> key                |         | (pseudo key)                                             |
| KUNITS      | Press the <b>Units</b> key               | KEXIT   | In <i>Menu</i> mode, save the current configuration then |
| KPRINT      | Press the <b>Print</b> key               |         | exits to Weigh mode (pseudo key)                         |
| KTARE       | Press the <b>Tare</b> key                | K0-K9   | Press number 0 (zero) through 9                          |
| KGROSSNET   | Press the Gross/Net key                  | KDOT    | Press the decimal point (.)                              |
| KGROSS      | Go to Gross mode                         | KENTER  | Press the Enter key (pseudo key)                         |
| KNET        | Go to <b>Net</b> mode                    | KLOCK   | Lock specified front panel key. ie: to unlock the        |
| KSDISPACCUM | Display ACCUM (pseudo key)               |         | Print key, enter KUNLOCK=KPRINT (pseudo key)             |
| KDISPTARE   | Display Tare (pseudo key)                | KUNLOCK | Unlock specified front panel key, ie: to unlock the      |
| KCLR        | Press the Clear key (pseudo key)         |         | Frite selected parameter: Beturne to Wainth mode if      |
| KCLRTAR     | Clear tare from system (pseudo key)      | RESCAPE | a parameter is not selected (functions identical to the  |
| KLEFT       | In <i>Menu</i> mode, move left in menu   |         | Menu key in <i>Menu</i> mode) (pseudo key)               |
| KRIGHT      | In <i>Menu</i> mode, move right in menu  | KPRIM   | Change to primary units (pseudo key)                     |
| KUP         | In <i>Menu</i> mode, move up in the menu | KSEC    | Change to secondary units (pseudo key)                   |
| KDOWN       | In Menu mode, move down in the menu      | ]       |                                                          |

Table 6-1. EDP Key Press Commands

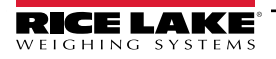

# 6.1.2 Reporting Commands

Reporting commands (Table 6-2) send specific information to the EDP port. These commands can be used in both **Configuration** mode and **Weigh** mode.

| Command         | Function                                                                                                    |
|-----------------|----------------------------------------------------------------------------------------------------|
| AUDITJUMPER     | Returns the state of the audit jumper; A response of OK indicates the jumper is in the On position;           |
|                 | A response of "??" indicates the jumper is in the <b>Off</b> position                                         |
| BUILD           | Returns the date and time of the software build                                                               |
| DUMPALL         | Returns a list of all parameter values                                                                        |
| DUMPAUDIT       | Returns a list of audit trail information                                                                     |
| DUMPETH         | Returns a list of all parameter values pertaining to the Ethernet                                             |
| VERSION         | Returns the 882IS/882IS Plus firmware version                                                                 |
| Р               | Returns the current displayed weight with units identifier                                                    |
| IOMODULEVERSION | Returns the I/O module firmware version, if attached; If no I/O module is attached/detected, NONE is returned |

Table 6-2. EDP Reporting Commands

### 6.1.3 The RESETCONFIGURATION Command

The RESETCONFIGURATION command can be used in *Configuration* mode to restore all configuration parameters to their default values.

This command is equivalent to using the DEFAULT function in Configuration mode.

NOTE: All load cell calibration settings are lost when the RESETCONFIGURATION command is run.

### 6.1.4 Parameter Setting Commands

Parameter setting commands allow the display or change of the current value for a particular configuration parameter (Table 6-3 on page 61 through Table 6-19 on page 67).

Current configuration parameter settings can be displayed in either **Configuration** mode or **Weigh** mode using the following syntax:

#### command<CR>

Most parameter values can be changed in *Configuration* mode only.

Use the following command syntax when changing parameter values:

#### command=value<CR>

where **value** is the new value you want to assign to the parameter. Use no spaces before or after the equal (=) sign. If an incorrect command has been typed in, the response will be **??**.

For example, to set the motion band parameter to 5, type the following:

### SC.MOTBAND#1=5D<CR>

For parameters with selectable values, enter the command and equal sign followed by a question mark:

#### command=?<CR>

to see a list of those values. The indicator must be in *Configuration* mode to use this function.

### 6.1.5 Scales Menu

| Command          | Menu                       | Description                                          | Choices / Range                                     |
|------------------|----------------------------|------------------------------------------------------|-----------------------------------------------------|
| SC.ACCUM#1       | Accumulator                | Accumulator of weighments                            | OFF, ON                                             |
| SC.DFTHRH#1      | Digital Filter Threshold   | Digital filter cutoff threshold                      | 0-99999                                             |
| SC.DSPRATE#1     | Display Update Rate        | Display Update Rate (in 0.1 sec intervals)           | 1-80                                                |
| SC.DFSENS#1      | Digital Filter Sensitivity | Digital filter cutoff sensitivity                    | LIGHT,MEDIUM,HEAVY                                  |
| SC.GRADS#1       | Graduations                | Graduations to determine capacity                    | 1 - 100000                                          |
| SC.MOTBAND#1     | Motion Band                | Motion Band (in display divisions)                   | 0-100                                               |
| SC.OVRLOAD#1     | Overload                   | Overload point based on capacity                     | FS+2%, FS+1D, FS+9D, FS                             |
| SC.OVRLOAD_VAL#1 | Enter Percentage           | Overload point based on percentage of capacity       | 0.0 - 150.0                                         |
| SCPEAKHOLD#1     | Peak Hold                  | Select Peak Hold mode                                | OFF, NORMAL, BI-DIR, AUTO                           |
| SC.PWRUPMD#1     | Powerup Mode               | Power Up Mode                                        | GO, DELAY                                           |
| SC.RANGE1.MAX#1  | Range-1 Max                | Maximum weight for first range or interval           | 0.0 - 999999.0                                      |
| SC.RANGE2.MAX#1  | Range-2 Max                | Maximum weight for second range or interval          | 0.0 - 999999.0                                      |
| SC.RANGE3.MAX#1  | Range-3 Max                | Maximum weight for third range or interval           | 0.0 - 999999.0                                      |
| SC.SMPRAT#1      | Sample Rate                | Scale Sample Rate                                    | 7.5HZ, 15HZ, 30HZ, 60HZ, 120HZ, 240HZ, 480HZ, 960HZ |
| SC.SPLIT#1       | Multi Ranges               | Specifies full range, multi-range, or multi-interval | OFF, 2RNG, 3RNG, 2INTVL, 3INTVL                     |
| SC.SSTIME#1      | Standstill Time            | Stand still time (in 0.1 sec intervals)              | 1 - 65535                                           |
| SC.TAREFN#1      | Tare Function              | Tare Function                                        | BOTH, NOTARE, PBTARE, KEYED                         |
| SC.THRESH#1      | Accumulate Threshold       | Accumulator Zero Threshold                           | 0 - 999999                                          |
| SC.ZRANGE#1      | Zero Range                 | Zero range (in %)                                    | 0.0 - 100.0                                         |
| SC.ZTRKBND#1     | Zero Track Band            | Zero track band (in divisions)                       | 0.0 - 100.0                                         |

Table 6-3. Scale EDP Commands

# 6.1.6 Format Menu

| Command              | Menu              | Description                                                                          | Choices / Range                                                 |
|----------------------|-------------------|--------------------------------------------------------------------------------------|-----------------------------------------------------------------|
| If SPLIT = 2RNG, 3RN | G, 2INTVL, 3INTVL |                                                                                      |                                                                 |
| SC.PRI.DECPNT#1      | DP Location-1     | Decimal point location for first range or interval                                   | 888888, 888880, 8.88888, 88.8888, 888.888,<br>8888.88, 888888.8 |
| SC.SEC.DECPNT#1      | DP Location-2     | Decimal point location for second range or interval                                  | 888888, 888880, 8.88888, 88.8888, 888.888,<br>8888.88, 88888.8  |
| SC.TER.DECPNT#1      | DP Location-3     | Decimal point location for third range or interval. Only available in 3RNG or 3INTVL | 888888, 888880, 8.88888, 88.8888, 888.888,<br>8888.88, 88888.8  |
| SC.PRI.DSPDIV#1      | Range-1 DD        | Range/Interval (1 division size)                                                     | 1D, 2D, 5D                                                      |
| SC.SEC.DSPDIV#1      | Range-2 DD        | Range/Interval (2 division size)                                                     | 1D, 2D, 5D                                                      |
| SC.TER.DSPDIV#1      | Range-3 DD        | Range/Interval (3 division size)<br>Only available in 3RNG or 3INTVL.                | 1D, 2D, 5D                                                      |
| If SPLIT = OFF       |                   |                                                                                      |                                                                 |
| SC.PRI.UNITS#1       | Primary Units     | Specifies primary units for displayed and printed weight                             | LB, KG, OZ, TN, T, G, NONE                                      |
| SC.SEC.UNITS#1       | Secondary Units   | Specifies secondary units for displayed and printed weight                           | LB, KG, OZ, TN, T, G, NONE                                      |

Table 6-4. Format EDP Commands

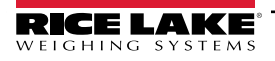

### 6.1.7 Calibration Menu

| Command      | Menu                  | Description                                     | Choices / Range           |
|--------------|-----------------------|-------------------------------------------------|---------------------------|
| SC.WZERO#1   | Calibrate Zero        | Perform zero calibration                        | _                         |
| SC.WSPAN#1   | Calibrate Span        | Perform span calibration                        | _                         |
| SC.LC.CD#1   | Zero Counts           | Get/Set Calibration Zero value                  | -8388607 to 8388607       |
| SC.LC.CW#1   | Gain Counts           | Get/Set Calibration Gain value                  | -8388607 to 8388607       |
| SC.LC.CZ#1   | Zero Counts           | Get/Set Calibration Zero value                  | -2147483646 to 2147483647 |
| SC.REZERO#1  | Rezero                | Perform Calibration Re-Zero                     | -                         |
| SC.WLIN.C1#1 | Calibration Point - 1 | Calibrate linearization point 1                 | -                         |
| SC.WLIN.C2#1 | Calibration Point - 2 | Calibrate linearization point 2                 | _                         |
| SC.WLIN.C3#1 | Calibration Point - 3 | Calibrate linearization point 3                 | -                         |
| SC.WLIN.C4#1 | Calibration Point - 4 | Calibrate linearization point 4                 | -                         |
| SC.WLIN.C5#1 | Calibration Point - 5 | Calibrate linearization point 5                 | -                         |
| SC.WLIN.F1#1 | MultiPoint Cal-1      | Raw count value for linearization point 1       | -2147483646 to 2147483647 |
| SC.WLIN.F2#1 | MultiPoint Cal-2      | Raw count value for linearization point 2       | -2147483646 to 2147483647 |
| SC.WLIN.F3#1 | MultiPoint Cal-3      | Raw count value for linearization point 3       | -2147483646 to 2147483647 |
| SC.WLIN.F4#1 | MultiPoint Cal-4      | Raw count value for linearization point 4       | -2147483646 to 2147483647 |
| SC.WLIN.F5#1 | MultiPoint Cal-5      | Raw count value for linearization point 5       | -2147483646 to 2147483647 |
| SC.WLIN.V1#1 | Cal Point-1 Weight    | Test weight value for linearization point 1     | 0.0 - 999999.0            |
| SC.WLIN.V2#1 | Cal Point-2 Weight    | Test weight value for linearization point 2     | 0.0 - 999999.0            |
| SC.WLIN.V3#1 | Cal Point-3 Weight    | Test weight value for linearization point 3     | 0.0 - 999999.0            |
| SC.WLIN.V4#1 | Cal Point-4 Weight    | Test weight value for linearization point 4     | 0.0 - 999999.0            |
| SC.WLIN.V5#1 | Cal Point-5 Weight    | Test weight value for linearization point 5     | 0.0 - 999999.0            |
| SC.WVAL#1    | Test Weight           | Test weight value for standard gain calibration | 0.00001 - 999999.0        |

Table 6-5. Calibration EDP Commands

NOTE: The menu items, CAL1 – CAL5 are used to do the calibration. A value cannot be keyed in. The SC.WLIN.Fx#1 EDP commands can be used to view and edit the value but they do not perform the calibration. Use the SC.WLIN.Cx#1 commands to perform the calibration.

# 6.1.8 Fiber Optic Ports Menu

| Command            | Menu              | Description                                                                           | Choices / Range                                                                              |
|--------------------|-------------------|---------------------------------------------------------------------------------------|----------------------------------------------------------------------------------------------|
| EDP.BAUD#p         | Baud              | Port baud rate                                                                        | *1200, *2400, *4800, 9600, 19200,<br>28800, 38400, 57600, 115200<br>*not available on port 3 |
| EDP.BITS#p         | Bits              | Port data bits and parity                                                             | 8NONE, 7EVEN, 7ODD                                                                           |
| EDP.ECHO#p         | Echo              | Specifies whether characters received by the port are echoed back to the sending unit | OFF, ON                                                                                      |
| EDP.EOLDLY#p       | End of Line Delay | Port end-of-line delay in 0.1 sec intervals                                           | Range: 0 - 255                                                                               |
| EDP.TYPE#p         | Туре              | Specifies RS-232 or RS-422 communication                                              | 232, 422                                                                                     |
| EDP.PRNMSG#p       | Print Message     | Print message                                                                         | OFF, ON                                                                                      |
| EDP.RESPONSE#p     | Response          | Response                                                                              | OFF, ON                                                                                      |
| EDP.SFMT#p         | Stream Format     | Stream format                                                                         | Alphanumeric, Max Length: 200                                                                |
| EDP.STOPBITS#p     | Stop Bits         | Stop Bits                                                                             | 1, 2                                                                                         |
| EDP.TERMIN#p       | Termination       | Termination character                                                                 | CR/LF, CR                                                                                    |
| EDP.TRIGGER#p      | Trigger           | Selects the operation of the port                                                     | COMAND, STRLFT, STRIND, REMOTE,<br>IOMODULE, SETPOINTS                                       |
| NOTE: Where "p" is | port number.      |                                                                                       |                                                                                              |

Table 6-6. Port EDP Commands

# 6.1.9 Stream Tokens Menu

| Command     | Description                                                                  | Default | Choices / Range             |
|-------------|------------------------------------------------------------------------------|---------|-----------------------------|
| STR.GROSS   | String transmitted for the <m> token for gross weight</m>                    | G       | Alphanumeric, Max Length: 8 |
| STR.INVALID | String transmitted for the <s> token when weight is invalid</s>              | I       | Alphanumeric, Max Length: 2 |
| STR.MOTION  | String transmitted for the <s> token when scale is in motion</s>             | М       | Alphanumeric, Max Length: 2 |
| STR.NEG     | Character transmitted for the <p> token when the weight is negative</p>      | -       | NONE, SPACE, -              |
| STR.NET     | String transmitted for the <m> token for net weight</m>                      | N       | Alphanumeric, Max Length: 8 |
| STR.OK      | String transmitted for the <s> token when the scale is ok</s>                | " "     | Alphanumeric, Max Length: 2 |
| STR.POS     | Character transmitted for the <p> token when the weight is positive</p>      | SPACE   | NONE, SPACE, +              |
| STR.PRI     | String transmitted for the <u> token for primary units</u>                   | L       | Alphanumeric, Max Length: 8 |
| STR.RANGE   | String transmitted for the <s> token when the scale is out of range</s>      | 0       | Alphanumeric, Max Length: 2 |
| STR.SEC     | String transmitted for the <u> token for secondary units</u>                 | К       | Alphanumeric, Max Length: 8 |
| STR.TARE    | String transmitted for the <m> token for tare weight</m>                     | Т       | Alphanumeric, Max Length: 8 |
| STR.ZERO    | String transmitted for the <s> token when the scale is at center of zero</s> | Z       | Alphanumeric, Max Length: 2 |

Table 6-7. Stream Tokens EDP Commands

NOTE: The Peak Hold feature does not add any stream tokens. Instead, the Net weight token can be used to stream the current Peak Hold Net weight. All other standard stream tokens are supported. The stream format can be edited normally, through either the menu, or EDP commands. For example, the Peak Hold Net weight value could be streamed as: <N7./D>

### 6.1.10 Feature Menu

| Command  | Menu           | Description                                  | Choices / Range                                                        |
|----------|----------------|----------------------------------------------|------------------------------------------------------------------------|
| DATEFMT  | Date Format    | Date Format                                  | MMDDYY, DDMMYY, YYMMDD, YYDDMM, <b>MMDDY4</b> , DDMMY4, Y4MMDD, Y4DDMM |
| DECFMT   | Decimal Format | Decimal Format                               | DOT, COMMA                                                             |
| GRAVADJ  | Gravity Adjust | Must be enabled for latitude and elevation   | OFF, ON                                                                |
| LAT.LOC  | Latitude       | Latitude (Gravity adjust must be set to ON)  | 0-90                                                                   |
| ELEV.LOC | Elevation      | Elevation (Gravity adjust must be set to ON) | -9999-9999                                                             |
| UID      | Unit ID        | Unit Identifier                              | Alphanumeric, Max Length: 6                                            |
| DATESEP  | Date Separator | Date separator character                     | SLASH, DASH, SEMI, TIMEFMT                                             |
| TIMEFMT  | Time Format    | Time format                                  | 12HOUR, 24HOUR                                                         |
| TIMESEP  | Time Separator | Time separator character                     | COLON, COMMA                                                           |

Table 6-8. Feature EDP Commands

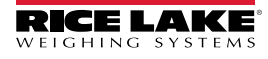

### 6.1.11 Regulatory Menu

| Command     | Menu                 | Description                                               | Choices / Range                  |
|-------------|----------------------|-----------------------------------------------------------|----------------------------------|
| REGWORD     | Regulatory Word      | Term printed when weighing in Gross mode                  | GROSS, BRUTTO                    |
| REGULAT     | Regulatory           | Regulatory agency having jurisdiction over the scale site | NONE, OIML, NTEP, CANADA, INDUST |
| REG.AGENCY  | Audit Agency         | Audit trail agency format                                 | NONE, OIML, NTEP, CANADA         |
| REG.BASE    | Overload Base        | Zero preference for overload calculation                  | CALIB, SCALE                     |
|             |                      | CALIB - Calibrated zero                                   |                                  |
|             |                      | SCALE - Pushbutton zero                                   |                                  |
| REG.CTARE   | Clear Tare           | CLEAR key – clear tare/accumulator while viewing          | NO, YES                          |
| REG.RTARE   | Round Tare           | Round push button tare to nearest Display Division.       | YES, NO                          |
| REG.KTARE   | Keyed Tare           | Keyed tare                                                | NO, YES                          |
| REG.MTARE   | Multiple Tare Action | Multiple tare action                                      | NOTHIN, REPLAC, REMOVE           |
| REG.NTARE   | Negative Tare        | Negative or zero tare                                     | NO, YES                          |
| REG.PRTMOT  | Print Motion         | Print while in motion                                     | NO, YES                          |
| REG.PRINTPT | Add PT to Print      | Add "PT" to keyed tare print                              | NO, YES                          |
| REG.SNPSHOT | Select Weight Source | Selects display or scale weight source                    | DISPLAY, SCALE                   |
| REG.ZTARE   | Zero Tare            | Remove tare on ZERO                                       | NO, YES                          |

Table 6-9. Regulatory EDP Commands

#### 6.1.12 Passwords Menu

| Command   | Menu  | Description                                 | Choices / Range   |
|-----------|-------|---------------------------------------------|-------------------|
| PWD.USER  | User  | Used to protect items in the top level menu | Range: 0 - 999999 |
| PWD.SETUP | Setup | Used to protect items in the setup menu     | Range: 0 - 999999 |

Table 6-10. Password EDP commands

NOTE: The EDP commands can be used to set the passwords but they will not return the current password setting.

### 6.1.13 Keypad Lock Menu

| Command         | Menu           | Description                              | Choices / Range |
|-----------------|----------------|------------------------------------------|-----------------|
| KEYLCK.FUNCTION | Function Keys  | Lock or unlocks the Function Keys        | LOCK, UNLOCK    |
| KEYLCK.GROSSNET | Gross/Net      | Locks or unlocks the Gross/Net Key       | LOCK, UNLOCK    |
| KEYLCK.MENU     | Menu           | Locks or unlocks the Menu Key            | LOCK, UNLOCK    |
| KEYLCK.NUMERIC  | Numeric Keypad | Locks or unlocks the Numeric Keypad Keys | LOCK, UNLOCK    |
| KEYLCK.PRINT    | Print          | Locks or unlocks the Print Key           | LOCK, UNLOCK    |
| KEYLCK.TARE     | Tare           | Locks or unlocks the Tare Key            | LOCK, UNLOCK    |
| KEYLCK.UNITS    | Units          | Locks or unlocks the Units Key           | LOCK, UNLOCK    |
| KEYLCK.ZERO     | Zero           | Locks or unlocks the Zero Key            | LOCK, UNLOCK    |

Table 6-11. Keypad Lock EDP Commands

## 6.1.14 Print Format Menu

The Menu items (except for HDRFMT) are listed by the format and the sub-parameters.

| Command   | Menu                  | Description                               | Choices / Range                             |
|-----------|-----------------------|-------------------------------------------|---------------------------------------------|
| ACC.FMT   | Accumulator   Format  | Accumulator enabled and displayed         | Alphanumeric, Max Length: 1000              |
| ACC.PORT  | Accumulator   Port    | Accumulator print port                    | FIBER1, FIBER2, IOCOM, IOCOMUSB, ETHSERVER, |
|           |                       |                                           | ETHCLIENT, OFF                              |
| GFMT.FMT  | Gross Format   Format | Weigh mode, no tare in system             | Alphanumeric, Max Length: 1000              |
| GFMT.PORT | Gross Format   Port   | Weigh mode, no tare in system, print port | FIBER1, FIBER2, IOCOM, IOCOMUSB, ETHSERVER, |
|           |                       |                                           | ETHCLIENT, OFF                              |
| HDRFMT1   | Header Format         | Must be inserted into other print format  | Alphanumeric, Max Length: 300               |
| NFMT.FMT  | Net Format   Format   | Weigh mode, tare in system                | Alphanumeric, Max Length: 1000              |
| NFMT.PORT | Net Format   Port     | Weigh mode, tare in system, print port    | FIBER1, FIBER2, IOCOM, IOCOMUSB, ETHSERVER, |
|           |                       |                                           | ETHCLIENT, OFF                              |

Table 6-12. Print Format EDP Commands

NOTE: See Section 7.2 on page 69 for more detailed information on print format commands.

# 6.1.15 Digital I/O Configuration Menu

| Command | Menu  | Choices / Range                                                                                                    |
|---------|-------|----------------------------------------------------------------------------------------------------|
| DIO.b#s | BIT x | OFF, PRINT, ZERO, TARE, UNITS, CLEAR, DSPACC, DSPTAR, NT/GRS, CLRCN, OUTPUT, KBDLOC, GROSS, NET, PRIM, SEC, CLRTAR, CLRACC |

Table 6-13. Digital I/O Configuration EDP Commands

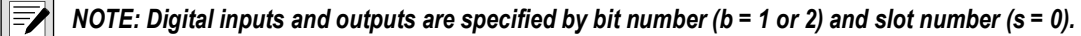

#### 6.1.16 Weigh Mode Commands

*Weigh* mode commands (Table 6-14) transmit data to a data communications port on demand. SX, EX, and all the X weight retrieval commands are valid only in normal operating mode; all other commands are valid in either setup or *Weigh* mode.

See Section 10.3 on page 79 for error command definitions.

| Command      | Function                                                                                                    |  |  |
|--------------|----------------------------------------------------------------------------------------------------|--|--|
| AT           | Acquire tare                                                                                                    |  |  |
| DISPLAYMSG#n | Displays a message on the indicated line (n); Example: DISPLAYMSG#3=abc                                                                       |  |  |
| SX#1         | Start serial port streaming; If port is configured to stream on port #3; (3=Ethernet Server)                                                  |  |  |
| SX           | Start serial port streaming for the port receiving the command, if port is configured to stream                                               |  |  |
| EX#1         | Stop serial port streaming for the port receiving the command, if port is configured to stream; 1=FIBER1, 2=FIBER2                            |  |  |
| EX           | Stop serial port streaming for the port receiving the command, if port is configured to stream                                                |  |  |
| RS           | Reset system; This is a soft reset; Used to reset the indicator without resetting the configuration to the factory defaults                   |  |  |
| S            | Sends a single stream frame from the scale to the port in the format defined by the Stream Format parameter of the port receiving the command |  |  |
| XA#1         | Transmit accumulator value in displayed units for scale n                                                                                     |  |  |
| ХА           | Transmit accumulator value in displayed units for selected scale                                                                              |  |  |
| XAP#1        | Transmit accumulator value in primary units for scale n                                                                                       |  |  |
| XAS#1        | Transmit accumulator value in secondary units for scale n                                                                                     |  |  |
| XG#1         | Transmit gross weight in displayed units for scale n                                                                                          |  |  |
| XG           | Transmit gross weight in displayed units for selected scale                                                                                   |  |  |
| XG2          | Transmit gross weight in non-displayed units for selected scale                                                                               |  |  |
| XGP#1        | Transmit gross weight in primary units for scale n                                                                                            |  |  |
| XGS#1        | Transmit gross weight in secondary units for scale n                                                                                          |  |  |
| XN#1         | Transmit net weight in displayed units for scale n                                                                                            |  |  |
| XN           | Transmit net weight in displayed units for selected scale                                                                                     |  |  |
| XN2          | Transmit net weight in non-displayed units for selected scale                                                                                 |  |  |
| XNP#1        | Transmit net weight in primary units for scale n                                                                                              |  |  |
| XNS#1        | Transmit net weight in secondary units for scale n                                                                                            |  |  |
| XT#1         | Transmit tare weight in displayed units for scale n                                                                                           |  |  |
| XT           | Transmit tare weight in displayed units for selected scale                                                                                    |  |  |
| XT2          | Transmit tare weight in non-displayed units for selected scale                                                                                |  |  |
| XTP#1        | Transmit tare weight in primary units for scale n                                                                                             |  |  |
| XTS#1        | Transmit tare weight in secondary units for scale n                                                                                           |  |  |
| XE           | Returns a decimal representation of any error conditions                                                                                      |  |  |
| XEH          | Returns a hexadecimal representation of any error conditions                                                                                  |  |  |

Table 6-14. Weigh Mode EDP Commands

NOTE: The 882IS/882IS Plus only supports one scale therefore X commands are displayed with a #1.

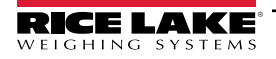

### 6.1.17 Power Commands

| Command          | Menu              | Description                                                                                                    | Choices/Range                     |
|------------------|-------------------|----------------------------------------------------------------------------------------------------|-----------------------------------|
| BACKLIGHT        | Backlight Control | Manual control of whether the backlight is ON or OFF                                                                                                    | OFF, ON                           |
| BATTERYINSTALLED | Battery Installed | Manual control of whether the indicator is being powered by a battery (yes) or not (no)                                                                                                    | NO, YES                           |
| POWERSAVINGMODE  | Power Saving Mode | Selects which type of automatic power saving is to be performed<br>after 30 seconds of no activity (scale motion, keypress, or serial<br>command received); the 30 second timer restarts if a condition of<br>no activity happens;<br>OFF = none; LIGHT = turns off backlight; MEDIUM = turns<br>off backlight and display; AGGRESSIVE = turns off<br>backlight, excitation and display | OFF, LIGHT, MEDIUM,<br>AGGRESSIVE |
| SLEEPTIMER       | Sleep Timer       | Countdown time, in seconds, to enter Power Saving mode;<br>Default value is 30 seconds                                                                                                    | 15 - 99999                        |
| WAKETHRESHOLD    | Wake Threshold    | Once asleep, if the primary weight goes above this value the indicator will wake; A value of 0 will prevent indicator from waking due to a weight change - only a keypress or serial command will wake the unit                                                                                                    | 0.0 - 99999999.0                  |

 Table 6-15.
 Power EDP Commands

### 6.1.18 Setup Mode Commands

| Command            | Menu    | Description                                                                                  | Choice/Range |
|--------------------|---------|----------------------------------------------------------------------------------------------|--------------|
| RESETCONFIGURATION | Default | Resets all configuration parameters to their default values and clears the scale calibration | -            |

#### Table 6-16. Setup Mode Commands

The RESETCONFIGURATION command can be used in *Configuration* mode to restore all configuration parameters to their default values.

This command is equivalent to using the DEFAULT function in *Configuration* mode.

NOTE: All load cell calibration settings are lost when the RESETCONFIGURATION command is run.

# 6.1.19 Analog Output Parameters

| Command      | Menu             | Description                                                                                                    | Choice/Range                                                                                                    |
|--------------|------------------|----------------------------------------------------------------------------------------------------|----------------------------------------------------------------------------------------------------|
| ALG.ERRACT#n | Error Action     | Specifies how the analog output responds to system error conditions                                                                           | FULLSC: Sets to full value (10 V or 20 mA)<br>HOLD: Holds the last value<br>ZEROSC: Sets to zero value (0 V or 4 mA) |
| ALG.MAX#n    | Maximum Value    | Specifies the maximum weight value tracked by the<br>analog output                                                                            | 0.000001 - 9999800.0                                                                                                 |
| ALG.MAXNEG#n | Maximum Negative | Specifies ON if the maximum weight (MAX parameter) is a negative value                                                                        | ON: The maximum valued is negative<br>OFF: The maximum value is positive                                             |
| ALG.MIN#n    | Minimum Value    | Specifies the minimum weight value tracked by the<br>analog output                                                                            | 0.0 - 9999800.0                                                                                                    |
| ALG.MINNEG#n | Minimum Negative | Specifies ON if the minimum weight (MIN parameter) is a negative value                                                                        | ON: The minimum value is negative<br>OFF: The minimum value is positive                                              |
| ALG.MODE#n   | Mode             | Specifies the weight data, Gross or Net, tracked by the analog output                                                                         | GROSS: Tracks the gross weight<br>NET: Tracks the net weight                                                         |
| ALG.OUTPUT#n | Output           | Specifies the output type: 0-10 V, 0-20 mA, or 4-20 mA<br>output<br>NOTE: This parameter must be set before calibrating<br>the analog output. | 0-10 V: 0-10 volt output<br>0-20 mA: 0-20 mA output<br>4-20 mA: 4-20 mA output                                       |

Table 6-17. Analog Output Parameters

# 6.1.20 Analog Output Commands

| Command            | Menu           | Description                                                                                                    | Choice/Range |
|--------------------|----------------|----------------------------------------------------------------------------------------------------|--------------|
| ALG.ENTERSPANCAL#n | -              | Enters the mode for calibrating the analog output span; This is needed only if calibrating through EDP commands                                                                               | OK or ??     |
| ALG.EXITSPANCAL#n  | -              | Exits the mode for calibrating the analog output span; This is needed<br>only if calibrating through EDP commands; This must be done before<br>the results of the calibration are implemented | OK or ??     |
| ALG.ENTERZEROCAL#n | -              | Enters the mode for calibrating the analog output span; This is needed only if calibrating through EDP commands                                                                               | OK or ??     |
| ALG.EXITZEROCAL#n  | -              | Exits the mode for calibrating the analog output span; This is needed<br>only if calibrating through EDP commands. This must be done before<br>the results of the calibration are implemented | OK or ??     |
| ALG.SPAN#n         | Calibrate Span | Enter the observed output value to calibrate the analog output span;<br>Use a multimeter to monitor the analog output value                                                                   | 0.0 - 30.0   |
| ALG.ZERO           | Calibrate Zero | Enter the observed output value to calibrate the analog output zero;<br>Use a multimeter to monitor the analog output value                                                                   | 0.0 - 30.0   |

Table 6-18. Analog Output Commands

# 6.1.21 Test Commands

| Command       | Menu           | Description                                                                             | Choice/Range                                                                                                    |
|---------------|----------------|-----------------------------------------------------------------------------------------|----------------------------------------------------------------------------------------------------|
| BATTERYCOUNTS | Battery Counts | The A2D count value taken from the battery that is used as an indicator of battery life | 32600 (5.45 V - critical error voltage) -<br>36000 (6.05 V - fully charged battery)<br>These count ranges are approximate |

Table 6-19. Test Commands

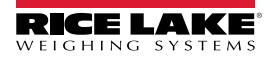

# 7.0 Print Formatting

The 882IS/882IS Plus provides four print formats. Formats **Gross Format** and **Net Format** will be printed based on the current mode of operation when the **Print** key is pressed (Table 7-2 on page 69). **Header Format** can be inserted into any other print format using the <H1> formatting token. The **Accumulator Format** is printed if the accumulator is enabled and the print key is pressed while viewing the accumulator value.

Each print format can be customized to include up to 1000 characters of information (300 for *Header Format*), such as company name and address. Use the indicator front panel (*Print Format* menu), EDP commands, or the Revolution<sup>®</sup> configuration utility to customize the print formats.

# 7.1 Print Formatting Tokens

Table 7-1 lists tokens that can be used to format the 882IS/882IS Plus print formats. Tokens included in the format strings must be enclosed between < and > delimiters. Any characters outside of the delimiters are printed as text. Text characters can include any ASCII character that can be printed by the output device.

| Tokens                           | Description                                                                                                    |               |
|----------------------------------|----------------------------------------------------------------------------------------------------|---------------|
| <g></g>                          | Gross weight in displayed units (See notes 1 and 2 below)                                                                              |               |
| <id></id>                        | User ID (see Section 3.2.2 on page 30)                                                                                                 |               |
| <n></n>                          | Net weight in displayed units (See notes 1 and 2)                                                                                      |               |
| <t></t>                          | Tare weight in displayed units (See notes 1 and 2)                                                                                     |               |
| <a></a>                          | Accumulated weight in displayed units                                                                                                  |               |
| <ac></ac>                        | Number of accumulator event (5-digit counter)                                                                                          |               |
| <at></at>                        | Time of last accumulator event                                                                                                    |               |
| <ad></ad>                        | Date of last accumulator event                                                                                                    |               |
| <ti></ti>                        | Time                                                                                                    |               |
| <da></da>                        | Date                                                                                                    |               |
| <td></td> <td>Time and date</td> |                                                                                                    | Time and date |
| <uid></uid>                      | Unit ID number (See note 3)                                                                                                    |               |
| <cn></cn>                        | Consecutive number (See note 3)                                                                                                    |               |
| <h1></h1>                        | Ticket header (HDRFMT)                                                                                                    |               |
| <nlnn></nlnn>                    | New line (nn = number of termination ( <cr lf=""> or <cr>) characters) (See note 4)</cr></cr>                                          |               |
| <nnn></nnn>                      | ASCII character (nnn = decimal value of ASCII character); Used for inserting control characters (STX, for example) in the print stream |               |
| <spnn></spnn>                    | Space (nn = number of spaces) (See note 4)                                                                                             |               |
| <su></su>                        | Toggle weight data format (formatted/unformatted) (See note 5)                                                                         |               |
| <cr></cr>                        | Carriage return character                                                                                                    |               |
| <lf></lf>                        | Line feed character                                                                                                    |               |

#### Table 7-1. Print Format Tokens

NOTE: 1. Gross, net, and tare weights are 8 digits in length, including sign and decimal point, followed by a space and a one- to five-digit units identifier. Total field length with units identifier is 10-14 characters. Depending on what units are configured, the units identifier will be lb, kg, oz, tn, t, or g.

2. Gross, net, tare, and accumulator weights can be printed in any configured weight units by adding the following modifiers to the gross, net, tare, and accumulator weight commands: /P (primary units), /D (displayed units), /S (secondary units), /T (tertiary units). If not specified, the current displayed units (/D) is assumed. Example: To format a ticket to show net weight in secondary units, use the following command: <N/S>.

3. Unit ID and consecutive number (CN) fields are 1–6 characters in length, as required.

4. If nn is not specified, 1 is assumed. Value must be in the range 1-99.

5. After receiving an SU token, the indicator sends unformatted data until the next SU token is received. Unformatted data omits decimal points, leading and trailing characters.

6. Net weight can be used (alone or with other print tokens) to print the current Peak Hold Net weight. Examples:

<*N>* = Peak Hold Net weight in displayed units <*N/P>* = Peak Hold Net weight in Primary units <*N/S>* = Peak Hold Net weight in Secondary units

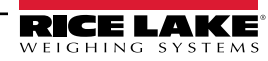

# 7.2 Default Print Formats

Table 7-2 shows default print formats for the 882IS/882IS Plus and lists the conditions under which each print format is used.

| Format                         | Default                                                                                                    | Used When                                                                                                    |                               |
|--------------------------------|----------------------------------------------------------------------------------------------------|----------------------------------------------------------------------------------------------------|-------------------------------|
| GROSS FORMAT   FMT             | GROSS <g><nl2><td><nl></nl></td><td>Weigh mode, no tare in system</td></nl2></g>                                                              | <nl></nl>                                                                                                    | Weigh mode, no tare in system |
| GROSS FORMAT  PORT             | FIBER1                                                                                                    | Defines the communication port that the format will be sent to                                                                                                    |                               |
| NET FORMAT   FMT               | GROSS <g><nl>TARE<sp><t><nl>NET<sp2><br/><n><nl2><td><nl></nl></td><td>Weigh mode, tare in system</td></nl2></n></sp2></nl></t></sp></nl></g> | <nl></nl>                                                                                                    | Weigh mode, tare in system    |
| NET FORMAT   PORT              | FIBER1                                                                                                    | Defines the communication port that the format will be sent to                                                                                                    |                               |
| ACCUMULATOR FORMAT  <br>FORMAT | ACCUM <a><nl><da> <ti><nl></nl></ti></da></nl></a>                                                                                            | Accumulator enabled and displayed                                                                                                    |                               |
| ACCUMULATOR FORMAT  <br>PORT   | FIBER1                                                                                                    | Defines the communication port that the format will be sent to                                                                                                    |                               |
| HEADER FORMAT   FORMAT         | COMPANY NAME <nl> STREET<br/>ADDRESS<nl>CITY,ST ZIP<nl2></nl2></nl></nl>                                                                      | The <i>Header Format</i> is used to specify header information that can be used by the other print formats; The contents of the <i>Header Format</i> can be inserted into any other print format using the <h1> formatting token</h1> |                               |

| Table 7-2. | Default Print | Formats |
|------------|---------------|---------|
|            |               |         |

NOTE: In OIML and CANADA modes, the letters PT (preset tare) are automatically inserted after the printed tare weight.

# 7.3 Customizing Print Formats

The following sections describe procedures for customizing print formats using the EDP commands, the front panel (*Print Format* menu), and the Revolution configuration utility.

### 7.3.1 Using the EDP Commands

With a personal computer, terminal, or remote keyboard attached to the 882IS/882IS Plus, the EDP command set can be used to customize the print format strings.

To view the current setting of a format string, type the name of the print format, followed by .FMT, and press Enter. For example, to check the current configuration of the *Gross Format*, type *GFMT.FMT* and press Enter. The indicator responds by sending the current configuration for the gross format:

GROSS<G><NL2><TD><NL>

To change the format, use the format EDP command followed by an equals sign (=) and the modified print format string. For example, to add the name and address of a company to the gross format, send the following EDP command:

GFMT.FMT=RICE LAKE WEIGHING SYSTEMS<NL>230 W COLEMAN ST<NL>RICE LAKE WI 54868<NL2><G> GROSS<NL>

A ticket printed using this format might look like the following:

RICE LAKE WEIGHING SYSTEMS 230 W COLEMAN ST RICE LAKE WI 54868

### 1345 LB GROSS

The ticket above could also be formatted by specifying the company address information in the *Header Format* ticket format, then substituting the <H1> token for the address in the *Gross Format* ticket format:

HDRFMT1=RICE LAKE WEIGHING SYSTEMS<NL>230 W COLEMAN ST<NL>RICE LAKE WI 54868<NL2>GFMT=<AE><G> GROSS<NL>

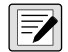

NOTE: The HDRFMT1 command does not require the .FMT.

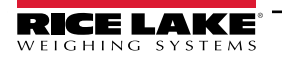

# 7.3.2 Using the Front Panel

If there is no access to equipment for communication through the communication ports or when working at a site where such equipment cannot be used, the *Print Format* menu (see Section 3.2.14 on page 41) can be used to customize the print formats. Using the *Print Format* menu, edit the print format strings by changing the decimal values of the ASCII characters in the format string.

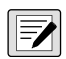

#### NOTE: Edit the format using the Alphanumeric Entry Procedure (Section 1.9.2 on page 15).

Some special characters cannot be displayed on the 882IS/882IS Plus front panel (see the ASCII character chart in Section 10.9 on page 85) and are shown as blanks. The 882IS/882IS Plus can send or receive any ASCII character; The character printed depends on the particular ASCII character set implemented for the receiving device.

### 7.3.3 Using Revolution

The Revolution configuration utility provides a print formatting grid with a tool bar. The grid allows the construction of the print format without the formatting tokens (<NL> and <SP>) required by the front panel or EDP command methods. Using Revolution, type text directly into the grid, then select weight value fields from the tool bar and place them where they are to appear on the printed ticket.

Figure 7-1 shows an example of the Revolution print formatting grid.

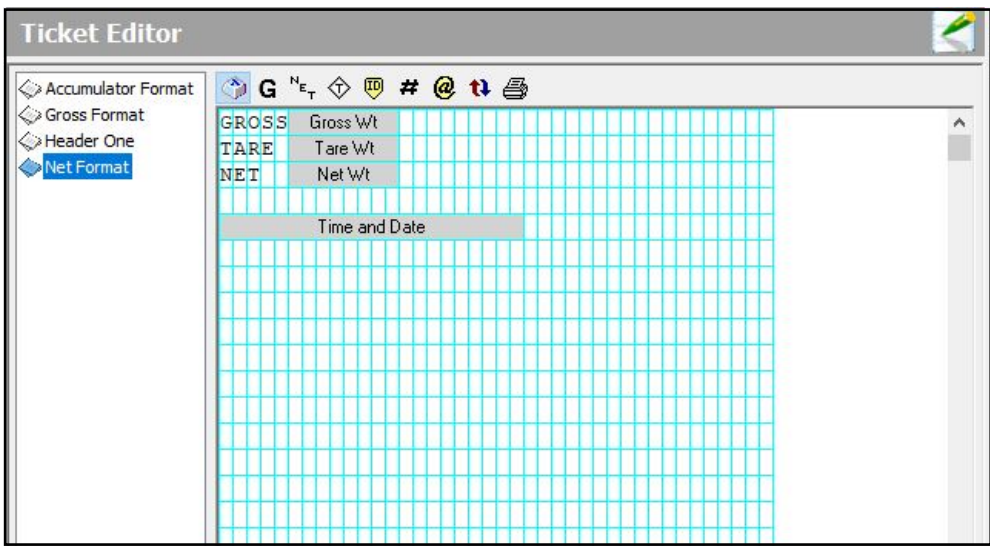

Figure 7-1. Revolution Print Format Grid

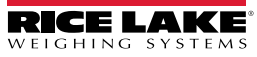

# 8.0 Setpoints

The 882IS/882IS Plus indicator is capable of controlling setpoint batching on a remote Rice Lake Weighing Systems 920i weight indicator. This capability enables an industrial batching engine to run in a safe environment, controlled by the 882IS/882IS Plus through a fiber-optic cable from a hazardous area. See Figure 8-1 to see examples of how this is set up. With a special iRite program, the 920i is capable of running as a serial scale with batching setpoints controlled by the 882IS/882IS Plus indicator.

The 882IS/882IS Plus has the ability to configure the value of setpoints 1-10, given the setpoints are already enabled on the 920i, for control of both indicator and external equipment functions. The 882IS/882IS Plus has the ability to control a batch operation that has been set up on a 920i (located in the safe area) and can support:

- Batch Start
- Batch Stop
- Batch Pause
- Batch Reset

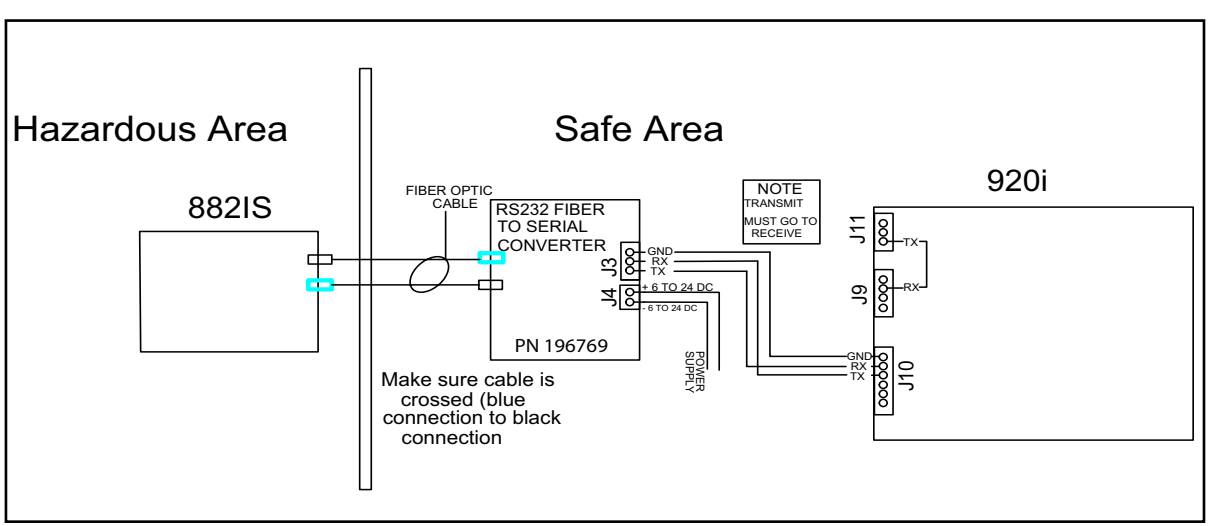

Figure 8-1. 882IS/882IS Plus Remote Setpoints RS-232 Hardware Model Example

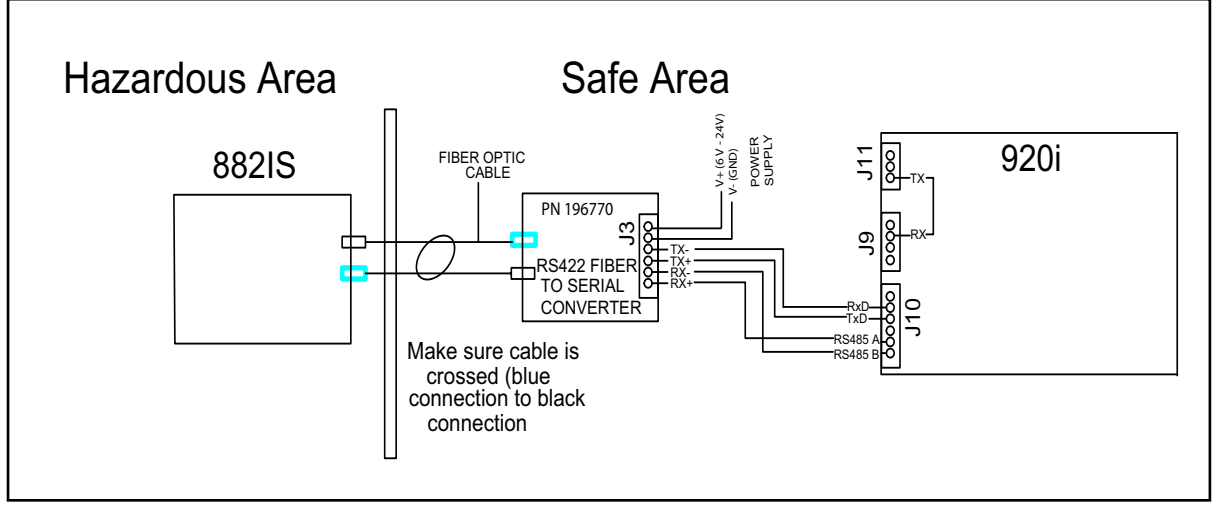

Figure 8-2. 882IS/882IS Plus Remote Setpoints RS-422 Hardware Model Example

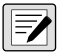

NOTE: Weight-based setpoints are tripped by values specified in primary units only. A jumper is required from J11 pin 3 to J9 pin 2.

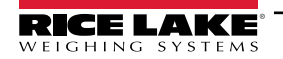

# 8.1 Hardware Requirements

- · 920i Digital Weight Indicator Firmware version 4.0 or greater with fiber-optic port option
- · 882IS/882IS Plus Digital Weight Indicator Firmware version 1.05 or greater
- · Fiber-optic cable for setpoint batching control
- · Serial cable for 920i configuration optional
- Fiber to serial converter (PN 196769 RS-232) or (PN 196770 RS-422)
- Serial jumper wire from 920i port 1 to port 3

# 8.2 Software Requirements

- · iRite special program 201804.cod running inside the 920i
- iRev file 201804.920 loaded into the 920i Firmware version 4.0 or newer

NOTE: The iRite program must be running inside of the 920i before remote setpoints are available.

# 8.3 Connect the Fiber-Optic Cable

A fiber-optic cable is used to communicate between the 882IS/882IS Plus and a 920i fiber-optic converter option. Depending on the site requirements, the converter can be either:

- RS-232 fiber to serial converter box (PN 196769) (Figure 8-1 on page 71)
- RS-422 fiber to serial converter box (PN 196770) (Figure 8-2 on page 71)

# IMPORTANT: Use anti-static protection for grounding and to protect components from electrostatic discharge (ESD) when working inside the enclosures.

#### Disconnect the fiber optic to serial converter box from power source before opening.

The fiber optic to RS-232 or RS-422 serial converter box is equipped with a duplex fiber-optic port for communicating with an 920i indicator located in the safe area. It provides electrical isolation and eliminates the use of I/O barriers commonly used in intrinsically safe systems. The optical fibers are plastic and the terminated ends must be properly polished prior to installation. Refer to POF Polishing Kit (PN 197384), for complete instructions. See Figure 8-3 for the location of the duplex fiber-optic port in the fiber optic to RS-232 serial or the RS-422 serial converter box.

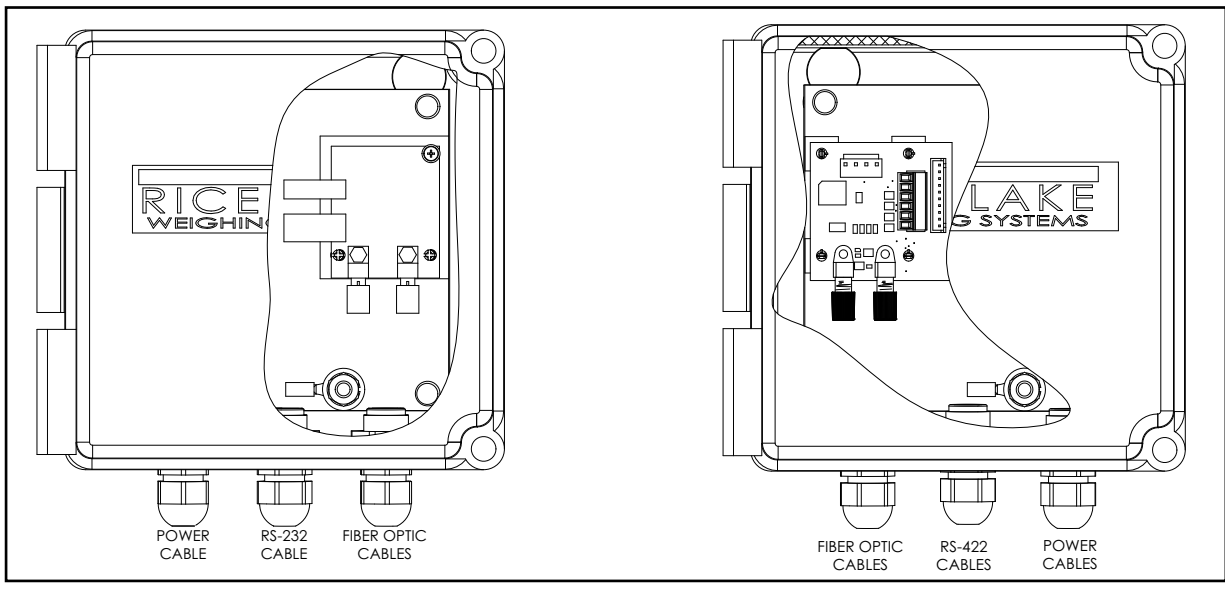

Figure 8-3. Fiber-optic Board Location (RS-232 Adapter Box PN 196769) and (RS-422 Adapter Box PN 196770)

NOTE: The fiber-optic connections between the 882IS/882IS Plus and the RS-232 or RS422 converter needs to be cross-linked (blue connection to black connection). The optical output of the indicator should be attached to the input of the converter, and the indicator input to the module output.

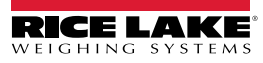

=/
Use the following steps for assembling the fiber-optic connectors of the fiber-optic to RS-232 serial or the RS-422 serial converter box:

1. Cut off the ends of the fiber-optic cable, with a proper cutting tool such as a fiber-optic hot knife (PN 85548) or cutting block (PN 80892).

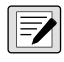

NOTE: Ensure there are no bends 90° or greater are in the fiber-optic cable.

NOTE: The cut end of the fiber-optic cable must be cut flush so that the core and outside insulation are equal. Core exposure can lead to failure.

- 2. Polish the fiber ends per the fiber polishing kit.
- 3. Insert the fiber-optic cable through the locking nut and into the connector until the core tip seats against the internal micro-lens; then back it out 1/16" (1 mm).
- 4. Screw the connector locking nut down to a snug fit, locking the fiber-optic cable in place.

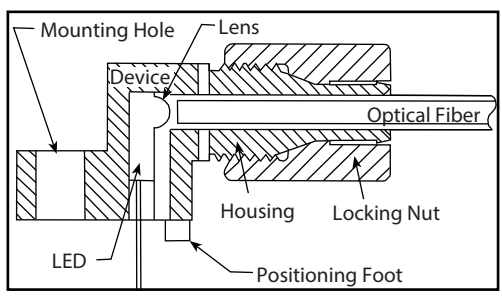

Figure 8-4. Fiber Optics Connector

5. Connect the power source for the fiber optic to serial converter box.

### 8.4 920i iRite Software Setup Procedure

Use the following steps to load the iRite software program into the 920i indicator.

- 1. Connect a serial cable between a PC and the 920i indicator.
- 2. Press the configuration switch on the 920i and verify that the 920i is in *Configuration* mode.

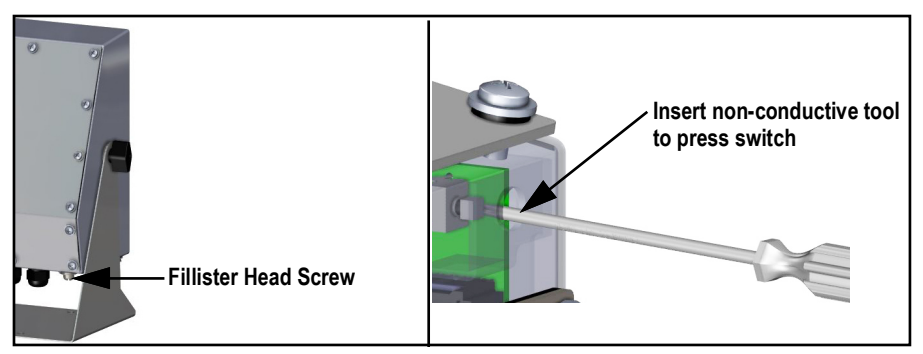

Figure 8-5. 920i Configuration Switch Location

- 3. On the PC, launch iRev for the 920i, V4.0 or newer.
- 4. Press the Connect button in iRev to connect to the 920i.
- 5. Unzip the 201804.zip file.
- 6. Using iRev, download the configuration contained within the 201804.920 file and 201804.cod file to the 920i indicator which will configure the scales, serial ports, the display and some default setpoints.

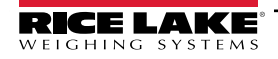

### 8.5 920i Setup Procedure

Use the following steps to set up the 920i indicator.

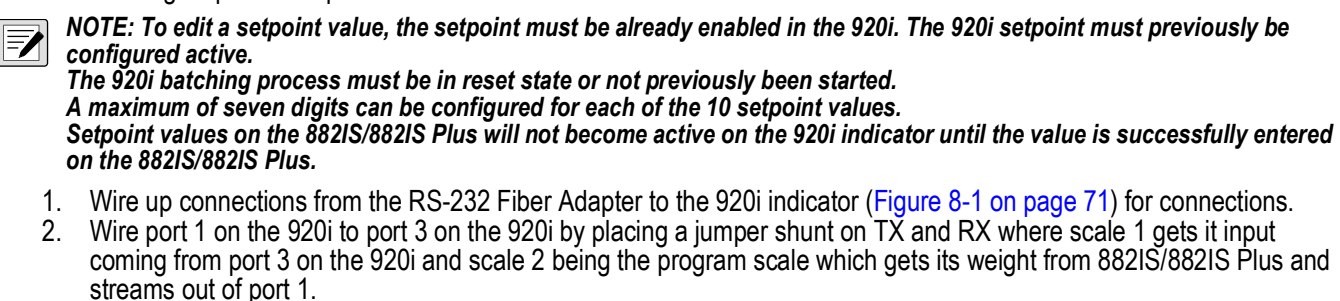

3. Under setpoints, the 920i needs to have at least one or more setpoints active with an associated value and batching turned ON. Below are shown some examples:

Setpoint #1: GROSS, Value 1234.5, Batching ON Setpoint #2: GROSS, Value 2345.6, Batching ON Setpoint #3: GROSS, Value 3456.7, Batching ON Setpoint #4: GROSS, Value 4567.8, Batching ON Setpoint #5: GROSS, Value 5678.9, Batching ON

4. Download the configuration and setpoints with iRev then press **Save and Exit** on the 920i indicator to enable the serial scale and batching setpoints.

### 8.6 882IS/882IS Plus Setup Procedure

Use the following steps to set up the 882IS/882IS Plus indicator.

- 1. Configure the fiber-optic serial port Trigger=Setpoint.
- 2. Configure the fiber-optic serial port to 9600 baud, Echo=Off, Response=Off.
- 3. Save and exit **Setup** mode using the **Menu** key.
- 4. The 882IS/882IS Plus weight being displayed on the 920i verifies the 882IS/882IS Plus remote serial scale setpoint batcher is configured correctly and ready to go.

NOTE: If using a decimal point in the 882IS/882IS Plus, an equivalent setting must be set for the 920i scale 2 format.

# 8.7 Setpoint Configuration Procedure

Use the following steps to configure the setpoints.

- 1. The 882IS/882IS Plus weight being displayed on the 920i verifies the 882IS/882IS Plus remote serial scale setpoint batcher is configured and wired correctly and is ready for operation.
- 2. To configure batching setpoints, a batch has to be not started or in Reset. Reset the batch by pressing the F4 key.
- 3. Configure a setpoint value by pressing the **Menu** key followed by one left arrow, Setpoints display on the 882IS/882IS Plus.
- 4. Press the down arrow. Setpoint #1 displays.
- 5. Right and left arrows can be used to navigate between Setpoint #1 and Setpoint #10.
- 6. Once the desired setpoint # is found, press the down arrow.
- 7. If the setpoint is configured to Off, the screen displays SP#n=OFF. This setpoint cannot be changed.
- 8. If the setpoint is configured to something other than Off, a setpoint value edit screen displays.
  - SP#1 Value =
- 9. The value appears.

SP#1 Value = 1234.500 with the leftmost digit blinking - meaning that it is ready to edit.

10. Use up or down arrows to increment or decrement the values.

NOTE: If using the 882IS/882IS Plus, with numeric keypad, the value can be directly keyed in.

11. Right and left arrows move the blinking edit cursor.

NOTE: Refer to the 882IS/882IS Plus Intrinsically Safe Indicator Technical Manual (PN 183532) for value edit procedures.

- 12. When editing the value is complete, press **Enter** (TARE). This operation sends the setpoint value to the 920i indicator. The 882IS/882IS Plus screen automatically advances to the next setpoint value #.
- 13. When all of the desired setpoint values have been edited, exit setup and go to *Weigh* mode by pressing the up-arrow key followed by the **Menu** key.

### 8.8 Setpoint Batching

Use the 882IS/882IS Plus F-keys to control the 920i's batching operation. The F-keys are as follows:

- · F1 Batch Start
- F2 Batch Stop
- F3 Batch Pause
- F4 Batch Reset

When the F-keys are pressed on the 882IS/882IS Plus, the 920i displays the following:

- F1 Batch Started
- · F2 Batch Stopped
- · F3 Batch Paused
- · F4 Batch Reset

NOTE: The 920i will show Error Stopping Batch if the 882IS/882IS Plus F2 (stop) button is pushed with no batch currently running.

The 882IS/882IS Plus will also display the current batch status: Batch Running, Batch Stopped, Batch Paused, Batch Complete.

### 8.9 920i Batch Operations

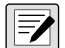

NOTE: Once the 201804.cod and 201804.920 files are downloaded to the 920i, softkeys will be shown (Figure 8-6) and operate in normal batching operation.

Softkeys allow the operator control of batch operations from the 920i front panel (Figure 8-6) once the download of 201804.cod and 201804.920 files are complete.

Softkeys can be configured using iRev 4, serial commands or the FEATURE menu once the download of 201804.cod and 201804.920 files are complete.

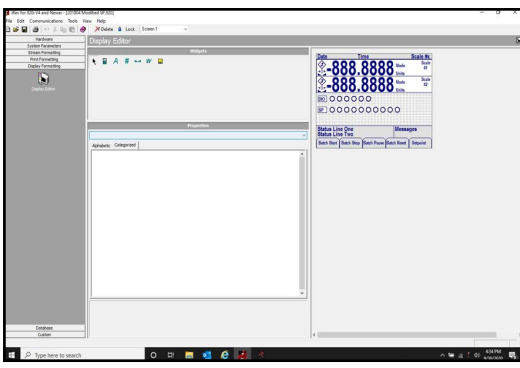

Figure 8-6. 920i Batching Softkeys

Batch Start – Starts batch process.

Batch Stop – Stops an active batch and turns off all associated digital outputs.

**Batch Pause** – Pauses an active batch and turns off all digital outputs except those associated with concurrent and timer setpoints. Processing is suspended until **Batch Start** is pressed again. Pressing **Batch Start** resumes the batch and re-energizes all digital outputs turned off by the **Batch Pause**.

Batch Reset – Stops and resets an active batch to the beginning of the process.

**Setpoint** – Display or change assigned setpoints.

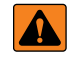

WARNING: To prevent personal injury and equipment damage, software-based interrupts must always be supplemented by emergency stop switches and other safety devices necessary for the application.

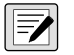

NOTE: When a batch is currently running and the 882IS/882IS Plus goes to an over-range condition, the 920i will pause the batch and show Paused - 882IS/882IS Plus Scale and both scale 1 and scale 2 will illustrate as dashes. When a batch is currently running and communication is lost between the 882IS/882IS Plus and the 920i, the 920i will pause the batch and show No Comm with 882IS/882IS Plus and both scale 1 and scale 2 will show as dashes.

Pausing a batch deactivates all digital outputs with the exception of those tied to Concur and/or Timer setpoints.

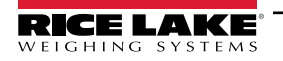

# 9.0 I/O Module

The 882IS/882IS Plus I/O Module is an external device designed for use with the 882IS/882IS Plus digital weight indicators.

When placed in the safe area, its fiber optic interface allows it to provide remote functions for indicators in hazardous environments. The 882IS/882IS Plus I/O Module provides access to the indicator through the following:

- USB device connection
- Ethernet
- One comm port (RS-232 or RS-422)
- · One option card slot

### 9.1 I/O Module Disassembly

The 882IS/882IS Plus I/O module enclosure must be opened to connect cables for communications.

# WARNING: The I/O module does not have an On/Off switch. Before opening the unit, ensure power to the unit is disconnected.

### 9.1.1 AC Wiring

The I/O Module is to be permanently mounted (safe area) with a readily accessible disconnect device incorporated in the building installation wiring. All wiring is to be done in accordance with the National Electric Code (NEC).

### 9.1.2 RS-232/RS-422 Communications

To attach a PC or other device to the 882IS' RS-232 or the two-wire RS-422 ports, select RS-422 standard in the indicator Serial menu for the I/O Module. See Table 9-1 for information on connecting RS-422 communications.

| Pin | RS-232 | RS-422 |  |  |
|-----|--------|--------|--|--|
| 1   | GND    | GND    |  |  |
| 2   | RX     | В      |  |  |
| 3   | TX     | A      |  |  |

Table 9-1. J3 Pin Assignments (Port 1 Serial Communications)

### 9.2 USB Device Communications – Port 2

NOTE: If using Windows 7 or later, and the PC is connected to the Internet, the operating system may be able to install the drivers without any interaction.

Before the USB Device Port can be used, drivers must be installed on the PC.

- 1. Have power applied to the PC and to the indicator.
- Connect a USB cable from the PC to the micro USB connector (J4) on the 882IS/882IS Plus I/O Module. The PC recognizes that a device has been connected and will attempt to install the drivers needed to make it work. Those drivers can be downloaded from the Rice Lake Weighing Systems website at <u>www.ricelake.com</u>.
- 3. When the individual drivers are installed, a new COM Port designation is assigned for each physical USB port the 882IS/882IS Plus is connected to on the PC.

Example: If the PC already has two physical RS-232 COM Ports, they most likely are designated COM1 and COM2. When connecting the indicator to a USB port on the PC, it will be assigned the next available port designation, or in this case, COM3. When plugging into the same physical USB port on the PC, the port designation will again be COM3. If plugging into another physical USB port on the PC, it will be assigned the next available designation, in this case COM4.

After the drivers are installed, use Windows Device Manager to determine the COM Port designation that was assigned to the USB port. Or open the application that is to be used with the 882IS, such as Revolution, and see which ports are available.

Configuration of the USB Device Port is done in the USB Communications sub-menu under I/O MODULE PORTS in *Configuration* mode (Section 3.2.13 on page 40).

The port can be configured as either a demand port for EDP commands and printing, or a data streaming port. Other settings include the termination character(s); enabling echoes and responses; adjust the end-of-line delay; and whether or not the indicator displays a 'print' message when a print format sends data out the port.

NOTE: If a computer application has an open communications connection through the USB Device Port, and the physical cable connection is interrupted, a soft reset is performed on the indicator or power is cycled to the indicator; the connection in the computer application must be disconnected and reconnected again before it will continue to communicate with the indicator.

For the USB Device Port, it does not matter what the settings are for Baud, Data Bits, Parity and Stop Bits in the computer software. The port will communicate in the same way regardless of these settings.

This port is not a host port and is not intended to be connected to other devices such as keyboards, memory sticks or printers.

# 9.3 Ethernet Communications

The 882IS/882IS Plus features Ethernet TCP/IP 10Base-T/100Base-TX communication using a standard RJ45 connector (J6 – Figure 9-1). It can support two simultaneous connections, one as a server, the other as a client.

Through an Ethernet network, software applications are able to communicate with the 882IS/882IS Plus using the EDP command set

(Section 6.0 on page 59), or data can be streamed continuously from the indicator, or printed on demand.

The Ethernet port supports both DHCP and manual configuration of settings such as the IP and subnet. In addition, the TCP Port number, Primary and Secondary DNS, and the Default Gateway can be configured using the Ethernet sub-menu of the Ports setup menu. For more information on configuring the Ethernet port see Section 3.2.13 on page 40.

Physical connection to the 882IS/882IS Plus Ethernet port can be made directly from a PC to the 882IS/882IS Plus (AdHoc Network), or through a network router or switch. The port supports auto-sensing MDI/MDIX cable configuration, so either straight-through or crossover cables can be used.

The RJ45 Ethernet jack on the 882IS/882IS Plus houses two LEDs to indicate the status and speed of the connection.

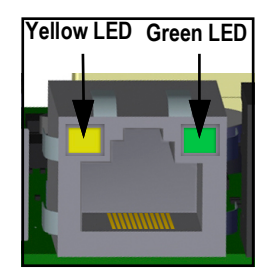

Figure 9-1. RJ45 Ethernet Jack

Yellow LED (left) indicates the status of the connection:

- Off for no link
- On for a link
- Blinking if there is activity

Green LED (right) is:

- Off for a 10Base-T connection
- On for a 100Base-TX connection

### 9.4 Updating I/O Module Firmware

Revolution is used to update the 882IS/882IS Plus I/O module firmware. The link to begin this process is available on the Revolution home screen. Updating the firmware defaults configuration settings. For additional information on jumper position and steps on updating firmware, see the 882IS/882IS Plus I/O Module Installation Manual (PN 194139).

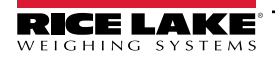

# 10.0 Appendix

### 10.1 Error Messages

The 882IS/882IS Plus indicator provides a number of error messages. When an error occurs, the message is shown on the indicator display. Error conditions can also be checked remotely by using the XE EDP command as described in Section 10.3 on page 79.

### 10.1.1 Displayed Error Messages

The 882IS/882IS Plus provides a number of front panel error messages to assist in problem diagnosis. Table 10-1 lists these messages and their meanings.

| Error Message   | Description                                                                                                    | Solution                                                         |  |  |  |
|-----------------|----------------------------------------------------------------------------------------------------|------------------------------------------------------------------|--|--|--|
|                 | Over range                                                                                                    | Check for improper load cell wiring, configuration, calibration, |  |  |  |
|                 | Under range                                                                                                    | scale hardware problems                                          |  |  |  |
| (center dashes) | A/D out of range;<br>Or if using local/remote (serial scale) - loss of serial scale data                                                                                     |                                                                  |  |  |  |
| CFGERR          | Configuration error on power up if there was an error loading con-<br>figuration                                                                                             | Press the Enter key to reboot the indicator                      |  |  |  |
| ERROR           | Internal program error                                                                                                    | Check configuration                                              |  |  |  |
| HWFERR          | Hardware failure error on failure to write to the EEPROM any<br>error (except for a battery error or an accumulation over range<br>error) when exiting the menu              | Press the Enter key to reboot the indicator                      |  |  |  |
| NOTARE          | Tare is prevented because of regulatory mode settings, the configuration of the TAREFN parameter, motion on the scale, etc.                                                  | Change regulatory mode settings or the TAREFN parameter          |  |  |  |
| RANGE           | A numeric value entered in configuration is out of the acceptable range; The error displays momentarily – then parameter being edited displays so the value can be corrected | Re-enter a value that is in range for the parameter being edited |  |  |  |
| NO ZERO         | Zero is prevented (due to regulatory mode settings, motion on the scale, zero range settings)                                                                                | Check zero settings and for motion                               |  |  |  |

Table 10-1. 882IS/882IS Plus Error Messages

# 10.2 Using the HARDWARE Command

The HARDWARE serial command can be used to verify that installed option cards are recognized by the system. The HARDWARE command returns a three-digit card code, representing the card installed:

| Code | Card Type            |
|------|----------------------|
| 000  | No card installed    |
| 153  | Analog Output Card   |
| 170  | Fieldbus Option Card |

Table 10-2. HARDWARE Command Option Card Type Codes

If an installed card is not recognized (HARDWARE command returns code of 000), ensure that the card is seated properly. Reinstall the card, if necessary, then cycle the power to read the configuration again. If the card is still not recognized, try a different option card.

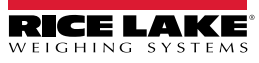

# 10.3 ERROR Commands Output

XE and XEH commands return a representation of any existing error conditions as described in the following table. If more than one error condition exists, the number returned is the sum of the values representing the error conditions. The XE command returns the value as a decimal representation and the XEH command returns the value as a hexadecimal representation.

| XE Error Code (Decimal) | Description                     | XEH Error Code (Hexadecimal) |
|-------------------------|---------------------------------|------------------------------|
| 0                       | No Errors                       | 0x0000000                    |
| 1                       | Configuration Signature Error   | 0x0000001                    |
| 2                       | Parameter Checksum Error        | 0x0000002                    |
| 4                       | Loadcell Data Checksum Error    | 0x0000004                    |
| 8                       | Print Format Checksum Error     | 0x0000008                    |
| 64                      | Battery Power Low Voltage Error | 0x0000040                    |
| 32768                   | Gravity Compensation Error      | 0x00008000                   |
| 65536                   | A/D Physical Error              | 0x00010000                   |
| 131072                  | Tare Storage Checksum Error     | 0x00020000                   |
| 262144                  | Accumulator Overflow Error      | 0x00040000                   |

Table 10-3. Error Commands Output

### 10.4 Status Messages

The EDP command P can be used to provide status about the indicator.

The P EDP command returns whatever is currently shown in the indicator's primary display area.

**PPPPPP** uu

where:

- PPPPPPP is the information shown on the primary display
- uu is the 2-digit units annunciator

If indicator is in an underrange or overload condition, weight value is replaced with &&&&&& (overload) or :::::: (underrange).

# 10.5 TARE and ZERO Key Functions

The function of the front panel Tare and Zero keys depend on the value specified for the Regulation parameter in the Features menu (Figure 3-10 on page 36). Table 10-4 describes the function of these keys for each of the regulatory modes.

| Regulation               |                  |                  | Front Panel<br>(Tare En | Front panel ZERO<br>key or KZERO     |                  |                         |  |
|--------------------------|------------------|------------------|-------------------------|--------------------------------------|------------------|-------------------------|--|
| Parameter Value          | Weight on Scale  | Tare in System   | are in System KEYED     |                                      | BOTH             | command                 |  |
| NTEP                     | Zero or negative | No               | Keyed prompt (1)        | No action                            | Keyed prompt (1) | Zero                    |  |
|                          |                  | Yes              | Keyed prompt (2)        | Keyed prompt (2) Clear tare Keyed pr |                  | Zero                    |  |
|                          | Positive         | No               | Keyed prompt (1)        | Tare                                 | Tare             | Zero                    |  |
|                          |                  | Yes              | Keyed prompt (2)        | Tare                                 | Tare             | Zero                    |  |
| CANADA                   | Zero or negative | No               | Keyed prompt (1)        | No action                            | Keyed prompt (1) | Zero                    |  |
|                          |                  | Yes              | Keyed prompt (2)        | Clear tare                           | Keyed prompt (2) | Zero                    |  |
|                          | Positive         | No               | No Action               | Tare                                 | Tare             | Zero                    |  |
|                          |                  | Yes              | No Action               | No action                            | No Action        | Zero                    |  |
| OIML Zero or negative No |                  | Keyed prompt (1) | No action               | Keyed prompt (1)                     | Zero             |                         |  |
|                          |                  | Yes              | Keyed prompt (2)        | Clear tare                           | Keyed prompt (2) | Zero and clear Tare (3) |  |
|                          | Positive         | No               | Keyed prompt (1)        | Tare                                 | Tare             | Zero                    |  |
|                          |                  | Yes              | Keyed prompt (2)        | Tare                                 | Tare             | Zero and clear Tare (3) |  |
| NONE                     | Zero or negative | No               | Keyed prompt (1)        | Tare                                 | Keyed prompt (1) | Zero                    |  |
|                          |                  | Yes              | Keyed prompt (2)        | Clear tare                           | Keyed prompt (2) | Zero                    |  |
|                          | Positive         | No               | Keyed prompt (1)        | Tare                                 | Tare             | Zero                    |  |
|                          |                  | Yes              | Keyed prompt (2)        | Clear tare                           | Clear tare       | Zero                    |  |

NOTES:

2.

Entering a Zero tare will cancel the entry. Any other value will be accepted as a Keyed Tare. Entering a Zero tare will clear the current Tare. Any other value will be accepted as a Keyed Tare. The indicator will Zero and Clear the Tare only if the gross weight is within Zero Range. No action is taken if the weight is outside of 3. Zero Range.

Table 10-4. Tare and Zero Key Functions for REGULA Parameter Settings

Table 10-5 lists the sub-parameters available when configuring a scale using INDUST mode. The table includes the default values of the INDUST sub-parameters and the effective (not configurable) values used by NTEP, CANADA, OIML and NONE regulatory modes

| RE        | EGULA/INDUST Parameter                              | Regulation Mode |         |         |         |        |  |  |
|-----------|-----------------------------------------------------|-----------------|---------|---------|---------|--------|--|--|
| Parameter | Description                                         | INDUST          | NTEP    | CANADA  | OIML    | NONE   |  |  |
| SNPSHT    | Display or Scale weight source                      | DISPLAY         | DISPLAY | DISPLAY | DISPLAY | SCALE  |  |  |
| ZTARE     | Remove tare on ZERO                                 | NO              | NO      | NO      | YES     | YES    |  |  |
| KTARE     | Always allow keyed tare                             | YES             | YES     | NO      | YES     | YES    |  |  |
| MTARE     | Multiple Tare Action                                | REPLAC          | REPLAC  | NOTHIN  | REPLAC  | REMOVE |  |  |
| NTARE     | Allow negative tare                                 | NO              | NO      | NO      | NO      | YES    |  |  |
| CTARE     | Allow CLEAR tare to clear tare                      | YES             | YES     | YES     | NO      | YES    |  |  |
| RTARE     | Round push button tare to nearest Display Division. | YES             | YES     | YES     | NO      | YES    |  |  |
| PRTMOT    | Allow print while in motion                         | NO              | NO      | NO      | NO      | YES    |  |  |
| PRTPT     | Add PT to keyed tare print                          | NO              | NO      | YES     | YES     | NO     |  |  |
| OVRBAS    | Zero base for overload calculation                  | CALIB           | CALIB   | CALIB   | SCALE   | CALIB  |  |  |

Table 10-5. REGULA/INDUST Mode Parameters, Comparison with Effective Values of Regulatory Modes

### 10.6 Data Formats

### 10.6.1 Stream Serial Data Format

If stream data transmission is configured for a port (STRLFT or STRIND), by default the 882IS/882IS Plus sends data using the Rice Lake Weighing Systems serial data format shown in Figure 10-1.

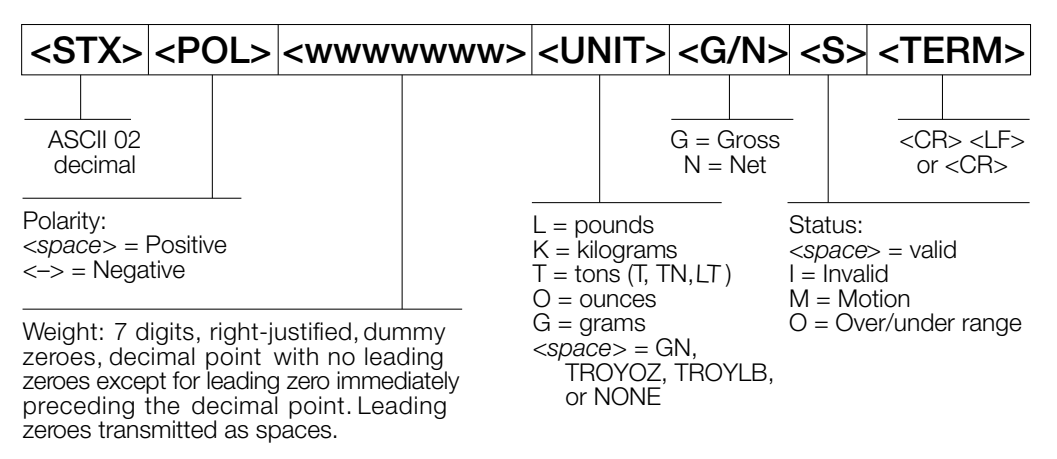

Figure 10-1. Stream Serial Data Format

Stream Format parameter default - <2><P><W7.><U><M><S><CR><LF>

NOTE: Format can be changed (Section 10.7 on page 81).

The character values can be changed for the stream format tokens (Table 6-7 on page 63).

### 10.6.2 Print Output Serial Data Format

The 882IS/882IS Plus uses a data string format for a basic ticket printout. The print format is configured in the setup menu for the demand (print) port, and depends on the indicator configuration and mode. See Section 7.0 on page 68 for print formatting.

Use the EDP commands, Revolution or the front panel to fully customize the print to work with a wide variety of printers and other remote equipment.

# 10.7 Custom Stream Formatting – Input/Output

The format of the streamed data can be configured for any of the ports individually using the front panel, EDP commands or Revolution using the tokens in Table 10-6. Configuration is available for stream input/output tokens through EDP commands only; no front panel access is provided.

| Format Identifier           | Defined By                                                   | Description                                                                                                    |
|-----------------------------|--------------------------------------------------------------|----------------------------------------------------------------------------------------------------|
| <p[g n="" t]=""  =""></p[g> | STR.POS<br>STR.NEG                                           | Polarity; Outputs the positive or negative polarity label for the current or specified (Gross/Net/Tare) weight on the source scale; Possible values are SPACE, NONE, + (for STR.POS), or – (for STR.NEG)              |
| <u[p s="" t]=""  =""></u[p> | STR.PRI<br>STR.SEC<br>STR.TER                                | Units; Outputs the primary, secondary, or tertiary* units label for the current or specified (Primary/Secondary/<br>Tertiary*) weight on the source scale                                                             |
| <m[g n="" t]=""  =""></m[g> | STR.GROSS<br>STR.NET<br>STR.TARE                             | Mode; Outputs the gross, net, or tare label for the current or specified weight (Gross/Net/Tare) on the source scale                                                                                                  |
| <\$>                        | STR.MOTION<br>STR.RANGE<br>STR.OK<br>STR.INVALID<br>STR.ZERO | Outputs the status for the source scale; Default values and meanings for each status:<br>STR.MOTION M In motion<br>STR.RANGE O Out of range<br>STR.OK <space> OK<br/>STR.INVALID I Invalid<br/>STR.ZERO Z COZ</space> |
| <b [–]n,=""></b>            | See descriptions below                                       | Bit fields; Comma-separated sequence of bit field specifiers; Must be exactly 8 bits; Minus sign ([–]) inverts the bit                                                                                                |
| B0                          | -                                                            | Always 0                                                                                                    |
| B1                          | -                                                            | Always 1                                                                                                    |
| B2                          | Configuration                                                | =1 if even parity                                                                                                    |
| B3                          | Dynamic                                                      | =1 if MODE=NET                                                                                                    |
| B4                          | Dynamic                                                      | =1 if COZ (center of zero)                                                                                                    |
| B5                          | Dynamic                                                      | =1 if motion                                                                                                    |
| B6                          | Dynamic                                                      | =1 if displayed gross or net weight is negative                                                                                                    |
| B7                          | Dynamic                                                      | =1 if out of range                                                                                                    |
| B8                          | Dynamic                                                      | =1 if secondary/tertiary*                                                                                                    |
| B9                          | Dynamic                                                      | =1 if tare in system                                                                                                    |
| B10                         | Dynamic                                                      | =1 if tare is keyed                                                                                                    |
| B11                         | Dynamic                                                      | =00 if MODE=GROSS<br>=01 if MODE=NET<br>=10 if UNITS=TERTIARY*<br>=11 (not used)                                                                                                    |
| B12                         | Dynamic                                                      | =00 if UNITS=PRIMARY<br>=01 if UNITS=PRIMARY<br>=10 if UNITS=PRIMARY<br>=11 (note used)                                                                                                    |
| B13                         | Configuration                                                | =00 (not used)<br>=01 if current DSPDIV=1<br>=10 if current DSPDIV=2<br>=11 if current DSPDIV=5                                                                                                    |
| B14                         | Configuration                                                | =00 (not used)<br>=01 if primary DSPDIV=1<br>=10 if primary DSPDIV=2<br>=11 if primary DSPDIV=5                                                                                                    |
| B15                         | Configuration                                                | =00 (not used)<br>=01 if secondary DSPDIV=1<br>=10 if secondary DSPDIV=2<br>=11 if secondary DSPDIV=5                                                                                                    |

Table 10-6. Custom Stream Format Identifiers

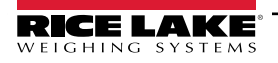

| Format Identifier                                   | Defined By                 | Description                                                                                                    |
|-----------------------------------------------------|----------------------------|----------------------------------------------------------------------------------------------------|
| B16                                                 | Configuration              | =00 (not used)<br>=01 if tertiary* DSPDIV=1<br>=10 if tertiary* DSPDIV=2<br>=11 if tertiary* DSPDIV=5                                                                                                    |
| B17                                                 | Configuration              | =000 (not used)<br>=001 if current DECPNT=888880<br>=010 if current DECPNT=888888<br>=011 if current DECPNT=88888.8<br>=100 if current DECPNT=888.88<br>=101 if current DECPNT=888.888<br>=110 if current DECPNT=88.8888<br>=111 if current DECPNT=8.88888                                                                                                    |
| B18                                                 | Configuration              | =000 (not used)<br>=001 if primary DECPNT=888880<br>=010 if primary DECPNT=888888<br>=011 if primary DECPNT=88888.8<br>=100 if primary DECPNT=888.888<br>=101 if primary DECPNT=88.8888<br>=110 if primary DECPNT=8.88888<br>=111 if primary DECPNT=8.88888                                                                                                    |
| B19                                                 | Configuration              | =000 (not used)<br>=001 if secondary DECPNT=8888880<br>=010 if secondary DECPNT=888888<br>=011 if secondary DECPNT=88888.8<br>=100 if secondary DECPNT=888.888<br>=101 if secondary DECPNT=888.888<br>=110 if secondary DECPNT=88.8888<br>=111 if secondary DECPNT=8.88888                                                                                                    |
| B20                                                 | Configuration              | =000 (not used)<br>=001 if tertiary* DECPNT=8888880<br>=010 if tertiary* DECPNT=888888<br>=011 if tertiary* DECPNT=88888.8<br>=100 if tertiary* DECPNT=8888.88<br>=101 if tertiary* DECPNT=888.888<br>=110 if tertiary* DECPNT=88.8888<br>=111 if tertiary* DECPNT=8.88888                                                                                                    |
| <wspec [-]="" [0]<br="">digit[[.]digit]&gt;</wspec> | Scale weight               | Weight for the source scale. wspec is defined as follows:<br>wspec Indicates whether the weight is the current displayed weight (W, w), gross (G, g), net (N, n), or tare (T,<br>t) weight; Upper-case letters specify right-justified weights; Lower-case are left-justified; Optional /P, /S, or /T<br>suffixes can be added before the ending delimiter (>) to specify weight display in primary (/P), secondary;<br>(/S), or tertiary* (/T) units;<br>[-] Enter a minus sign (-) to include sign for negative values;<br>[0] Enter a zero (0) to display leading zeros;<br>digit[[.][.]digit];<br>The first digit indicates the field width in characters – range is 1-7; Decimal point only indicates floating<br>decimal; Decimal point with following digit (range is 1-5) indicates fixed decimal with n digits to the right of the<br>decimal; Two consecutive decimals send the decimal point even if it falls at the end of transmitted weight field |
| <cr></cr>                                           | -                          | Carriage return, hex 0x0D, ASCII decimal 13                                                                                                    |
| <lf></lf>                                           | -                          | Line feed, hex 0x0A, ASCII decimal 10                                                                                                    |
| <spnn></spnn>                                       | -                          | Space, nn = number of spaces;<br>If nn is not specified, 1 is assumed; Value must be in the range 1-99                                                                                                    |
| <nlnn></nlnn>                                       | TERMIN setting of the port | New line, nn = number of termination ( <cr lf=""> or <cr>) characters;<br/>If nn is not specified, 1 is assumed; Value must be in the range 1-99;<br/><b>NOTE: When streaming data, a configured End-of-Line Delay is performed after each New Line.</b></cr></cr>                                                                                                    |
|                                                     | -                          | SUI character (nnn = decimal value of ASUI character); Used for inserting control characters (<002> for an STX. for example) in the output                                                                                                    |
| <nn d=""></nn>                                      | -                          | Peak hold; the Net Weight token is used to stream current Peak Hold Net weight.<br>n = weight<br>D = displayed units                                                                                                    |
| * Tertiary (Range/Inter                             | rval 3)                    |                                                                                                    |

Table 10-6. Custom Stream Format Identifiers (Continued)

# 10.8 Stream Formatting Examples

### 10.8.1 Toledo 8142 Indicator

Sample string for Toledo 8142 indicator (with no checksum):

<STX><Status Word A><Status Word B><Status Word C><wwwww><ttttt><EOL>

882IS/882IS Plus stream format configuration:

<02><B2, B0, B1, B13, B17><B2, B0, B1, B8, B5, B7, B6, B3><B2, B0, B1, B0, B0, B0, B0, B0><W6><T6><CR>

| Identifier                     | Description                                                                                                    |
|--------------------------------|----------------------------------------------------------------------------------------------------|
| <stx></stx>                    | The STX character is entered into the string using the <02> hex value.                                                                                                    |
| <status a="" word=""></status> | Toledo status words are made up of various bit fields;<br><b>NOTE: Identifiers must be entered beginning with the high-order bit (bit 7-bit 0) of the Toledo status word.</b><br>Status Word A contains the following fields. Equivalent 882IS/882IS Plus format identifiers are shown in parentheses<br>Bit 7: parity (B2)<br>Bit 6: always 0 (B0)<br>Bit 5: always 1 (B1)<br>Bits 3-4: display divisions (B13)<br>Bits 0-2: decimal format (B17)                                                                                                    |
| <status b="" word=""></status> | Status Word B contains the following fields; Equivalent 882IS/882IS Plus format identifiers are shown in parentheses<br>Bit 7: parity (B2)<br>Bit 6: always 0 (B0)<br>Bit 5: always 1 (B1)<br>Bit 4: lb/kg units (B8)<br>Bit 3: stable/motion (B5)<br>Bit 2: in/out-of-range (B7)<br>Bit 1: pos/neg (B6)<br>Bit 0: gross/net (B3)                                                                                                    |
| <status c="" word=""></status> | Status Word C contains the following fields; Equivalent 882IS/882IS Plus format identifiers are shown in parentheses<br>Bit 7: parity (B2)<br>Bit 6: always 0 (B0)<br>Bit 5: always 1 (B1)<br>Bits 0-4: always 0 (B0)                                                                                                    |
| <www.ww></www.ww>              | The <w6> and <t6> indicate six digits of indicated weight and tare weight; Valid characters are W, w, G, g, T, t, N, or n (lower case indicates left justified); W indicates current weight, G gross weight, N net weight, and T tare weight. /P and /S can be used to specify primary or secondary;<br/>Minus indicates sign inclusion, and (0) indicates leading zeros; First digit indicates field width in characters; Decimal indicates floating decimal point; Decimal with subsequent digit indicates fixed decimal with <i>n</i> digits to the right of the decimal;<br/>Two consecutive decimals (for example, <w06>); send the decimal point even if it falls at the end of the transmitted weight field.</w06></t6></w6> |
| < <i>ttttt&gt;</i>             | Tare weight; See description above                                                                                                    |
| <eol></eol>                    | <cr> is entered at the end of the string as the end of line character in this example</cr>                                                                                                    |

Table 10-7. Toledo Sample String Identifiers

### 10.8.2 Cardinal 738 Indicator

Sample string for the Cardinal 738 indicator:

<CR><POL><wwwwww><S><SP><units><SP><G/N><SP><SP><EOL>

882IS/882IS Plus stream format configuration:

<CR><P><W07..><S><SP><U><SP><M><SP2><03>

| Identifier          | Description                                                                                                    |
|---------------------|----------------------------------------------------------------------------------------------------|
| <cr></cr>           | Carriage Return                                                                                                    |
| <pol></pol>         | Cardinal uses + for positive and – for negative, so the stream polarity tokens need to reflect this; The EDP commands for the 882IS/882IS Plus are STR.POS=+ and STR.NEG= –                                                                                                    |
| <www.ww.></www.ww.> | The <w07.> identifier that the 882IS/882IS Plus recognizes indicates seven digits of weight with a decimal and leading zeros, with the</w07.>                                                                                                    |
|                     | W indicates current weight, G gross weight, N net weight, T tare weight. /P and /S can be used to specify primary or secondary;<br>Minus indicates sign inclusion, while (0) indicates leading zeros; First digit indicates field width in characters; Decimal indicates<br>floating decimal point; Decimal with subsequent digit indicates fixed decimal with <i>n</i> digits to the right of the decimal;<br>Two consecutive decimals (for example, <w06.>) send the decimal point even if it falls at the end of the transmitted weight field</w06.> |
| <\$>                | There are four possible tokens for status bits that can be used: motion, out-of-range, valid, and invalid; In the Cardinal, m indicates motion, o indicates out-of-range, and a space is used for valid or invalid weights; The commands to set these tokens in the 882IS/882IS Plus are STR.MOTION=m, STR.RANGE=o, STR.OK=, STR.INVALID=<br><b>NOTE:</b> Although it appears that there are no commands for OK and INVALID, there is a space entered with the keyboard before pressing the Enter key.                                                  |
| <sp></sp>           | Space                                                                                                    |
| <units></units>     | The Cardinal uses two-character, lower-case units identifiers; The commands to set these tokens in the 882IS/882IS Plus include:<br>STR.PRI=lb (options: kg, g, tn, t, gr, oz, or sp), STR.SEC=kg (options: lb, g, tn, t, gr, oz, or sp)                                                                                                    |
| <sp></sp>           | Space                                                                                                    |
| <g n=""></g>        | The mode used for Cardinal is g for gross and n for net; These tokens are set using the STR.GROSS=g and STR.NET=n tokens                                                                                                    |
| <sp></sp>           | Space                                                                                                    |
| <sp></sp>           | Space                                                                                                    |
| <eol></eol>         | The end of line character is an ETX in this case so the hex value of <03> is entered in the string                                                                                                    |

Table 10-8. Cardinal Sample String Identifiers

### 10.8.3 Weightronix WI 120 Indicator

Sample string for the Weightronix WI120 indicator:

<SP><G/N><POL><wwwwww><SP><units><EOL>

882IS/882IS Plus stream format configuration:

<SP><M><P><W06.><SP><U><CR><LF>

| Identifier        | Description                                                                                                    |
|-------------------|----------------------------------------------------------------------------------------------------|
| <sp></sp>         | Space                                                                                                    |
| <g n=""></g>      | Mode used for Weightronix is G for gross and N for net; These tokens are set using the STR.GROSS=G and STR.NET=N tokens                                                                                                    |
| <pol></pol>       | Since the Weightronix uses + for positive and – for negative, the polarity tokens need to reflect this; The EDP commands for the 882IS/882IS Plus are STR.POS=+ and STR.NEG= –                                                                                                    |
| <www.ww></www.ww> | The <w06.> that the 882IS/882IS Plus recognizes indicates six digits of weight with a decimal and leading zeros; Valid characters are W, w, G, g, T, t, N, or n (lower case indicates left justified); W indicates current weight, G gross weight, N net weight, and T tare weight; /P and /S can be used to specify primary or secondary;<br/>Minus indicates sign inclusion, while (0) indicates leading zeros; First digit indicates field width in characters; Decimal indicates floating decimal point; Decimal with subsequent digit indicates fixed decimal with <i>n</i> digits to the right of the decimal;<br/>Two consecutive decimals (for example, <w06.>) send the decimal point even if it falls at the end of the transmitted weight field</w06.></w06.> |
| <sp></sp>         | Space                                                                                                    |
| <units></units>   | The Weightronix uses two-character, lower-case units identifiers; The commands to set these tokens in the 882IS/882IS Plus include: STR.PRI=lb (options: kg, g, tn, t, gr, oz, or sp), STR.SEC=kg (options: lb, g, tn, t, gr, oz, or sp)                                                                                                    |
| <eol></eol>       | <cr> or <cr> and <lf></lf></cr></cr>                                                                                                    |

Table 10-9. Weightronix Sample String Identifiers

# 10.9 ASCII Character Chart

Use the decimal values for ASCII characters listed in Table 10-10 and Table 10-11 on page 86 when specifying print format strings in the 882IS/882IS Plus Print Format menu or serial stream formats. The actual character printed depends on the character mapping used by the output device.

The 882IS/882IS Plus can send or receive any ASCII character value (decimal 0–255). Due to limitations of the indicator display, some characters cannot be shown.

| Control | ASCII | Dec | Hex | ASCII | Dec | Hex | ASCII | Dec | Hex | ASCII | Dec | Hex |
|---------|-------|-----|-----|-------|-----|-----|-------|-----|-----|-------|-----|-----|
| Ctrl-@  | NUL   | 00  | 00  | space | 32  | 20  | @     | 64  | 40  | `     | 96  | 60  |
| Ctrl-A  | SOH   | 01  | 01  | !     | 33  | 21  | A     | 65  | 41  | а     | 97  | 61  |
| Ctrl-B  | STX   | 02  | 02  | ű     | 34  | 22  | В     | 66  | 42  | b     | 98  | 62  |
| Ctrl-C  | ETX   | 03  | 03  | #     | 35  | 23  | С     | 67  | 43  | с     | 99  | 63  |
| Ctrl-D  | EOT   | 04  | 04  | \$    | 36  | 24  | D     | 68  | 44  | d     | 100 | 64  |
| Ctrl-E  | ENQ   | 05  | 05  | %     | 37  | 25  | E     | 69  | 45  | е     | 101 | 65  |
| Ctrl-F  | ACK   | 06  | 06  | &     | 38  | 26  | F     | 70  | 46  | f     | 102 | 66  |
| Ctrl-G  | BEL   | 07  | 07  | 3     | 39  | 27  | G     | 71  | 47  | g     | 103 | 67  |
| Ctrl-H  | BS    | 08  | 08  | (     | 40  | 28  | Н     | 72  | 48  | h     | 104 | 68  |
| Ctrl-I  | HT    | 09  | 09  | )     | 41  | 29  |       | 73  | 49  | i     | 105 | 69  |
| Ctrl-J  | LF    | 10  | 0A  | *     | 42  | 2A  | J     | 74  | 4A  | j     | 106 | 6A  |
| Ctrl-K  | VT    | 11  | 0B  | +     | 43  | 2B  | К     | 75  | 4B  | k     | 107 | 6B  |
| Ctrl-L  | FF    | 12  | 0C  | ,     | 44  | 2C  | L     | 76  | 4C  | I     | 108 | 6C  |
| Ctrl-M  | CR    | 13  | 0D  | -     | 45  | 2D  | М     | 77  | 4D  | m     | 109 | 6D  |
| Ctrl-N  | SO    | 14  | 0E  |       | 46  | 2E  | N     | 78  | 4E  | n     | 110 | 6E  |
| Ctrl-O  | SI    | 15  | 0F  | /     | 47  | 2F  | 0     | 79  | 4F  | 0     | 111 | 6F  |
| Ctrl-P  | DLE   | 16  | 10  | 0     | 48  | 30  | Р     | 80  | 50  | р     | 112 | 70  |
| Ctrl-Q  | DC1   | 17  | 11  | 1     | 49  | 31  | Q     | 81  | 51  | q     | 113 | 71  |
| Ctrl-R  | DC2   | 18  | 12  | 2     | 50  | 32  | R     | 82  | 52  | r     | 114 | 72  |
| Ctrl-S  | DC3   | 19  | 13  | 3     | 51  | 33  | S     | 83  | 53  | s     | 115 | 73  |
| Ctrl-T  | DC4   | 20  | 14  | 4     | 52  | 34  | Т     | 84  | 54  | t     | 116 | 74  |
| Ctrl-U  | NAK   | 21  | 15  | 5     | 53  | 35  | U     | 85  | 55  | u     | 117 | 75  |
| Ctrl-V  | SYN   | 22  | 16  | 6     | 54  | 36  | V     | 86  | 56  | v     | 118 | 76  |
| Ctrl-W  | ETB   | 23  | 17  | 7     | 55  | 37  | W     | 87  | 57  | w     | 119 | 77  |
| Ctrl-X  | CAN   | 24  | 18  | 8     | 56  | 38  | Х     | 88  | 58  | х     | 120 | 78  |
| Ctrl-Y  | EM    | 25  | 19  | 9     | 57  | 39  | Y     | 89  | 59  | у     | 121 | 79  |
| Ctrl-Z  | SUB   | 26  | 1A  | :     | 58  | 3A  | Z     | 90  | 5A  | z     | 122 | 7A  |
| Ctrl-[  | ESC   | 27  | 1B  | ,     | 59  | 3B  | [     | 91  | 5B  | {     | 123 | 7B  |
| Ctrl-\  | FS    | 28  | 1C  | <     | 60  | 3C  | ١     | 92  | 5C  |       | 124 | 7C  |
| Ctrl-]  | GS    | 29  | 1D  | =     | 61  | 3D  | ]     | 93  | 5D  | }     | 125 | 7D  |
| Ctrl-^  | RS    | 30  | 1E  | >     | 62  | 3E  | ^     | 94  | 5E  | ~     | 126 | 7E  |
| Ctrl    | US    | 31  | 1F  | ?     | 63  | 3F  |       | 95  | 5F  | DEL   | 127 | 7F  |

Table 10-10. ASCII Character Chart (Part 1)

| ASCII | Dec | Hex | ASCII | Dec | Hex | ASCII | Dec | Hex | ASCII | Dec | Hex | ASCII |
|-------|-----|-----|-------|-----|-----|-------|-----|-----|-------|-----|-----|-------|
| Ç     | 128 | 80  | á     | 160 | A0  |       | 192 | C0  | а     | 224 | E0  | Ç     |
| ü     | 129 | 81  | í     | 161 | A1  |       | 193 | C1  | b     | 225 | E1  | ü     |
| é     | 130 | 82  | ó     | 162 | A2  |       | 194 | C2  | G     | 226 | E2  | é     |
| â     | 131 | 83  | ú     | 163 | A3  |       | 195 | C3  | р     | 227 | E3  | â     |
| ä     | 132 | 84  | ñ     | 164 | A4  |       | 196 | C4  | S     | 228 | E4  | ä     |
| à     | 133 | 85  | Ñ     | 165 | A5  |       | 197 | C5  | s     | 229 | E5  | à     |
| å     | 134 | 86  | а     | 166 | A6  |       | 198 | C6  | m     | 230 | E6  | å     |
| ç     | 135 | 87  | 0     | 167 | A7  |       | 199 | C7  | t     | 231 | E7  | Ç     |
| ê     | 136 | 88  | Ċ     | 168 | A8  |       | 200 | C8  | F     | 232 | E8  | ê     |
| ë     | 137 | 89  |       | 169 | A9  |       | 201 | C9  | Q     | 233 | E9  | ë     |
| è     | 138 | 8A  | ٦     | 170 | AA  |       | 202 | CA  | W     | 234 | EA  | è     |
| Ï     | 139 | 8B  | 1/2   | 171 | AB  |       | 203 | СВ  | d     | 235 | EB  | Ï     |
| î     | 140 | 8C  | 1/4   | 172 | AC  |       | 204 | CC  | ¥     | 236 | EC  | î     |
| ì     | 141 | 8D  | i     | 173 | AD  |       | 205 | CD  | f     | 237 | ED  | ì     |
| Ä     | 142 | 8E  | «     | 174 | AE  |       | 206 | CE  | Î     | 238 | EE  | Ä     |
| Å     | 143 | 8F  | »     | 175 | AF  |       | 207 | CF  | Ç     | 239 | EF  | Å     |
| É     | 144 | 90  |       | 176 | B0  |       | 208 | D0  | 0     | 240 | F0  | É     |
| æ     | 145 | 91  |       | 177 | B1  |       | 209 | D1  | ±     | 241 | F1  | æ     |
| Æ     | 146 | 92  |       | 178 | B2  |       | 210 | D2  | 3     | 242 | F2  | Æ     |
| Ô     | 147 | 93  |       | 179 | B3  |       | 211 | D3  | £     | 243 | F3  | Ô     |
| ö     | 148 | 94  |       | 180 | B4  |       | 212 | D4  | ó     | 244 | F4  | ö     |
| ò     | 149 | 95  |       | 181 | B5  |       | 213 | D5  | Õ     | 245 | F5  | Ò     |
| û     | 150 | 96  |       | 182 | B6  |       | 214 | D6  | د     | 246 | F6  | û     |
| ù     | 151 | 97  |       | 183 | B7  |       | 215 | D7  | »     | 247 | F7  | ù     |
| ÿ     | 152 | 98  |       | 184 | B8  |       | 216 | D8  | 0     | 248 | F8  | ÿ     |
| Ö     | 153 | 99  |       | 185 | B9  |       | 217 | D9  |       | 249 | F9  | Ö     |
| Ü     | 154 | 9A  |       | 186 | BA  |       | 218 | DA  |       | 250 | FA  | Ü     |
| ¢     | 155 | 9B  |       | 187 | BB  |       | 219 | DB  |       | 251 | FB  | ¢     |
| £     | 156 | 9C  |       | 188 | BC  |       | 220 | DC  |       | 252 | FC  | £     |
| ¥     | 157 | 9D  |       | 189 | BD  |       | 221 | DD  | 2     | 253 | FD  | ¥     |
| Pts   | 158 | 9E  |       | 190 | BE  |       | 222 | DE  |       | 254 | FE  | Pts   |
| f     | 159 | 9F  |       | 191 | BF  |       | 223 | DF  |       | 255 | FF  | f     |

Table 10-11. ASCII Character Chart (Part 2)

# **10.10 Digital Filtering**

Digital filtering can be used to create a stable scale reading in challenging environments. The 882IS/882IS Plus has two filtering methods that can be set; Sample rate and Digital filter.

### 10.10.1 Sample Rate

The Sample rate should be set first. Better stability is achieved with a lower sample rate setting, so 7.5 Hz is more stable than 120 Hz.

### 10.10.2 Digital Filter

The digital filter is an adaptive filter that has two parameters to set the filter settling and response times: sensitivity and threshold.

### **Digital Filtering Sensitivity**

Digital filtering sensitivity controls the stability and settling time of the scale. The sensitivity parameter can be set to heavy, medium, or light. A heavy setting will result in an output that is more stable and will settle more slowly than that of light. However, small changes in weight data (a few grads) on the scale base will not be seen as quickly.

If the difference in typical subsequent weight values on the scale will be only a few grads, use a light setting. If using a truck scale where the changes in subsequent weight values will be 100s of grads, a heavy setting will be more appropriate.

### **Digital Filtering Threshold**

With the digital filter threshold set at zero, determine the amount of instability that is present. Convert this instability to display divisions. The number of display divisions of instability will be used to set the threshold of the digital filter. The digital filter can be set to *Off* by entering 0 in the *Filter Threshold* parameter.

Digital filtering threshold should be set for the amount of observed noise in the system. This parameter can be set in the range of 0 to 99999 display divisions. When a new sampled weight value is acquired, the adaptive filter compares the new value to the previous (filtered) output value. If the difference between the new value and the previous output value is greater than the *Filter Threshold* parameter (displayed division) the adaptive filter output is reset. The newly acquired sample value replaces the filtered output. If the difference between the new value and the previous output value is less than the *Filter Threshold* parameter, the two values are averaged together using a weighted average. The weighed average is based on the amount of the difference, time the system has been stable, and selected *Filter Sensitivity* value.

# 10.11 Updating the 882IS/882IS Plus CPU Firmware

The firmware for the 882IS/882IS Plus CPU can be updated using a PC. Use the following steps to update the firmware for the 882IS/882IS Plus.

NOTE: These instructions are for the 882IS version with the blue circuit board.

- 1. Power off the 882IS.
- 2. Connect a standard USB connector to the computer.
- 3. Press and hold the boot switch on the 882IS CPU board.
- 4. Plug the micro-B end of the USB cable into connector J6 on the 882IS CPU board. A new drive should appear on the computer named *CRP DISABLD*.
- 5. Release the boot switch on the 882IS CPU board.
- 6. Open the CRP DISABLD drive and delete the file named firmware.bin.
- 7. Drag and drop the new unzipped firmware.bin file to the CRP DISABLD drive.
- 8. When copying is complete, eject the drive from the computer.
- 9. Disconnect the USB cable.

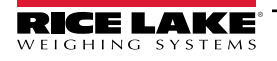

## 10.12 Analog Output Calibration

See Table 3-16 on page 42 for Analog Output parameters.

The following calibration procedure requires a multimeter to measure voltage or current output from the analog output module. If the option is not already installed, install it in according to the instructions included with the option.

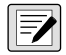

NOTE: The analog output must be calibrated after the indicator itself has been configured (Section 3.0 on page 29) and calibrated (Section 4.0 on page 52).

- 1. Enter **Configuration** mode and go to the Analog Output menu.
  - Set OUTPUT as desired for 0-10V, 0-20mA, or 4-20mA output

NOTE: The minimum calibration occurs at 0.5V and 1mA for a 0-10V and 0-20mA output respectively.

- Set the minimum value to lowest weight value to be tracked by the analog output
- Set the maximum value to highest weight value to be tracked by the analog output
- 2. Connect multimeter to connector J1 on the analog output board:
  - For voltage output, connect voltmeter leads to pins 3 and 4 (-V, +V)
  - For current output, connect ammeter leads to pins 1 and 2 (-mA, +mA)
- 3. Adjust zero calibration:
  - · Scroll to the Calibrate Zero parameter
  - Press (CROSS ), 000000 displays
  - · Check voltage or current reading on multimeter
  - Set the parameter to match the reading from the multimeter
  - Press RINT to select the digit UNITS or
  - Press to increment or decrement the value
  - Press to move to the decimal point entry
  - Press UNITS RINT to adjust the decimal point placement or
  - to accept the displayed value Press
  - CAL displays while the calibration is being performed.
- 4. Adjust span calibration:
  - Scroll to the Calibrate Span parameter
  - Press ( GROSS –), 000000 displays
  - Set the parameter to match the reading from the multimeter
  - Press to select the digit UNITS or
  - Press to increment or decrement the value AROS NET or
  - Press to move to the decimal point entry
  - Press to adjust the decimal point placement UNITS or
  - Press to accept the displayed value
  - · CAL will be displayed while the calibration is being performed
- 5. Verify calibration:
  - Return to the Calibrate Zero/Calibrate Span parameter and verify that the calibration has not drifted.
  - Repeat calibration if needed
- Return to Weigh mode. Analog output function can be verified using test weights.

# 11.0 Compliance

|                                                                                                    |                                 | I                                                        | EUDECLARATIONO                                                                                                    | <b>DF</b> Rice Lake Weighing Systems 230 West Coleman Street                                                                                       |  |  |  |
|----------------------------------------------------------------------------------------------------|---------------------------------|----------------------------------------------------------|----------------------------------------------------------------------------------------------------|----------------------------------------------------------------------------------------------------|--|--|--|
|                                                                                                    | 7                               |                                                          | CONFORMITY                                                                                                    | Rice Lake, Wisconsin 54868                                                                                                    |  |  |  |
|                                                                                                    |                                 |                                                          | EU-KONFORMITÄTSERKLÄRUNG<br>DÉCLARATION UE DE CONFORMITE                                                                                                    |                                                                                                    |  |  |  |
| Type/Typ                                                                                                    | <b>p/Type:</b> 882              | 2IS/882IS Plus Indicat                                   | tor, mb-EPS-100-240-X2 power supp                                                                                                    | bly, and IS6V2 battery module, IO module                                                                                                    |  |  |  |
| English                                                                                                    | We declare ur<br>standard(s) or | nder our sole responsibility<br>other regulations docume | y that the products to which this declaration $\operatorname{ent}(\mathbf{s}).$                                                                                                    | n refers to, is in conformity with the following                                                                                                   |  |  |  |
| Deutsch Wir erklären unter unserer alleinigen Verantwortung, dass die Produkte auf die sich diese Erklärung bezieht, den folgenden Normen<br>und Regulierungsbestimmungen entsprechen |                                 |                                                          |                                                                                                    |                                                                                                    |  |  |  |
| Francais I                                                                                                    | Nous déclaron<br>suivante ou au | s sous notre responsabilité<br>/aux document/s normatif/ | é que les produits auxquels se rapporte la pro<br>s suivant/s.                                                                                                    | ésente déclartion, sont conformes à la/aux norme/s                                                                                                 |  |  |  |
| EU Dire                                                                                                    | ective                          | Certificates                                             | Standards Used /                                                                                                    | Notified Body Involvement                                                                                                    |  |  |  |
| 014/35/EU                                                                                                    | J LVD                           |                                                          | Applicable to: / Aufwendbar auf:/ A<br>EN 62368-1:2014 +AC:2017                                                                                                    | pplicable a: IO module                                                                                                    |  |  |  |
| 014/30/EU                                                                                                    | J EMC                           | -                                                        | EN 61326-1:2013, EN 55011:2009+A                                                                                                    | 1:2010                                                                                                    |  |  |  |
| 011/65/EU                                                                                                    | J RoHS                          | -                                                        | EN 50581:2012                                                                                                    |                                                                                                    |  |  |  |
| 2014/34/EU                                                                                                    | JATEX                           | FM18ATEX0047X                                            | Applicable to: / Aufwendbar auf:/ App<br>Indicator, power supply, and battery m<br>EN 60079-0:2018, EN 60079-11:2012<br>+A1:2000/A2:2013<br>Notified Body invovled with module B<br>beteiligt ist: / Organisme notifié impliqu<br>FM Approvals Europe Ltd 2809 | licable a:<br>nodule<br>, EN 60079-18:2015+A1:2017, EN 60529:1991<br>and D: / Benannte Stelle, die an Modul B und D<br>ué dans les modules B et D: |  |  |  |
| Signature:                                                                                                    | Bran                            | di Harder                                                | Place:                                                                                                    | Rice Lake, WI USA                                                                                                    |  |  |  |
| Name: Brandi Harder                                                                                                    |                                 | Date:                                                    | December 19, 2022                                                                                                    |                                                                                                    |  |  |  |
| Name:                                                                                                    |                                 |                                                          |                                                                                                    |                                                                                                    |  |  |  |

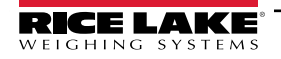

| UK<br>CA<br>Type: 88215/88215 | Plus Indicator, mb-EF      | UK DECLARATION<br>OF CONFORMITY<br>PS-100-240-X2 power supply, and IS6V2 batter                                                                                                    | Rice Lake Weighing Systems<br>230 West Coleman Street<br>Rice Lake, Wisconsin 54868<br>United States of America<br>RECE LAKE<br>WEIGHING SYSTEMS |
|-------------------------------|----------------------------|----------------------------------------------------------------------------------------------------|----------------------------------------------------------------------------------------------------|
| English We declare un         | der our sole responsibilit | y that the products to which this declaration refers to, is                                                                                                    | s in conformity with the following                                                                                                    |
| standard(s) or                | other regulations docume   | ent(s).                                                                                                    |                                                                                                    |
| UK Regulations                | Certificates               | Standards Used / Approved                                                                                                    | d Body Involvement                                                                                                    |
| 2016/1101 Low Voltage         | -                          | Applicable to: / Aufwendbar auf:/ Applicable a:                                                                                                    | IO module                                                                                                    |
| -                             |                            | EN 62368-1:2014 + AC:2017                                                                                                    |                                                                                                    |
| 2016/1091 EMC                 | -                          | EN 61326-1:2013, EN 55011:2009+A1:2010                                                                                                    |                                                                                                    |
| 2012/3032 RoHS                |                            | EN 50581:2012                                                                                                    |                                                                                                    |
| 2016/1107 ATEX                | FM22UKEX0061X              | Applicable to: / Aufwendbar auf:/ Applicable a:<br>Indicator, power supply, and battery module<br>EN 60079-0:2018, EN 60079-11:2012, EN 60079<br>+A1:2000/A2:2013<br>Notified Body invovled with module B and D: / Be<br>beteiligt ist: / Organisme notifié impliqué dans les<br>FM Approvals Ltd 1725 | 9-18:2015+A1:2017, EN 60529:1991<br>enannte Stelle, die an Modul B und D<br>modules B et D:                                                      |
| Signature: Bran               | di Harder                  | Place: Rice Lake                                                                                                    | , WI USA                                                                                                    |
| Name: Brandi Hai              | rder                       | Date: December                                                                                                    | r 19, 2022                                                                                                    |
| Title: Quality Ma             | inager                     |                                                                                                    | -,                                                                                                    |
|                               |                            |                                                                                                    |                                                                                                    |

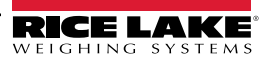

# 12.0 Specifications

### Load Cell Excitation

3.0 VDC at 87.5  $\Omega,$  4.6 VDC at 700  $\Omega$ 

Load Cell Current 34 mA (4 x 350  $\Omega$  load cells) or (8 x 700  $\Omega$  load cells)

### Load Cell Cabling

Four and six-wire with remote sensing (recommended)

### Analog Signal Input Range 0.6 mV/V - 4.0 mV/V

### Analog Signal Sensitivity

0.2 μV/graduation minimum 1.5 μV/graduation recommended

### **Conversion Rate**

60 updates/second

### Resolution

10,000 displayed graduations (NTEP Certified), 1,000,000 expanded The maximum number of allowed graduations will vary by application

### **Display Increments**

1, 2, 5

### Display

Seven-digit, seven-segment LCD display 121 x 24 dot matrix messaging area with white LED backlight

### **Decimal Point**

Configurable with dead zeros

### Unit Switching

Configurable for two units of measurement with front panel operation with conversion for tare and setpoint values

### **Front Panel Control Switches**

882IS: Zero, Gross/Net, Tare, Print, Units Conv, Start, Stop 882IS Plus: Zero, Gross/Net, Tare, Print, Units Conv, Start, Stop, Full numeric keypad

### Front Panel

Ten-button plus power button flat membrane panel

### **Front Panel Annunciators**

Center Zero, Gross, Net, Motion, Ib, kg, oz, g

#### **Motion Band**

Configurable to  $\pm 1$  or  $\pm 3$  graduations, 1 second delay (or Off)

### **Power Input**

5.8-7.9 VDC, 100-175 mA Maximum power consumption 0.25 watts

### **Operating Temperature**

14°F to 104°F (-10°C to 40°C) legal

#### **Electrical Operating Temperature**

14° F to 104° F (-10° C to 40° C) legal

Rating/Material Stainless steel IP66 enclosure

#### **Optional Battery**

Operating times:  $4 \times 350 \Omega = 60$  hrs 1 x 350  $\Omega = 80-100$  hrs. Charging times: 8-10 hrs

#### Weight

6.1 lb (2.8 kg)

### Warranty

One-year limited warranty

#### **Intrinsic Safety**

#### FM/cFM:

Class I,II,III, Division 1, Groups ABCDEFG T4 Class I, Zone 0 AEx/Ex ia IIC T4 Ga Zone 20 AEx/Ex ia IIIC T135°C Da Ta = -10°C to +40°C (14°F to 104°F) ATEX/IECEx: II 1 G Ex ia IIC T4 Ga II 1 D Ex ia IIIC T135°C Da

### **Certifications and Approvals**

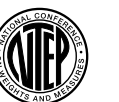

**NTEP** CC Number: 19-015 Class: III/III L *n<sub>max</sub>*: 10 000

#### Measurement Canada Approved

Measurement Canada Approval: AM-6124C Accuracy Class: III/IIIHD; n<sub>max</sub>: 10000

# OIML

OIML File Number: R76/2006-A-NL1-21.11

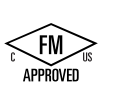

#### FM Approved FM18US0195X FM18CA0092X

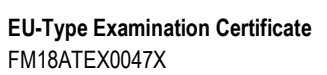

IECEx Certificates IECEx FMG 18.0018X

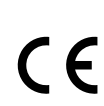

**IECEx** 

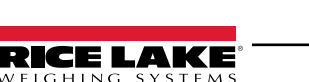

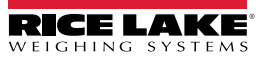

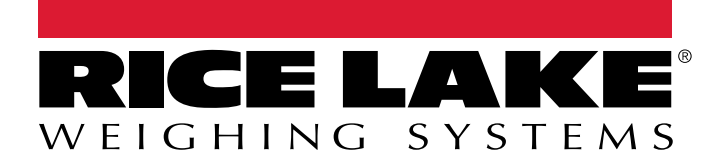

© Rice Lake Weighing Systems Content subject to change without notice. 230 W. Coleman St. • Rice Lake, WI 54868 • USA USA: 800-472-6703 • International: +1-715-234-9171

www.ricelake.com